# **Frequency Inverter**

# **Convertidor de Frecuencia**

# Inversor de Frequência

MW500

User's Manual Manual del Usuario Manual do Usuário

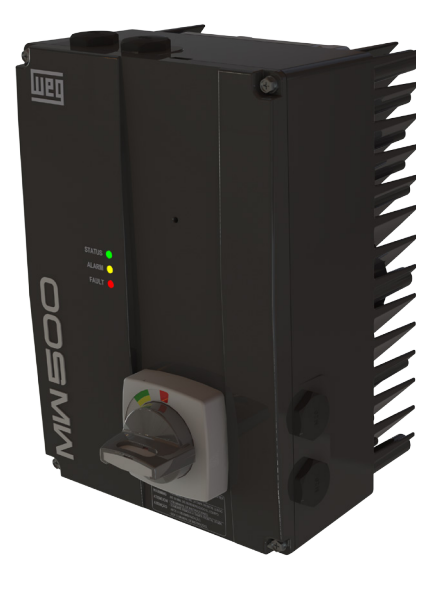

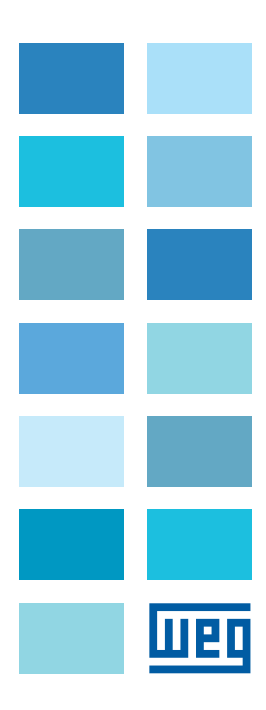

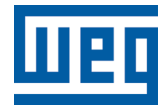

# **User's Manual**

Series: MW500

Language: English

Document Nº: 10002218015 / 03

Publishing Date: 08/2015

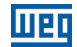

The information below describes the reviews in this manual.

| Version | Review | Description                             |
|---------|--------|-----------------------------------------|
| -       | R00    | First edition                           |
| -       | R01    | General review and inclusion of frame A |
| -       | R02    | General review                          |
| -       | R03    | General review                          |

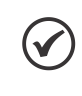

## NOTE!

The inverters MW500 have the default parameters set as described below:
50 Hz for models with internal filter (check the smart code E.g.: MW500B06P5T4).

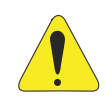

#### **ATTENTION!**

#### Check the frequency of the power supply.

In case the power supply frequency is different from the default frequency (check P0403), it is necessary to set:

- P0204 = 5 for 60 Hz.
- P0204 = 6 for 50 Hz.

It is only necessary to set these parameters once.

Refer to the programming manual of the MW500 for further details about the setting of parameter P0204.

| 1 SAFETY INSTRUCTIONS                                                                                                    | 1                |
|----------------------------------------------------------------------------------------------------|------------------|
| 1.1 SAFETY WARNINGS IN THIS MANUAL                                                                                                    | 1                |
| 1.2 SAFETY WARNINGS IN THE PRODUCT                                                                                                    | 1                |
| 1.3 PRELIMINARY RECOMMENDATIONS                                                                                                    | 2                |
| 2 GENERAL INFORMATION<br>2.1 ABOUT THE MANUAL<br>2.2 ABOUT THE MW500<br>2.3 NOMENCLATURE<br>2.4 IDENTIFICATION LABELS<br>2.5 RECEIVING AND STORAGE | 3<br>3<br>5<br>6 |
| 3 INSTALLATION AND CONNECTION                                                                                                    | 8                |
| 3.1 MECHANICAL INSTALLATION                                                                                                    | 8                |
| 3.1.1 Environmental Conditions                                                                                                    | 9                |
| 3.1.2 Positioning and Mounting                                                                                                    | s9               |
| 3.2 ELECTRICAL INSTALLATION                                                                                                    | s9               |
| 3.2.1 Identification of the Power Terminals and Grounding Points                                                                                   | s9               |
| 3.2.2 Power and Grounding Wiring, Circuit Breakers and Fuses                                                                                       | s9               |
| 3.2.3 Power Connections                                                                                                    | 10               |
| 3.2.3.1 Input Connections                                                                                                    | 10               |
| 3.2.3.2 IT Networks                                                                                                    | 11               |
| 3.2.3.2 UN Networks                                                                                                    | 11               |
| 3.2.3.4 Output Connections                                                                                                    | 11               |
| 3.2.4 Grounding Connections                                                                                                    | 12               |
| 3.2.5 Control Board                                                                                                    | 13               |
| 3.2.7 Cable Separation Distance                                                                                                    | 14               |
| 3.3 INSTALLATIONS ACCORDING TO EUROPEAN DIRECTIVE OF                                                                                               | 14               |
| ELECTROMAGNETIC COMPATIBILITY                                                                                                    | 16               |
| 3.3.1 Conformal Installation                                                                                                    | 16               |
| 3.2 Emission and Immunity Levels                                                                                                    | 17               |
| 4 KEYPAD (HMIR) AND BASIC PROGRAMMING                                                                                                    | 18               |
| 4.1 USE OF THE HMIR TO OPERATE THE INVERTER                                                                                                    | 18               |
| 4.2 INDICATIONS ON THE HMIR DISPLAY                                                                                                    | 19               |
| 4.3 OPERATING MODES OF THE HMIR                                                                                                    | 20               |
| 5 POWERING UP AND START-UP                                                                                                    | 22               |
| 5.1 PREPARATION AND POWERING UP                                                                                                    | 22               |
| 5.2 CONSIDERATIONS FOR INTEGRATED MOUNTING IN VENTILATI                                                                                            | ED               |
| MOTORS                                                                                                    | 22               |
| 5.3 START-UP                                                                                                    | 23               |
| 5.3.1 Start-up (using Superdrive and default circuit configuration                                                                                 | n) 23            |
| 5.3.2 STARTUP Menu (Using Remote Keypad (HMIR))                                                                                                    | 24               |
| 5.3.2.1 V/f Control Type (P0202 = 0)                                                                                                    | 25               |
| 5.3.2.2 VVW Control Type (P0202 = 5)                                                                                                    | 26               |
| 5.3.3 Menu BASIC - Basic Application                                                                                                    | 28               |

Weg

| 6 TROUBLESHOOTING AND MAINTENANCE            | 29  |
|----------------------------------------------|-----|
| 6.1 FAULT AND ALARMS                         | 29  |
| 6.2 SOLUTIONS FOR THE MOST FREQUENT PROBLEMS |     |
| 6.3 DATA TO CONTACT THE TECHNICAL ASSISTANCE |     |
| 6.4 PREVENTIVE MAINTENANCE                   |     |
| 6.5 CLEANING INSTRUCTIONS                    |     |
| 7 OPTIONAL KITS AND ACCESSORIES              | 32  |
| 7.1 OPTIONAL KITS                            | 32  |
| 7.1.1 RFI Filter                             | 32  |
| 7.1.2 Disconnecting Switch                   | 32  |
| 7.2 ACCESSORIES                              | 32  |
| 8 TECHNICAL SPECIFICATIONS                   | 34  |
| 8.1 POWER DATA                               | 34  |
| 8.2 ELECTRONICS/GENERAL DATA                 | 35  |
| APPENDIX A - PARTS                           | 121 |
| APPENDIX B - TECHNICAL SPECIFICATIONS        |     |
|                                              |     |
| APPENDIX C - MOUNTING INSTRUCTIONS           |     |

Шер

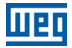

# **1 SAFETY INSTRUCTIONS**

This manual contains the information necessary for the correct use of the frequency inverter  $\ensuremath{\mathsf{MW500}}$  .

It was developed to be operated by people with proper technical training and qualification to handle this kind of equipment. Those people must follow the safety instructions defined by the local standards. The noncompliance with the safety instructions may cause risk of death and/or damages to the equipment.

# **1.1 SAFETY WARNINGS IN THIS MANUAL**

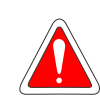

#### DANGER!

The procedures recommended in this warning aim at protecting the user against death, serious injuries and/or considerable material damages.

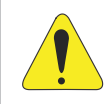

#### **ATTENTION!**

The procedures recommended in this warning aim at preventing material damages.

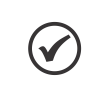

#### NOTE!

The information mentioned in this warning is important for the proper understanding and good operation of the product.

# **1.2 SAFETY WARNINGS IN THE PRODUCT**

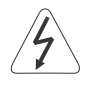

High voltages present.

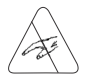

Components sensitive to electrostatic discharges. Do not touch them.

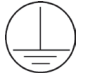

The connection to the protection grounding is required (PE).

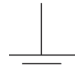

Connection of the shield to the grounding.

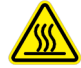

High temperature warning.

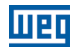

# **1.3 PRELIMINARY RECOMMENDATIONS**

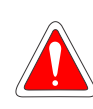

#### DANGER!

Always disconnect the general power supply before changing any electric component associated to the inverter. Many components may remain loaded with high voltages and/or moving (fans), even after the AC power supply is disconnected or turned off. Wait for at least ten minutes in order to guarantee the full discharge of the capacitors. Always connect the grounding point of the inverter to the protection grounding.

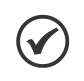

#### NOTE!

- The MW500 inverter may interfere in other electronic equipment. To minimize these effects, carefully follow the recommendations of Chapter 3 INSTALLATION AND CONNECTION on page 8.
- Read the entire manual before installing or operating this inverter.

#### Do not execute any applied withstand voltage test on the inverter! If necessary, contact WEG.

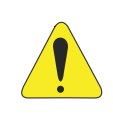

#### **ATTENTION!**

The electronic boards have components sensitive to electrostatic discharges. Do not touch the components or connectors directly. If necessary, first touch the grounding point of the inverter, which must be connected to the protection ground or use a proper grounding strap.

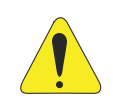

#### **ATTENTION!**

Do not touch the frame of the inverter directly. The inverter may be very hot during and after the operation.

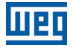

# 2 GENERAL INFORMATION

# 2.1 ABOUT THE MANUAL

This manual contains information for the proper installation and operation of the inverter, as well as start-up procedures, main technical features and how to identify the most usual problems of the different models of the MW500 series of inverters.

#### ATTENTION!

The operation of this equipment requires detailed installation and operation instructions provided in the user's manual, programming manual and communication manuals. The user's manual and the quick reference of the parameters are supplied at the purchase of the inverter, while the guides are supplied with their respective accessories. Other manuals are only supplied in CD-ROM, which comes with the inverter, or can be downloaded in WEG's website - www.weg.net. This CD must be always kept with this equipment. A printed copy of the files available in the CD can be requested at your local WEG dealer.

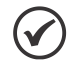

#### NOTE!

It is not the intention of this manual to present all the possibilities for the application of the MW500, as well as WEG cannot take any liability for the use of the MW500 which is not based on this manual.

# 2.2 ABOUT THE MW500

The MW500 is a high-performance, decentralized inverter with IP66 degree of protection dust an water. The MW500 allows speed and torque control of three-phase induction motors. This product features vector (VVW) and scalar (V/f) control - both programmable according to your application.

In the vector control mode (VVW), the operation is optimized for the motor in use, providing a better performance in terms of speed regulation.

The scalar mode (V/f) is recommended for simpler applications, such as the activation of most pumps and fans. The V/f mode is used when more than one motor is activated by a inverter simultaneously (multimotor applications).

The MW500 can be mounted coupled to the motor or on the wall, depending on the application requirements.

The MW500 inverter also provides PLC functions (Programmable Logic Controller) by means of the SoftPLC (integrated) feature. For further details regarding the programming of those functions on the MW500, refer to the SoftPLC user's manual of the MW500.

The main components of the MW500 are shown in the block diagram of Figure 2.1 on page 4.

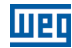

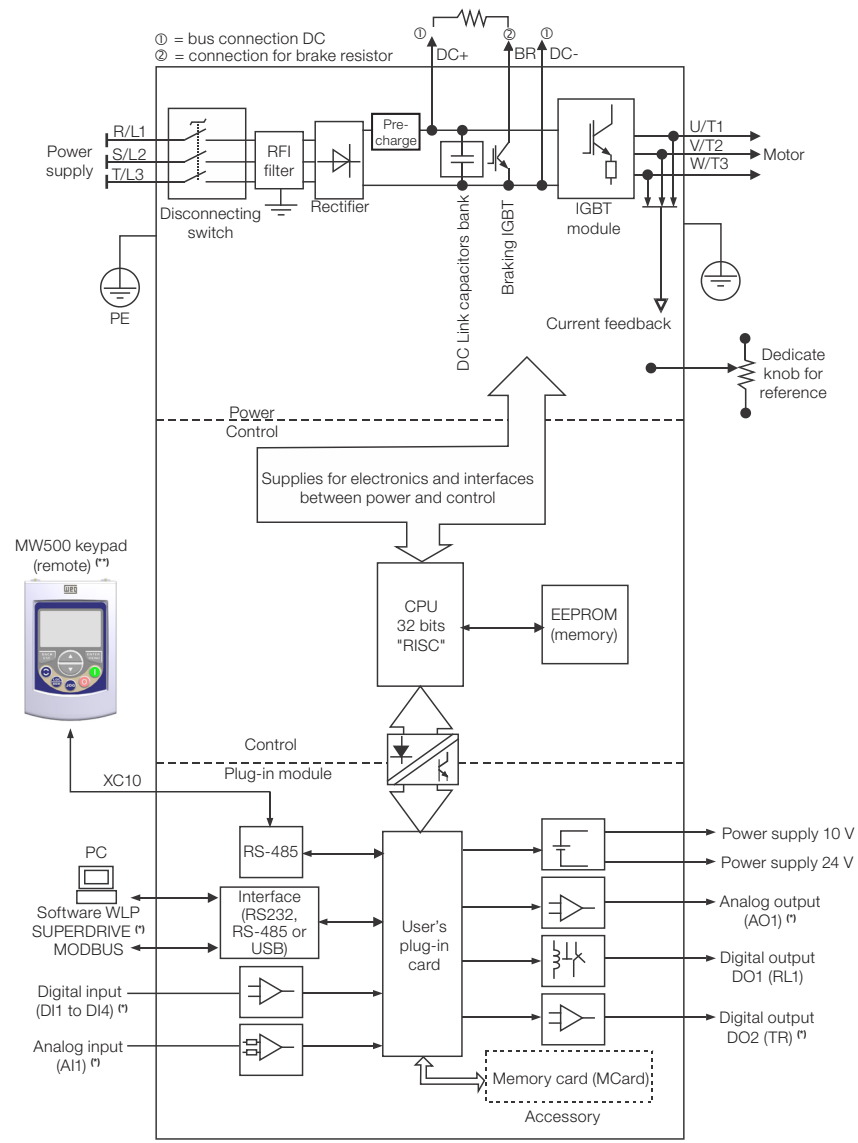

(\*) The number of analog/digital inputs/outputs, as well as other resources, may vary according to the model plug-in module used. Table 7.1 on page 33 provides a list of the available modules plug-ins. For further information, refer to the guide supplied with the accessory or the CD-ROM.
(\*) Not provided with the product.

Figure 2.1: Block diagram of the MW500

Part of the figures and tables are available in the appendixes, which are divided in to APPENDIX A - PARTS on page 121 for parts, APPENDIX B - TECHNICAL SPECIFICATIONS on page 125 for technical specifications and APPENDIX C - MOUNTING INSTRUCTIONS on page 131 for mounting instructions.

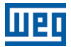

# 2.3 NOMENCLATURE

|               | duct and<br>series | Identification of the Model                          |                  |                 |                  | Brake | Brake<br>egree of<br>otection | nducted<br>sion Level              | onnecting<br>witch                         | ection Box                                                                                                 | Irdware<br>ersion                      | al Software<br>ersion                                                              |
|---------------|--------------------|------------------------------------------------------|------------------|-----------------|------------------|-------|-------------------------------|------------------------------------|--------------------------------------------|----------------------------------------------------------------------------------------------------|----------------------------------------|------------------------------------------------------------------------------------|
|               | Proc               | Frame                                                | Rated<br>Current | N° of<br>Phases | Rated<br>Voltage |       | De<br>Pro                     | Col                                | Disc                                       | Conn                                                                                                    | °₩ >                                   | Specia<br>V                                                                        |
| Eg.:          | MW500              | В                                                    | 06P5             | Т               | 4                | DB    | 66                            | C2                                 | DS                                         | A56                                                                                                    |                                        |                                                                                    |
| lable options | MW500              | See Table 2.2 on page 5<br>DB = with dynamic braking |                  |                 |                  |       |                               |                                    |                                            | A56 = motor<br>connection<br>box size<br>56 x 56 mm<br>A70 = motor<br>connection<br>box size<br>70 x 70 mm | Blank =<br>plug-in<br>H00 =<br>plug-in | Blank =<br>standard<br>Sx = special<br>software<br>= standard<br>module<br>without |
| Ava           |                    | 66 = IP66/Nema4X (degree of protection               |                  |                 |                  |       |                               | Blank = I<br>conducte<br>C2 = with | DS = wi<br>Blank =<br>t does n<br>ed emiss | th disconnecting<br>without disconr<br>ot meet the sta<br>sion<br>I RFI filter                             | g switch<br>lecting s<br>ndards        | switch<br>leves for                                                                |

Table 2.1: Nomenclature of the MW500 inverters

Table 2.2: Available options for each field of the nomenclature according to the rated current and voltage of the inverter

| e    | Dated Output  |                       | Rated Voltage | Available Options for the Remaining Identification Codes of the Inverters |                         |                                |                         |                   |
|------|---------------|-----------------------|---------------|---------------------------------------------------------------------------|-------------------------|--------------------------------|-------------------------|-------------------|
| Fram | Current       | N° of Phases          |               | Brake                                                                     | Degree of<br>Protection | Conducted<br>Emission<br>Level | Disconnecting<br>Switch | Connection<br>Box |
|      | 04P3 = 4.3 A  | S = single-           | 2 = 200240 V  |                                                                           |                         | Plank or CO                    | Plank or DC             | A50 or A70        |
|      | 06P0 = 6.0 A  | supply                |               |                                                                           |                         |                                |                         |                   |
|      | 02P6 = 2.6 A  | T = three-            |               |                                                                           |                         |                                |                         |                   |
|      | 04P3 = 4.3 A  | phase power<br>supply | 4 = 380480 V  | ЪВ                                                                        | 00                      | BIANK OF C2                    | BIANK OF DS             | A56 01 A70        |
|      | 06P5 = 6.5 A  | S = single-           | 0 000 040 1/  |                                                                           |                         |                                |                         |                   |
|      | 10P0 = 10.0 A | pnase power<br>supply | 2 = 200240 V  |                                                                           |                         |                                |                         |                   |

# 2.4 IDENTIFICATION LABELS

There are two identification labels: one complete nameplate, located on the side of the inverter and other simplified label inside the inverter shown in Figure 2.2 on page 6. The simplified label over the plug-in module allows the identification of the most important characteristics of the inverter. For further details about the position of the labels, see Figure A.2 on page 122 and Figure A.3 on page 123 of APPENDIX A - PARTS on page 121.

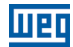

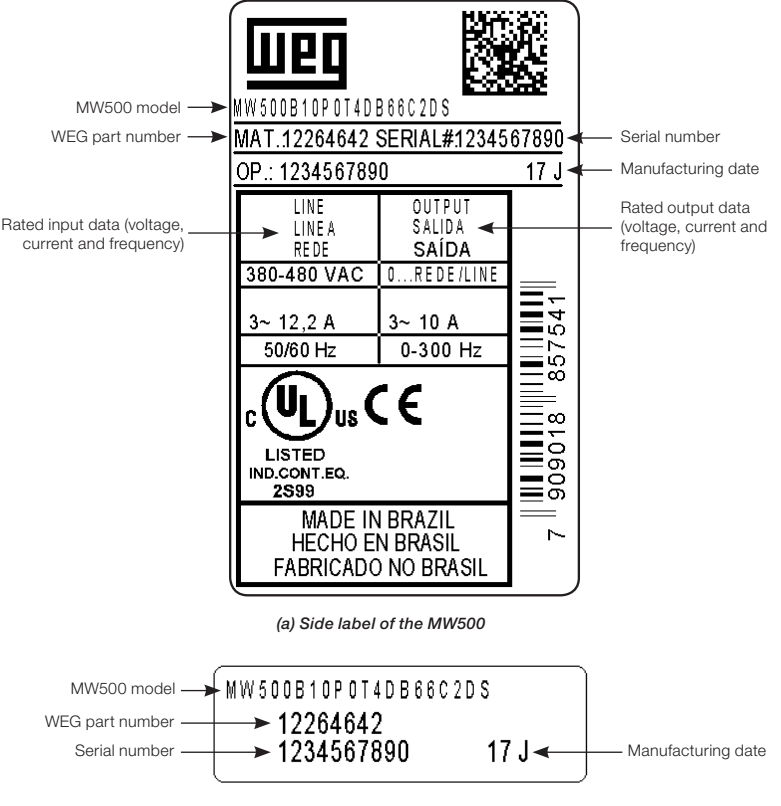

(b) Simplified internal label (over the plug-in module)

Figure 2.2: (a) and (b) Description of the identification labels series MW500

# 2.5 RECEIVING AND STORAGE

The MW500 is supplied packed in a cardboard box. On this package, there is an identification label which is the same as the one attached to the side of the inverter.

Check if:

- The identification of the MW500 matches the model purchased.
- Any damages occurred during transportation.

Report any damage immediately to the carrier.

If the MW500 will not be installed soon, store it in a clean and dry location (temperature between -25 °C and 60 °C (-13 °F and 140 °F)), with a cover to protect it against dust accumulation and in consequence maintain the dissipation capacity of the inverter.

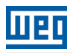

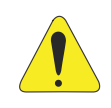

#### ATTENTION!

When the inverter is stored for a long period, it is necessary to perform the capacitor reforming. Refer to the procedure recommended in Section 6.4 PREVENTIVE MAINTENANCE on page 30 of this manual.

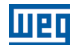

# **3 INSTALLATION AND CONNECTION**

# **3.1 MECHANICAL INSTALLATION**

# **3.1.1 Environmental Conditions**

#### Avoid:

- Direct exposure to sunlight.
- Inflammable, corrosive liquids or gases.
- Metallic particles or oil mist.

#### Environmental conditions permitted for the operation of the inverter:

- Ambient temperature surrounding the inverter: from 0 °C (32 °F) until: 40 °C (104 °F) - Nema4x/IP66 (mounted on the wall). 50 °C (122 °F) - Nema4x/IP66 (mounted integrated on the motor).
- For temperatures surrounding the inverter higher than the specifications above, it is necessary to apply a derating on the current of 2 % for each Celsius degree (or 1.11 % each °F), limited to an increase of 10 °C (50 °F).
- Air relative humidity: 5 % to 90 % non-condensing.
- Maximum altitude: up to 1000 m (3.300 ft) standard conditions (no derating required of current).
- From 1000 m to 4000 m (3.300 ft to 13.200 ft) current derating of 1 % each 100 m (or 0.3 % each 100 ft) above 1000 m (3.300 ft) altitude.
- From 2000 m to 4000 m (6.600 ft to 13.200 ft) maximum voltage reduction (480 V for 380...480 V models) of 1.1 % for each 100 m (330 ft) above 2000 m (6.600 ft) altitude.
- Pollution degree: 2 (according to EN50178 and UL508C), with non-conductive pollution. Condensation must not originate conduction through the accumulated residues.

## 3.1.2 Positioning and Mounting

The external dimensions, the net weight (mass) of the inverter and the suggested torque values are presented in Figure B.1 on page 129 of APPENDIX B - TECHNICAL SPECIFICATIONS on page 125.

## Integrate the motor

For assembling of the inverter coupled to the motor follow the step by step in Figure C.1 on page 131 of APPENDIX C - MOUNTING INSTRUCTIONS on page 131.

## Wall mounted

For assembling of the inverter in the wall follow the step by step in Figure C.2 on page 132 of APPENDIX C - MOUNTING INSTRUCTIONS on page 131.

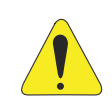

#### ATTENTION!

Provide independent conduits for the physical separation of signal, control, and power cables (refer to Section 3.2 ELECTRICAL INSTALLATION on page 9).

# English

# 3.2 ELECTRICAL INSTALLATION

# DANGER!

- The following information is merely a guide for proper installation. Comply with the applicable local regulations for electrical installations.
- Make sure the power supply is disconnected before starting the installation.
- The MW500 must not be used as an emergency stop device. Provide other devices for that purpose.

# 3.2.1 Identification of the Power Terminals and Grounding Points

The location of the power, grounding and control connections are shown in Figure A.2 on page 122.

# Description of the power terminals:

- Terminal X1 (L1/L, L2/N and L3 (R, S, T, ±)): AC power supply.
- Terminal X2 (U/T1, V/T2, W/T3, +): connection for the motor.
- Terminal X3 (DC-, BR, DC+, ±): DC bus and brake connection. DC- is the negative pole of the voltage of the DC bus, BR is the connection of the brake resistor and DC+ is the positive pole of the voltage of the DC bus.

# 3.2.2 Power and Grounding Wiring, Circuit Breakers and Fuses

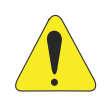

# ATTENTION!

- Use proper cable lugs for the power and grounding connection cables. Refer to Table B.1 on page 125 for recommended wiring, circuit breakers and fuses.
- Keep sensitive equipment and wiring at a minimum distance of 0.25 m from the inverter and from the cables connecting the inverter to the motor.
- It is not recommended the use of mini circuit breakers (MDU), because of the actuation level of the magnet.

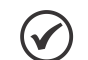

## NOTE!

The wire gauges listed in Table B.1 on page 125 are approximate values. Installation conditions and the maximum permitted voltage drop must be considered for the proper wiring sizing.

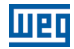

## **3.2.3 Power Connections**

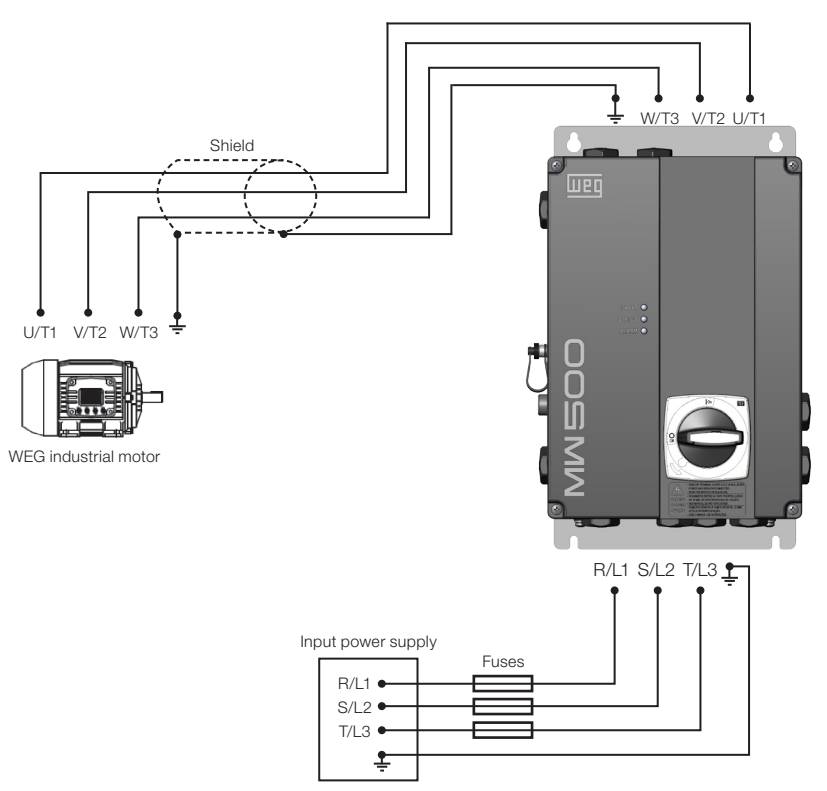

Figure 3.1: Power and grounding connection

# 3.2.3.1 Input Connections

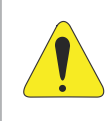

#### ATTENTION!

The power supply that feeds the inverter must have a grounded neutral. In case of IT networks, follow the instructions described in Item 3.2.3.2 IT Networks on page 11.

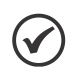

#### NOTE!

- The input power supply voltage must be compatible with the inverter rated voltage.
- Capacitors for power factor correction are not needed at the inverter input (L1/L, L2/N, L3 or R, S, T) and must not be installed at the output (U/T1, V/T2, W/T3).

#### Power supply capacity

The MW500 is suitable for use in a circuit capable of delivering not more than 30.000 A<sub>rms</sub> symmetrically (200 V - 480 V).

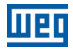

In case the MW500 is installed in power supplies with current capacity over 30.000 A<sub>rms</sub>, it is necessary to use proper protection circuits for those power supplies, such as fuses or circuit breakers.

# 3.2.3.2 IT Networks

# .

#### ATTENTION!

When inverters with internal RFI filter is used in IT networks (neutral conductor not grounded or grounded through a high ohmic value resistor), remove grounding screw XE1, since those kinds of network cause damage to the filter capacitors of the inverter.

# 3.2.3.3 Dynamic Braking

Refer to Table B.1 on page 125 for the following specifications of the dynamic braking: maximum current, recommended resistance, effective current (\*) and cable gauge.

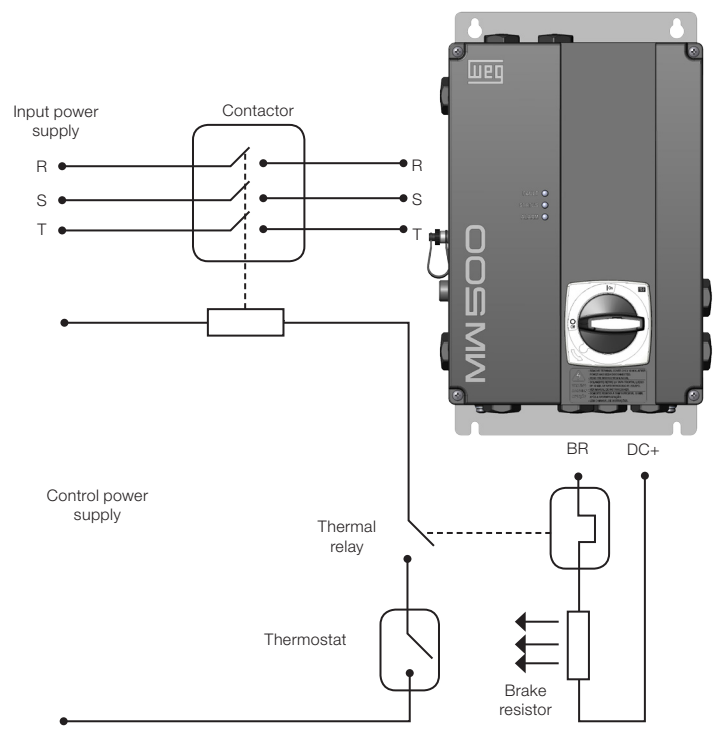

Figure 3.2: Installation of brake resistor

(\*) The effective braking current can be calculated as follows:

$$I_{effective} = I_{max} \cdot \sqrt{\frac{t_{br} \cdot (min)}{5}}$$

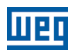

Where:  $t_{\rm br}$  corresponds to the sum of the braking actuation times during the most severe cycle of five minutes.

The power of the brake resistor must be calculated considering the deceleration time, the inertia of the load and of the resistive torque.

#### Procedure to use the dynamic braking:

- Connect the brake resistor between the power terminals DC+ and BR (X3).
- Use a twisted cable for the connection. Separate these cables from the signal and control wiring.
- Dimension the cables according to the application, observing the maximum and effective currents.
- The resistor braking should not be mounted next to the inverter.

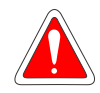

#### DANGER!

The internal braking circuit and the resistor may be damaged if the latter is not properly dimensioned and/or if the voltage of the input power supply exceeds the maximum permitted value. In order to avoid the destruction of the resistor or risk of fire, the only guaranteed method is the inclusion of a thermal relay in series with the resistor and/or a thermostat in contact with its housing, connected so as to disconnect the input power supply of the inverter in case of overload, as shown in Figure 3.2 on page 11.

- Set P0151 to the maximum value when using dynamic braking.
- The voltage level on the DC bus for activation of the dynamic braking is defined by parameter P0153 (Level of the Dynamic Braking).
- Refer to the MW500 programming manual.

# 3.2.3.4 Output Connections

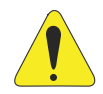

#### **ATTENTION!**

- The inverter has an electronic motor overload protection that must be adjusted according to the driven motor. When several motors are connected to the same inverter, install individual overload relays for each motor.
- The motor overload protection available in the MW500 is in accordance with the UL508C standard. Note the following information:
  - 1. Trip current equal to 1.2 times the motor rated current (P0401).
  - 2. When parameters P0156, P0157 and P0158 (Overload current at 100 %, 50 % and 5 % of the rated speed, respectively) are manually set, the maximum value to meet condition 1 is 1.1 x P0401.

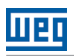

# .

## ATTENTION!

If a disconnect switch additional or a contactor is installed at the power supply between the inverter and the motor, never operate it with the motor spinning or with voltage at the inverter output.

The characteristics of the cable used to connect the motor to the inverter, as well as its interconnection and routing, are extremely important to avoid electromagnetic interference in other equipment and not to affect the life cycle of windings and bearings of the controlled motors.

Keep motor cables away from other cables (signal cables, sensor cables, control cables, etc.), according to Item 3.2.7 Cable Separation Distance on page 16.

Connect a fourth cable between the motor ground and the inverter ground.

#### When using shielded cables to install the motor:

- Follow the safety recommendations of IEC60034-25.
- Use the low impedance connection for high frequencies to connect the cable shield to the grounding. Use parts supplied with the inverter.

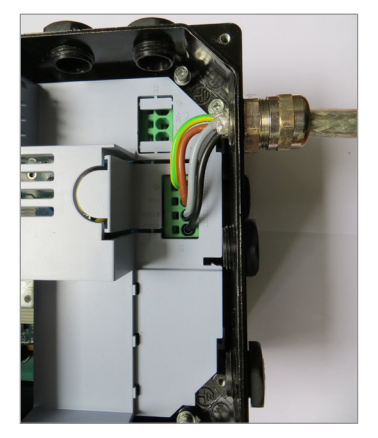

Figure 3.3: Details of the connection of the motor cable

# **3.2.4 Grounding Connections**

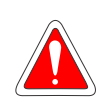

#### DANGER!

- The inverter must be connected to a protection grounding (PE).
- Use grounding wiring with a gauge at least equal to that indicated in Table B.1 on page 125.
- The maximum tightening torque of the grounding connections is of 1.7 N.m (15 lbf.in).
- Connect the grounding points of the inverter to a specific grounding rod, or specific grounding point or to the general grounding point (resistance  $\leq 10 \Omega$ ).
- Do not share the grounding wiring with other equipment that operate with high currents (e.g. high power motors, soldering machines, etc.).

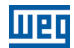

## 3.2.5 Control Board

Plug-in modules are connected to control board. S10 DIP-switch are available in control board, for more information refer to Section 4.3 OPERATING MODES OF THE HMIR on page 20.

# **3.2.6 Control Connections**

The control connections (analog input/output, digital input/output and interface RS-485) must be performed according to the specification of the connector of the plug-in module connected to the MW500. Refer to the guide of the plug-in module in print or in the CD of the product. The typical functions and connections for the CFW500-IOS standard plug-in module are shown in Figure 3.4 on page 14. For further details about the specifications of the connector signals, refer to Chapter 8 TECHNICAL SPECIFICATIONS on page 34.

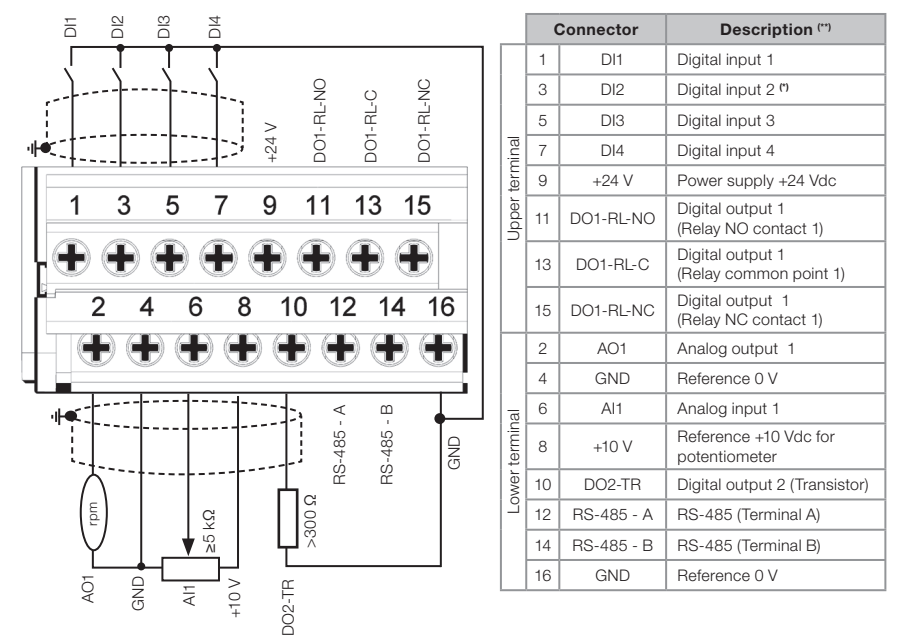

(\*) Digital input 2 (Dl2) can also be used as input in frequency (FI). For further details refer to the programming manual of the MW500. (\*\*) For further information, refer to the detailed specification in Section 8.2 ELECTRONICS/GENERAL DATA on page 35.

Figure 3.4: Signals of the connector of the CFW500-IOS plug-in module

The location of the plug-in module and DIP-switches to select the type of analog input and output signal and the termination of the RS-485 network is shown in Figure A.1 on page 121.

The MW500 inverters are supplied with the digital inputs configured as active low (NPN), analog input and output configured for signal in voltage 0...10 V and with the termination resistor of the RS-485 OFF.

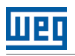

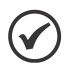

#### NOTE!

- To use the analog inputs and/or outputs with signal in current, you must set switch S1 and related parameters as per Table 3.1 on page 15. For further information, refer to the MW500 programming manual.
- To modify the digital inputs from active low to active high, check the use of parameter P0271 in the MW500 programming manual.

Table 3.1: Configuration of the switches to select the type of analog input and output signal on the CFW500-IOS

| Input/<br>Output | Signal  | Setting of<br>Switch S1 | Signal<br>Range | Parameter Setting                                     |  |
|------------------|---------|-------------------------|-----------------|-------------------------------------------------------|--|
| Al1              | Voltage | S1.1 = OFF              | 010 V           | P0233 = 0 (direct reference) or 2 (inverse reference) |  |
|                  | Current | S1.1 = ON               | 020 mA          | P0233 = 0 (direct reference) or 2 (inverse reference) |  |
|                  |         |                         | 420 mA          | P0233 = 1 (direct reference) or 3 (inverse reference) |  |
|                  | Voltage | S1.2 = ON               | 010 V           | P0253 = 0 (direct reference) or 3 (inverse reference) |  |
| AO1              |         | t S1.2 = OFF            | 020 mA          | P0253 = 1 (direct reference) or 4 (inverse reference) |  |
|                  | Current |                         | 420 mA          | P0253 = 2 (direct reference) or 5 (inverse reference) |  |

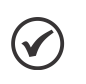

#### NOTE!

Configuration to connect the RS-485:

■ S1.3 = ON and S1.4 = ON: terminal RS-485 ON.

■ S1.3 = OFF and S1.4 = OFF: terminal RS-485 OFF.

Any other combination of the switches is not allowed.

#### For the correct connection of the control, use:

- 1. Gauge of the cables: 0.5 mm<sup>2</sup> (20 AWG) to 1.5 mm<sup>2</sup> (14 AWG).
- 2. Maximum torque: 0.5 N.m (4.50 lbf.in).
- 3. Wiring of the plug-in module connector with shielded cables separated from the other wiring (power, command in 110 V / 220 Vac, etc.), according to Item 3.2.7 Cable Separation Distance on page 16. If those cables must cross other cables, it must be done perpendicularly, keeping the minimum separation distance of 5 cm (1.97 in) at the crossing point.

Connect the shield according to the figure below:

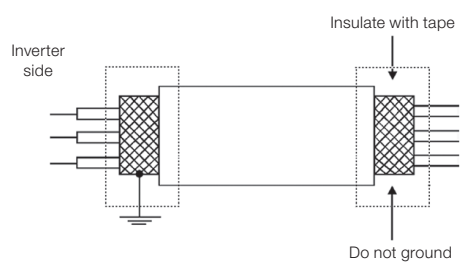

Figure 3.5: Connection of the shield

4. Relays, contactors, solenoids or coils of electromechanical brakes installed close to the inverters may occasionally generate interference in the control circuitry. To eliminate this

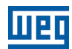

effect, RC suppressors (with AC power supply) or freewheel diodes (with DC power supply) must be connected in parallel to the coils of these devices.

- 5. When using the external HMIR (refer to Section 7.2 ACCESSORIES on page 32), the cable that connects to the inverter must be separated from the other cables in the installation, keeping a minimum distance of 10 cm (3.94 in).
- 6. When using analog reference (AI1) and the frequency oscillates (problem of electromagnetic interference), interconnect the GND of the connector of the plug-in module to the inverter grounding connection.

# 3.2.7 Cable Separation Distance

Provide separation between the control and power cables and between the control cables (relay output cables and other control cables) as per Table 3.2 on page 16.

| Table 3.2. Gable Separation distance |                                      |                                        |  |  |  |  |
|--------------------------------------|--------------------------------------|----------------------------------------|--|--|--|--|
| Inverter Rated Output Current        | Cable Length (s)                     | Minimum Separation Distance            |  |  |  |  |
| ≤ 24 A                               | ≤ 100 m (330 ft)<br>> 100 m (330 ft) | ≥ 10 cm (3.94 in)<br>≥ 25 cm (9.84 in) |  |  |  |  |

# 3.3 INSTALLATIONS ACCORDING TO EUROPEAN DIRECTIVE OF ELECTROMAGNETIC COMPATIBILITY

Inverters with option C2 or C3 (MW500...C2...) feature internal RFI filter in order to reduce the electromagnetic interference. Those inverters, when properly installed, meet the requirements of the directive of electromagnetic compatibility.

The MW500 inverter series was developed for professional applications only. Therefore, the emission limits of harmonic currents by the standards EN 61000-3-2 and EN 61000-3-2/A 14 are not applicable.

# 3.3.1 Conformal Installation

- 1. Inverter with optional internal RFI filter MW500...C2... (with grounding switch of the capacitors of the internal RFI filter in the position ON). Check the installation of the grounding screw in Figure A.2 on page 122.
- 2. Shielded output cables (motor cables) with the shield connected at both ends, motor and inverters, by means of low impedance for high frequency connection. Maximum motor cable length and conducted and radiated emission levels according to Table B.3 on page 127. If a lower conducted emission level and/or a longer motor cable is desired, then an external RFI filter must be used at the inverter input. For more information (RFI filter commercial reference, motor cable length and emission levels) refer to the Table B.3 on page 127.
- 3. Shielded control cables, keeping the separations distance from other cables according to Table 3.2 on page 16.
- 4. Grounding of the inverter according to instructions of Item 3.2.4 Grounding Connections on page 13.
- 5. Grounded power supply.

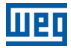

# 3.3.2 Emission and Immunity Levels

Table 3.3: Emission and immunity levels

| EMC Phenomenon                                                                | Basic Standard | Level                                                                                                    |
|-------------------------------------------------------------------------------|----------------|----------------------------------------------------------------------------------------------------|
| Emission:                                                                     |                |                                                                                                    |
| Mains terminal<br>Disturbance voltage<br>Frequency range: 150 kHz to 30 MHz)  | IEC/EN61800-3  | It depends on the inverter model and on the length of the motor cable. Refer to Table B.3 on page 127                                                  |
| Electromagnetic radiation disturbance<br>Frequency range: 30 MHz to 1000 MHz) |                |                                                                                                    |
| Immunity:                                                                     |                |                                                                                                    |
| Fast transient-burst                                                          | IEC 61000-4-4  | 2 kV / 5 kHz (coupling capacitor) input cables<br>1 kV / 5 kHz control cables and remote HMIR cables<br>2 kV / 5 kHz (coupling capacitor) motor cables |
| Conducted radio-frequency common mode                                         | IEC 61000-4-6  | 0.15 to 80 MHz; 10 V; 80 % AM (1 kHz)<br>Motor, control and HMIR cables                                                                                |
| Surges                                                                        | IEC 61000-4-5  | 1.2/50 μs, 8/20 μs<br>1 kV line-to-line coupling<br>2 kV line-to-ground coupling                                                                       |
| Radio-frequency electromagnetic field                                         | IEC 61000-4-3  | 80 to 1000 MHz<br>10 V/m<br>80 % AM (1 kHz)                                                                                                    |

# Definition of Standard IEC/EM 61800-3: "Adjustable Speed Electrical Power Drives Systems"

#### Environments:

**First Environment:** environments that include domestic installations, as well as establishments directly connected without intermediate transformer to a low-voltage power supply network which supplies buildings used for domestic purposes.

**Second Environment:** includes all establishments other than those directly connected to a low-voltage power supply network that supplies buildings used for domestic purposes.

#### Categories:

**Category C1:** inverters with a rated voltage below 1000 V and intended for use in the First Environment.

**Category C2:** inverters with a rated voltage below 1000 V intended for use in the First Environment, not provided with a plug connector or movable installations. They must be installed and commissioned by a professional.

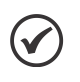

#### NOTE!

A professional is a person or organization familiar with the installation and/or commissioning of inverters, including their EMC aspects.

**Category C3:** inverters with a rated voltage below 1000 V and intended for use in the Second Environment only (not designed for use in the First Environment).

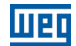

# 4 KEYPAD (HMIR) AND BASIC PROGRAMMING

# 4.1 USE OF THE HMIR TO OPERATE THE INVERTER

Through the HMIR, it is possible to command the inverter, view and set all of its parameters. The HMIR presents two operating modes: monitoring and setting. The functions of the keys and fields of the display active on the HMIR vary according to the operating mode. The setting mode is composed of three levels.

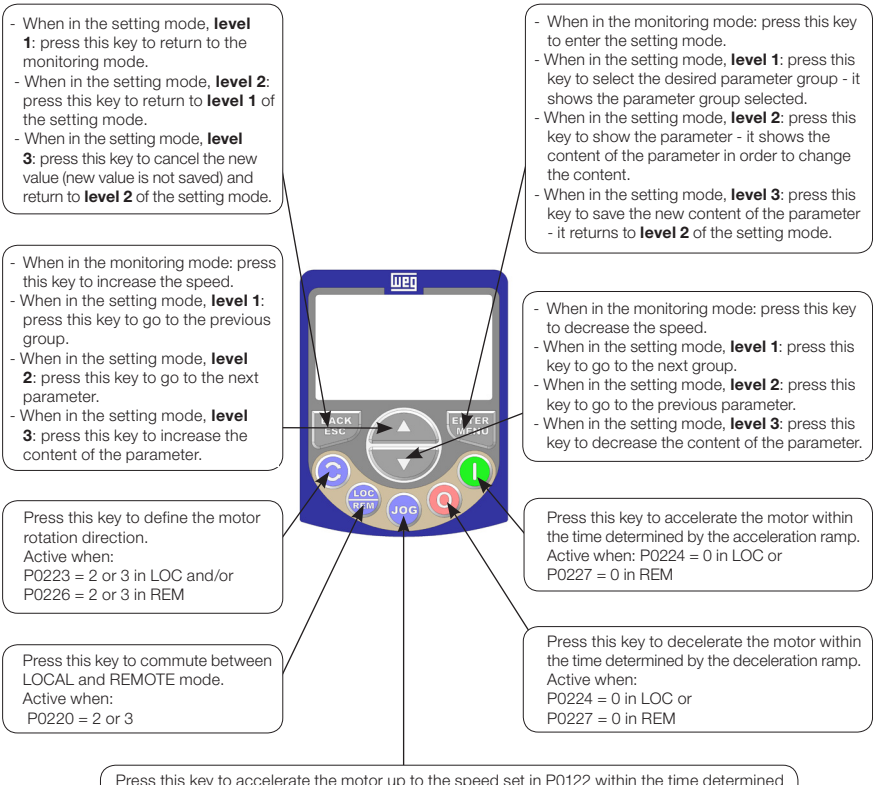

Press this key to accelerate the motor up to the speed set in P0122 within the time determined by the acceleration ramp. The motor speed is kept while the key is pressed. When the key is released, the motor decelerates within the time determined by the deceleration ramp, until it stops.

- This function is active when all the conditions below are met:
- 1. Turn/Stop = Stop.
- 2. Enable General = Active.
- 3. P0225 = 1 in LOC and/or P0228 = 1 in REM.

Figure 4.1: HMIR keys

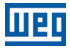

## 4.2 INDICATIONS ON THE HMIR DISPLAY

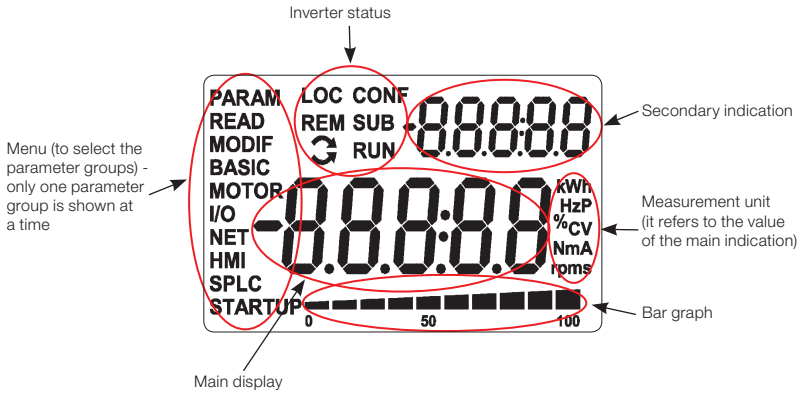

Figure 4.2: Display fields

Parameter groups available in the field Menu:

- PARAM: all parameters.
- **READ:** reading parameters only.
- **MODIF:** parameters modified in relation to the default only.
- **BASIC:** parameters for basic application.
- **MOTOR:** parameters related to the control of the motor.
- **I/O:** parameters related to digital and analog inputs and outputs.
- **NET:** parameters related to the communication networks.
- **HMIR:** parameters to configure the HMIR.
- SPLC: parameters related to the SoftPLC.
- **STARTUP:** parameters for oriented Start-up.

Status of the inverter:

- LOC: command source or local references.
- **REM:** command source or remote references.
- C: direction of motor rotation by means of arrows.
- **CONF:** configuration error.
- SUB: undervoltage.
- RUN: execution.

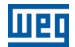

# **4.3 OPERATING MODES OF THE HMIR**

The HMIR must be configured via hardware on S10 DIP-switch before the operation. The S10 DIP-switch is shown in Figure A.2 on page 122 of APPENDIX A - PARTS on page 121. For recognizing the HMIR the inverter can be adjusted as shown in Table 4.1 on page 20.

Table 4.1: S10 DIP-switches configuration

| Switches | Status |
|----------|--------|
| S1       | ON     |
| S2       | OFF    |
| S3       | OFF    |
| S4       | OFF    |

The monitoring mode allows the user to view up to three variables on the main display, secondary display and bar graph. Such fields of the display are defined in Figure 4.2 on page 19.

The setting mode is composed of three levels: Level 1 allows the user to select the Menu items in order to browse the parameters. Level 2 allows browsing the parameters of the group selected by level 1. Level 3 allows the modification of the parameter selected in Level 2. At the end of this level, the modified value is saved or not if the key ENTER or ESC is pressed, respectively. Figure 4.3 on page 20 illustrates the basic browsing of the operating modes of the HMIR.

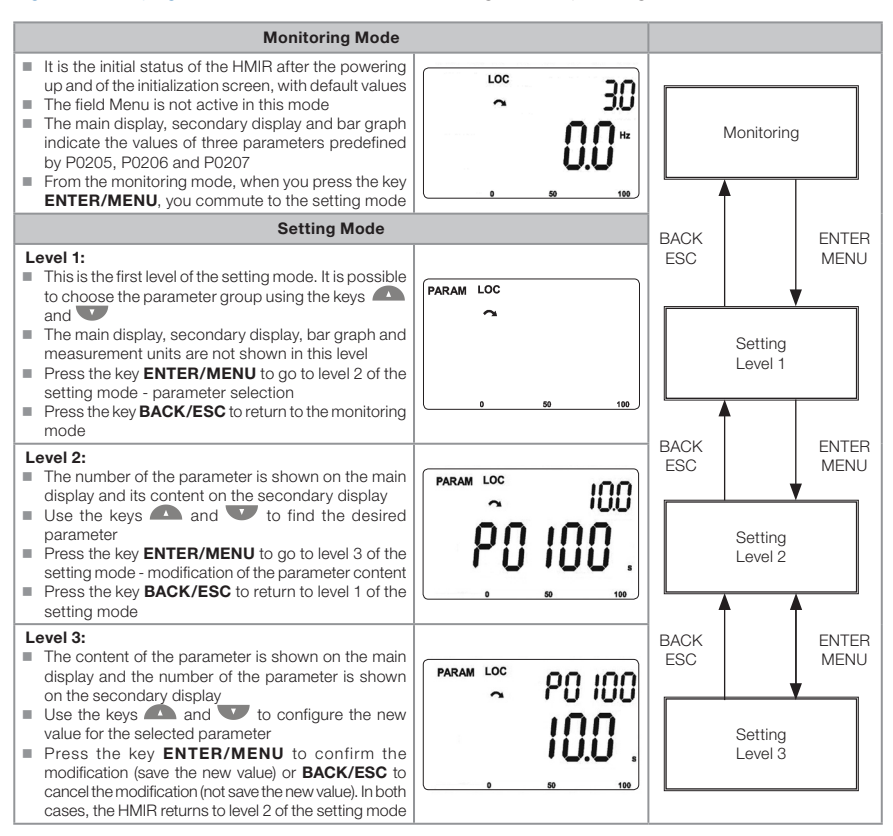

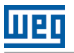

### NOTE!

When the inverter is in the fault state, the main display indicates the number of the fault in the format **Fxxxx**. The browsing is allowed after the activation of the key ESC, and the indication **Fxxxx** goes to the secondary display until the fault is reset.

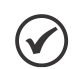

## NOTE!

When the inverter is in the alarm state, the main display indicates the number of the alarm in the format **Axxxx**. The browsing is allowed after the activation of any key, and the indication **Axxxx** goes to the secondary display until the situation causing the alarm is solved.

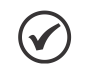

# NOTE!

A list of parameters is presented in the quick reference of the parameters. For further information about each parameter, refer to the programming manual of the MW500.

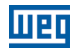

# **5 POWERING UP AND START-UP**

# **5.1 PREPARATION AND POWERING UP**

The inverter must be installed according the Chapter 3 INSTALLATION AND CONNECTION on page 8.

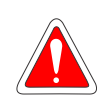

DANGER!

Always disconnect the general power supply before making any connections.

- 1. Check if the power, grounding and control connections are correct and firm.
- 2. Remove all materials left from the inside of the inverter.
- 3. Check if the motor connections and motor current and voltage match the inverter.
- 4. Mechanically uncouple the motor from the load. If the motor cannot be uncoupled, be sure that its turning in any direction (clockwise or counterclockwise) will not cause damages to the machine or risk of accidents.
- 5. Close the covers of the inverter.
- 6. Measure the voltage of the input power supply and check if it is within the permitted range, as presented in Chapter 8 TECHNICAL SPECIFICATIONS on page 34.
- 7. Power up the input: close the disconnecting switch.
- 8. Check the success of the powering up: The display of the HMIR indicates:

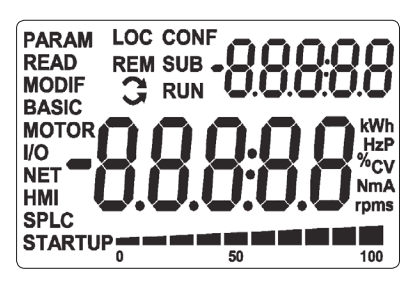

Figure 5.1: Display of the HMIR at power-up

The inverter executes some routines related to data upload or download (parameter configurations and/or SoftPLC). The indication of those routines is presented in the bar graph. After those routines, if there are no problems, the display will show the monitoring mode.

# 5.2 CONSIDERATIONS FOR INTEGRATED MOUNTING IN VENTILATED MOTORS

In order to keep the temperature rise of WEG motors within acceptable levels, the following loadability limits must be attended (observe the motor line with constant flux condition in

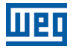

Figure 5.2 on page 23). This condition can be adjusted in P0406 where the overload motor protection was pre adjusted for attend the derating.

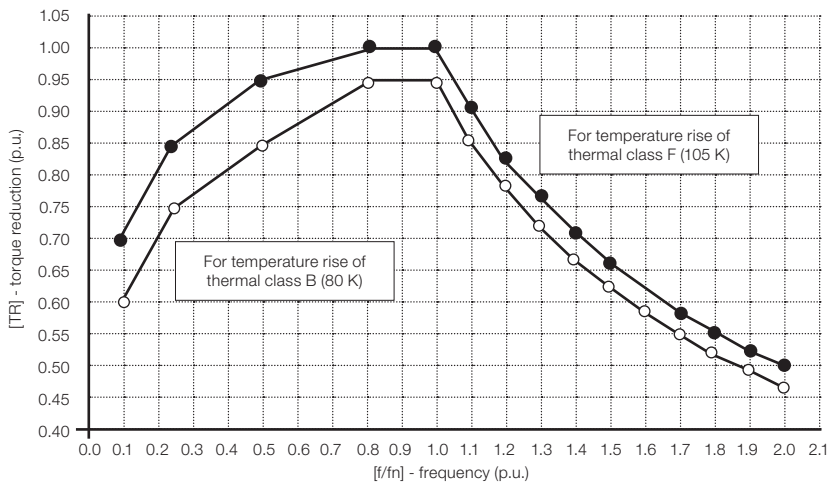

Figure 5.2: Torque derating

# 5.3 START-UP

# 5.3.1 Start-up (using Superdrive and default circuit configuration)

When there is no possible to use the HMIR to start-up the drive, it is possible to use the Superdrive configuration software for parameters setting and default circuit configuration for start-up, as shown in Figure 5.3 on page 23.

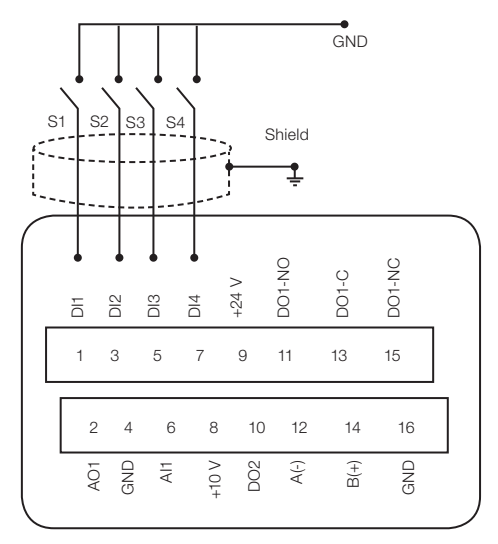

Figure 5.3: Default circuit configuration

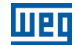

For default configuration the commands of the inverter are the following:

Table 5.1: Default functions configurations

| Function | Dix      |
|----------|----------|
| Run/Stop | DI1 (S1) |
| FWD/REW  | DI2 (S2) |
| Reset    | DI3 (S3) |
| LOC/REM  | DI4 (S4) |

Speed reference is set via knob reference.

# 5.3.2 STARTUP Menu (Using Remote Keypad (HMIR))

The start-up is explained in a very simple way, using the programming features with the existing parameter groups in the menus STARTUP and BASIC.

After the hardware pre-configuration, the inverter will operate with a different control type.

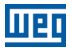

# 5.3.2.1 V/f Control Type (P0202 = 0)

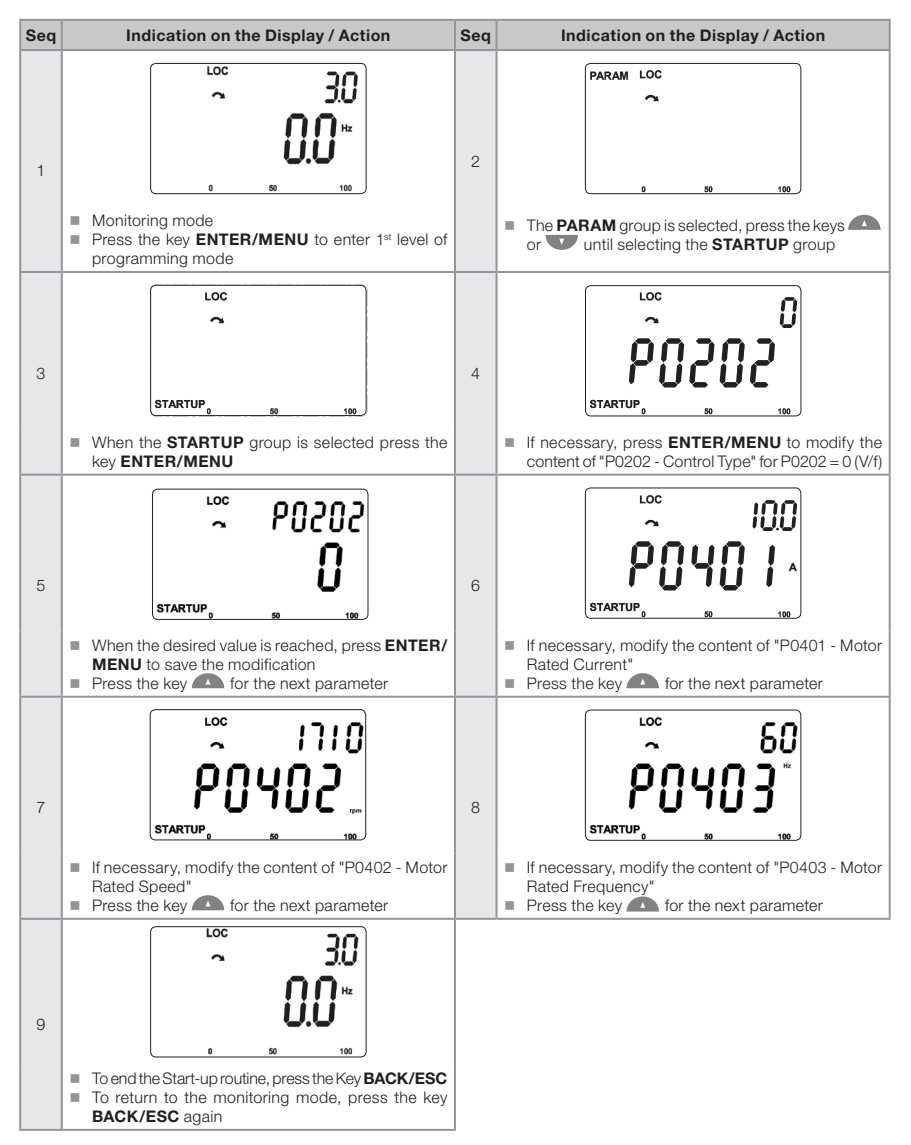

Figure 5.4: Sequence of the Start-up group for V/f control

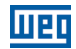

# 5.3.2.2 VVW Control Type (P0202 = 5)

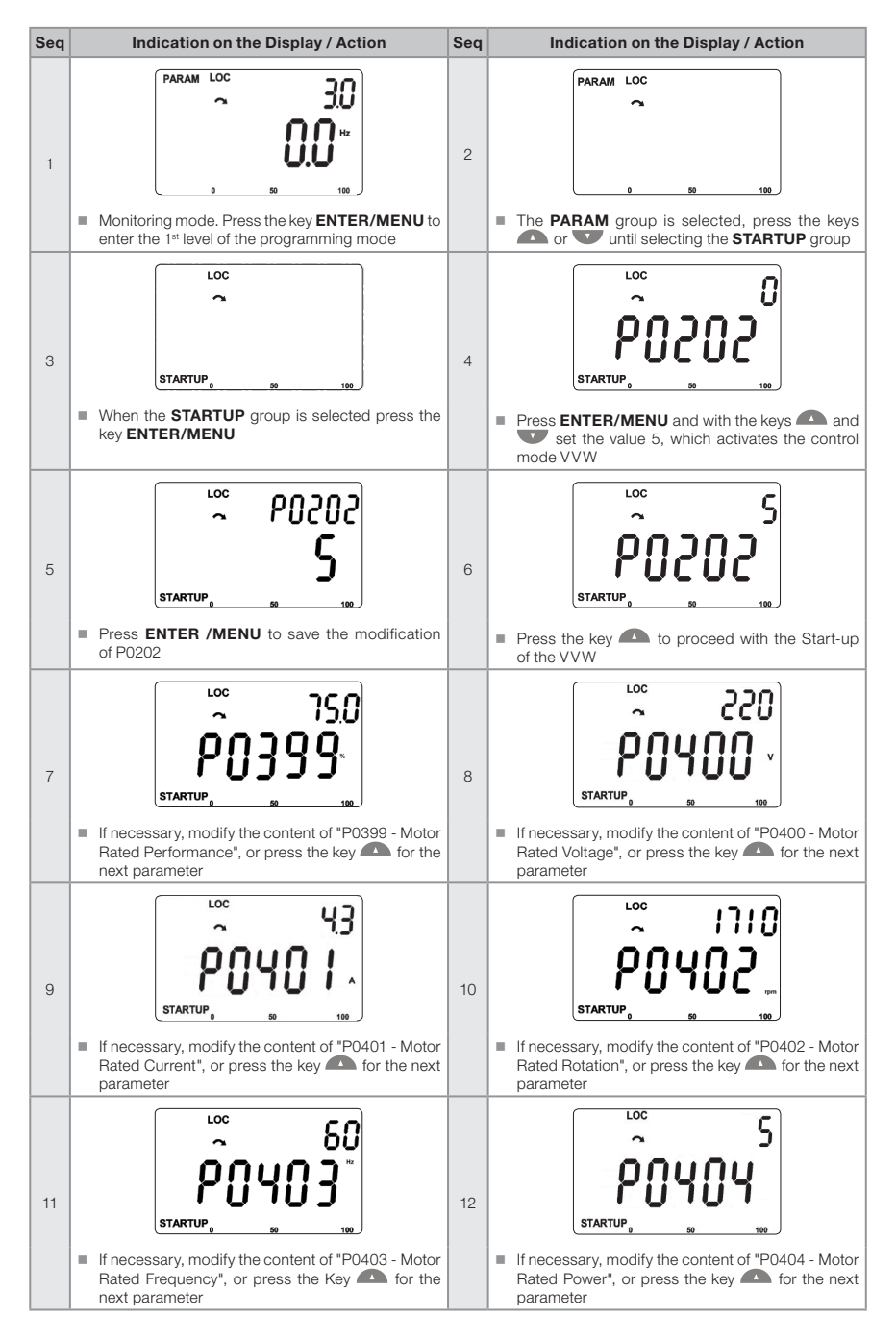

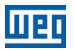

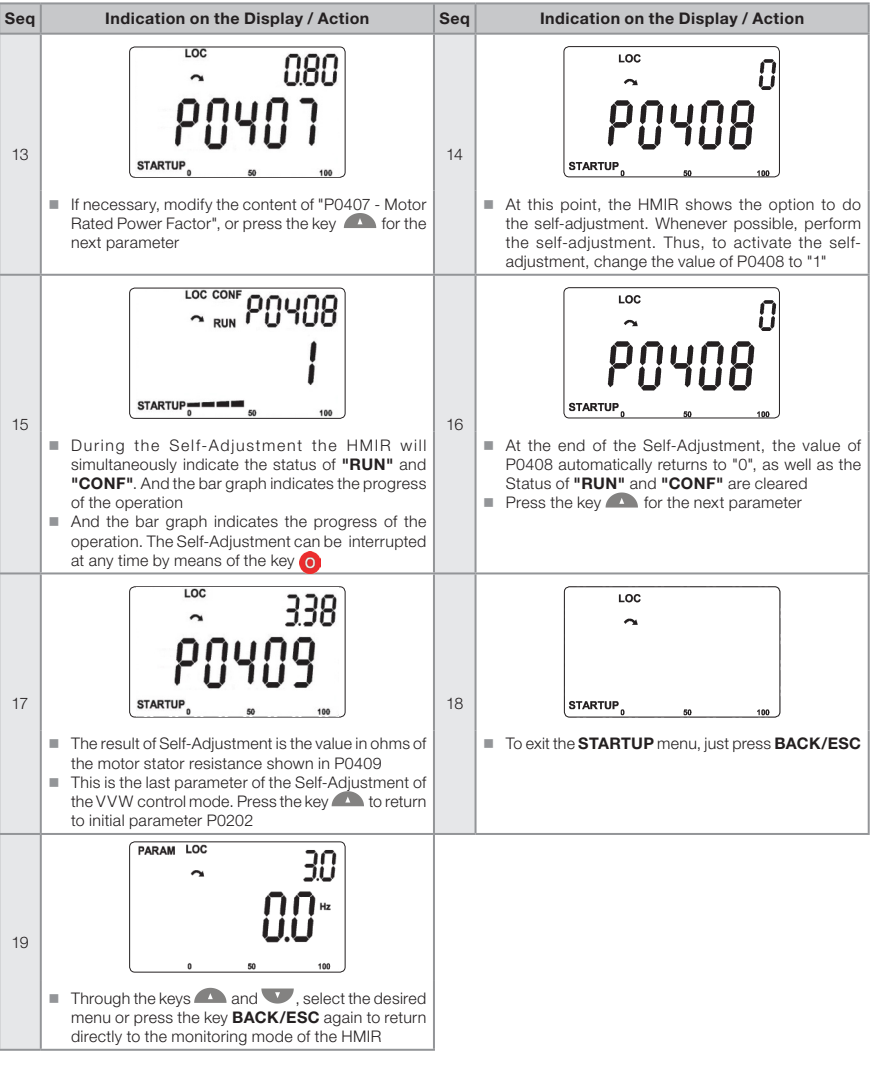

Figure 5.5: Sequence of the Start-up group for VVW control

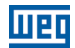

# 5.3.3 Menu BASIC - Basic Application

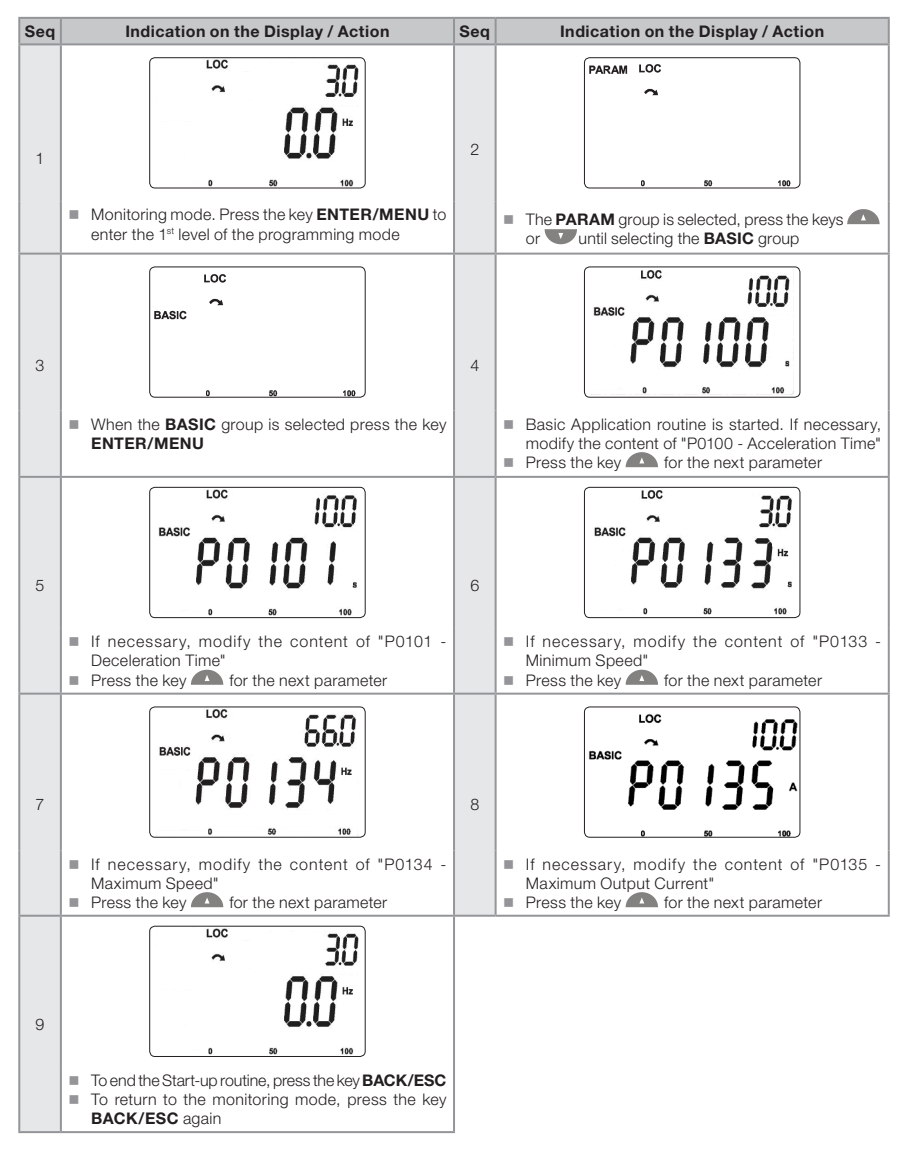

Figure 5.6: Sequence of the Basic Application group

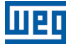

# **6 TROUBLESHOOTING AND MAINTENANCE**

# 6.1 FAULT AND ALARMS

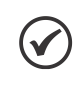

#### NOTE!

Refer to the quick reference and to the programming manual of the MW500 for further information about each fault or alarm.

# 6.2 SOLUTIONS FOR THE MOST FREQUENT PROBLEMS

| Problem                            | Point to be Verified                                   | Corrective Action                                                                                                    |  |
|------------------------------------|--------------------------------------------------------|----------------------------------------------------------------------------------------------------|--|
| Motor will not                     | Incorrect wiring                                       | 1. Check all the power and command connections                                                                                                    |  |
| start                              | Analog reference<br>(if used)                          | <ol> <li>Check if the external signal is properly connected</li> <li>Check the status of the control potentiometer (if used)</li> </ol>                                                                                                    |  |
|                                    | Wrong settings                                         | 1. Check if the parameter values are correct for the application                                                                                                    |  |
|                                    | Fault                                                  | 1. Check if the inverter is disabled due to a fault condition                                                                                                    |  |
|                                    | Motor stall                                            | 1. Decrease the motor overload<br>2. Increase P0136, P0137 (V/f)                                                                                                    |  |
| Motor speed oscillates             | Loose connections                                      | <ol> <li>Stop the inverter, turn off the power supply and tighten all the<br/>connections</li> <li>Check all the internal connections of the inverter</li> </ol>                                                                                                    |  |
|                                    | Defective speed reference potentiometer                | 1. Replace the potentiometer                                                                                                    |  |
|                                    | Oscillation of the external analog reference           | <ol> <li>Identify the cause of the oscillation. If the cause is electrical noise, use<br/>shielded cables or separate them from the power or command wiring</li> <li>Interconnect the GND of the analog reference to the grounding<br/>connection of the inverter</li> </ol> |  |
| Too high or too<br>low motor speed | Incorrect settings<br>(reference limits)               | 1. Check whether the content of P0133 (Minimum Speed) and P0134 (Maximum Speed) are properly set for the used motor and application                                                                                                    |  |
|                                    | Control signal of the<br>analog reference<br>(if used) | 1. Check the level of the reference control signal     2. Check the setting (gain and offset) of parameters P0232 to P0240                                                                                                    |  |
|                                    | Motor nameplate                                        | 1. Check whether the motor used matches the application                                                                                                    |  |
| Display off                        | HMIR connections                                       | 1. Check the connections of the inverter external HMIR                                                                                                    |  |
|                                    | Power supply voltage                                   | 1. Rated values must be within the limits specified below:<br>380-480 V power supply: - Min: 323 V - Max: 528 V                                                                                                    |  |
|                                    | Main supply fuse open                                  | 1. Replace the fuses                                                                                                    |  |

Table 6.1: Solutions for the most frequent problems

# 6.3 DATA TO CONTACT THE TECHNICAL ASSISTANCE

For information or service request, it is important to have at hand the following data:

- Inverter model.
- Serial number and manufacturing date of the product found in the identification label (refer to Section 2.4 IDENTIFICATION LABELS on page 5).
- Software version installed (see P0023 and P0024).
- Information about the application and programming executed.

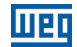

# **6.4 PREVENTIVE MAINTENANCE**

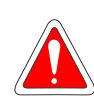

#### DANGER!

Always disconnect the general power supply before changing any electric component associated to the inverter.

High voltages can be present even after the disconnection of the power supply. Wait for at least ten minutes for the full discharge of the power capacitors. Always connect the frame of the equipment to the protection grounding (PE) at the proper point for that.

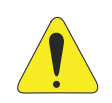

#### ATTENTION!

The electronic boards have components sensitive to electrostatic discharges. Do not touch components or connectors directly. If necessary, first touch the grounded metallic frame or use a proper grounding strap.

Do not execute any applied potential test on the inverter. If necessary, contact WEG.

When installed in proper environment and operating conditions, the inverters require little service. Table 6.2 on page 30 lists the main procedures and intervals for routine maintenance. Table 6.3 on page 30 suggests inspections on the product every 6 months after start-up.

| Table 6.2: | Preventive | maintenance |
|------------|------------|-------------|
|------------|------------|-------------|

| Maintenance              |                                                               | Interval                                                                                                    | Instructions                                                                                                    |
|--------------------------|---------------------------------------------------------------|----------------------------------------------------------------------------------------------------|----------------------------------------------------------------------------------------------------|
| Internal fan replacement |                                                               | After 40.000 hours of operation                                                                                                    | Replacement                                                                                                    |
| Electrolytic capacitors  | If the inverter is<br>stocked (not in<br>use):<br>"Reforming" | Every year from the manufacturing date<br>printed on the inverter identification<br>label (refer to Section 2.5 RECEIVING<br>AND STORAGE on page 6) | Apply power to the inverter with voltage<br>between 380 and 480 Vac, single-phase or<br>three-phase, 50 or 60 Hz, for at least one hour.<br>Then, disconnect the power supply and wait<br>for at least 24 hours before using the inverter<br>(reapply power) |
|                          | Inverter being used: replace                                  | Every 10 years                                                                                                    | Contact WEG technical support to obtain<br>replacement procedure                                                                                                    |

| Table 6.3: Period | c inspection | every 6 | months |
|-------------------|--------------|---------|--------|
|-------------------|--------------|---------|--------|

| Component              | Abnormality                                | Corrective Action |  |
|------------------------|--------------------------------------------|-------------------|--|
| Terminals, connectors  | Loose screws                               | Tighten           |  |
|                        | Loose connectors                           |                   |  |
| Printed circuit boards | Accumulation of dust, oil, humidity, etc.  | Cleaning          |  |
|                        | Odor                                       | Replacement       |  |
| Power module/ power    | Accumulation of dust, oil, humidity, etc.  | Cleaning          |  |
| connections            | Loose connection screws                    | Tightening        |  |
| DC bus capacitors      | Discoloration / odor / electrolyte leakage | Replacement       |  |
| (DC link)              | Safety valve expanded or broken            |                   |  |
|                        | Frame expansion                            |                   |  |
| Power resistors        | Discoloration                              | Replacement       |  |
|                        | Odor                                       |                   |  |
| Heatsink               | Accumulation of dust                       | Cleaning          |  |
|                        | Dirt                                       |                   |  |
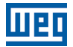

#### **6.5 CLEANING INSTRUCTIONS**

When it is necessary to clean the inverter, follow the instructions below:

External cleaning:

The inverter is fully washable according the IEC-60529 normative.

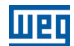

#### 7 OPTIONAL KITS AND ACCESSORIES

#### 7.1 OPTIONAL KITS

The optional kits are hardware resources added to the inverter in the manufacturing process.

#### 7.1.1 RFI Filter

Built-in RFI filter option is available to reduce the conducted disturbance from the inverter to the main power supply in the high frequency band (>150 kHz). It is necessary to meet the maximum levels of conducted and radiated emissions of electromagnetic compatibility standards, such as EN 61800-3 and EN 55011. For further details, refer to Section 3.3 INSTALLATIONS ACCORDING TO EUROPEAN DIRECTIVE OF ELECTROMAGNETIC COMPATIBILITY on page 16.

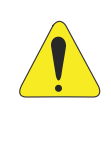

#### ATTENTION!

When inverters with internal RFI filter is used in IT networks (neutral conductor not grounded or grounded through a high ohmic value resistor), remove grounding screw XE1, since those kinds of network cause damage to the filter capacitors of the inverter.

#### 7.1.2 Disconnecting Switch

An integrated disconnecting switch is available as an option.

#### 7.2 ACCESSORIES

The accessories are hardware resources that can be added to the application.

The accessories are incorporated to the inverters in an easy and quick way by using the "Plug and Play" concept. When an accessory is connected to the inverter, the control circuitry identifies the model and informs the code of the accessory connected in parameter P0027. The accessory must be installed or modified with the inverter de-energized. They may be ordered separately and are sent in their own package containing the components and manuals with detailed instructions for their installation, operation and setting.

| WEG Item            | Name                | Description                                                                |  |  |  |  |  |
|---------------------|---------------------|----------------------------------------------------------------------------|--|--|--|--|--|
|                     | Control Accessories | (refer to Table 7.2 on page 33 for additional information)                 |  |  |  |  |  |
| 11518579            | CFW500-IOS          | Standard plug-in module                                                    |  |  |  |  |  |
| 11769748            | CFW500-IOD          | Digital Input and output plug-in module (I/O)                              |  |  |  |  |  |
| 11769749            | CFW500-IOAD         | Digital and analog input and output plug-in module (I/O)                   |  |  |  |  |  |
| 11635754            | CFW500-IOR          | Digital relay output communication plug-in module                          |  |  |  |  |  |
| 11631564            | CFW500-CUSB         | USB communication plug-in module                                           |  |  |  |  |  |
| 11593087            | CFW500-CCAN         | CAN communication plug-in module                                           |  |  |  |  |  |
| 11950925            | CFW500-CRS-485      | RS-485 communication plug-in module                                        |  |  |  |  |  |
| 12443605            | CFW500-CPDP2        | PROFIBUS communication plug-in module                                      |  |  |  |  |  |
| Flash Memory Module |                     |                                                                            |  |  |  |  |  |
| 11636485            | CFW500-MMF          | Flash memory module                                                        |  |  |  |  |  |
|                     |                     | Adaptation Accessories                                                     |  |  |  |  |  |
| 13100469            | MW500-KCFA-CL56     | Wall adapter plate for frame size A and connection box 56 x 56 mm          |  |  |  |  |  |
| 13100470            | MW500-KCFA-CL70     | Wall adapter plate for frame size A and connection box 70 x 70 mm          |  |  |  |  |  |
| 12362338            | MW500-KCFB-CL56     | Wall adapter plate for frame size B and connection box 56 x 56 mm          |  |  |  |  |  |
| 13100468            | MW500-KCFB-CL70     | Wall adapter plate for frame size B and connection box 70 x 70 mm          |  |  |  |  |  |
| 12778122            | MW500-KAIM-A56      | Connection box 56 x 56 mm for frame size A                                 |  |  |  |  |  |
| 13185989            | MW500-KAIM-A70      | Connection box 70 x 70 mm for frame size A                                 |  |  |  |  |  |
| 12778123            | MW500-KAIM-B56      | Connection box 56 x 56 mm for frame size B                                 |  |  |  |  |  |
| 12778124            | MW500-KAIM-B70      | Connection box 70 x 70 mm for frame size B                                 |  |  |  |  |  |
| 12597760            | MW500-KIP66OD       | Outdoor plugs kit                                                          |  |  |  |  |  |
|                     |                     | HMIR Accessories                                                           |  |  |  |  |  |
| 11833992            | CFW500-HMIR         | Remote keypad (HMIR) - IP20 degree of protection                           |  |  |  |  |  |
| 12378837            | MW500-CCHMIR0,5M    | Coiled communication wire for connection of IP20 keypad via XC10 connector |  |  |  |  |  |
| 12330016            | CFW500-CCHIR01M     | n 1 m cable kit                                                            |  |  |  |  |  |
| 12330459            | CFW500-CCHIR02M     | 🕫 2 m cable kit                                                            |  |  |  |  |  |
| 12330460            | CFW500-CCHIR03M     | (*) 3 m cable kit                                                          |  |  |  |  |  |
| 12330461            | CFW500-CCHIR05M     | <sup>(1)</sup> 5 m cable kit                                               |  |  |  |  |  |
| 12330462            | CFW500-CCHIR75M     | († 7.5 m cable kit                                                         |  |  |  |  |  |
| 12330463            | CFW500-CCHIR10M     | (1) 10 m cable kit                                                         |  |  |  |  |  |

#### Table 7.1: Accessory models

(\*) For internal connection of IP20 keypad.

| Table 7.2: I/O configurations | s of plug-in modules |
|-------------------------------|----------------------|
|-------------------------------|----------------------|

|                |    | Functions |    |     |     |     |     |        |        |          |                |                |  |
|----------------|----|-----------|----|-----|-----|-----|-----|--------|--------|----------|----------------|----------------|--|
| Module         | DI | AI        | AO | DOR | DOT | USB | CAN | RS-232 | RS-485 | PROFIBUS | 10 V<br>Source | 24 V<br>Source |  |
| CFW500-IOS     | 4  | 1         | 1  | 1   | 1   | -   | -   | -      | 1      | -        | 1              | 1              |  |
| CFW500-IOD     | 8  | 1         | 1  | 1   | 4   | -   | -   | -      | 1      | -        | 1              | 1              |  |
| CFW500-IOAD    | 6  | 3         | 2  | 1   | 3   | -   | -   | -      | 1      | -        | 1              | 1              |  |
| CFW500-IOR     | 4  | 1         | 1  | 4   | 1   | -   | -   | -      | 1      | -        | 1              | 1              |  |
| CFW500-CUSB    | 4  | 1         | 1  | 1   | 1   | 1   | -   | -      | 1      | -        | 1              | 1              |  |
| CFW500-CCAN    | 2  | 1         | 1  | 1   | 1   | -   | 1   | -      | 1      | -        | 1              | 1              |  |
| CFW500-CRS-485 | 4  | 1         | 1  | 1   | 1   | -   | -   | -      | 2      | -        | 1              | 1              |  |
| CFW500-CPDP2   | 2  | 1         | 1  | 1   | 1   | -   | -   | -      | 1      | 1        | -              | 1              |  |

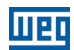

### **8 TECHNICAL SPECIFICATIONS**

#### 8.1 POWER DATA

Power Supply:

- Tolerance: -15 % to +10 %.
- Frequency: 50/60 Hz (48 Hz to 62 Hz).
- Phase imbalance:  $\leq 3 \%$  of the rated phase-to-phase input voltage.
- Overvoltage according to Category III (EN 61010/UL 508C).
- Transient voltage according to Category III.
- Maximum of 10 connections per hour (1 every 6 minutes).
- Typical efficiency:  $\ge 97$  %.

For further information about the technical specifications, refer to APPENDIX B - TECHNICAL SPECIFICATIONS on page 125.

#### 8.2 ELECTRONICS/GENERAL DATA

| Control                             | Method                  | <ul> <li>Type of control:</li> <li>- V/f (Scalar)</li> <li>- VVW: Voltage vector control</li> <li>PWM SVM (Space Vector Modulation)</li> </ul>                                                                                                    |
|-------------------------------------|-------------------------|----------------------------------------------------------------------------------------------------|
|                                     | Output frequency        | 0 to 500 Hz, resolution of 0.015 Hz                                                                                                    |
| Performance                         | V/f control             | <ul> <li>Speed regulation: 1 % of the rated speed (with slip compensation)</li> <li>Speed variation range: 1:20</li> </ul>                                                                                                    |
|                                     | Vector control<br>(VVW) | <ul> <li>Speed regulation: 1 % of the rated speed</li> <li>Speed variation range: 1:30</li> </ul>                                                                                                    |
| Inputs <sup>(*)</sup>               | Analog                  | <ul> <li>Knob additional input for speed reference variation</li> <li>1 insulated input. Levels: (0 to 10) V or (0 to 20) mA or (4 to 20) mA</li> <li>Linearity error ≤ 0.25 %</li> <li>Impedance: 100 kΩ for voltage input, 500 Ω for current input</li> <li>Programmable functions</li> <li>Maximum voltage permitted in the input: 30 Vdc</li> </ul>                                  |
|                                     | Digital                 | <ul> <li>4 insulated inputs</li> <li>Programmable functions         <ul> <li>active high (PNP): maximum low level of 15 Vdc<br/>minimum high level of 20 Vdc</li> <li>active low (NPN): maximum low level of 5 Vdc<br/>minimum high level of 9 Vdc</li> </ul> </li> <li>Maximum input voltage of 30 Vdc</li> <li>Input current: 4.5 mA</li> <li>Maximum input current: 5.5 mA</li> </ul> |
| Outputs <sup>(*)</sup>              | Relay                   | <ul> <li>1 relay with NC/NO contact</li> <li>Maximum voltage: 240 Vac</li> <li>Maximum current: 0.5 A</li> <li>Programmable functions</li> </ul>                                                                                                    |
|                                     | Transistor              | <ul> <li>1 insulated digital output open sink (uses as reference the 24 Vdc power supply)</li> <li>Maximum current 150 mA <sup>(*)</sup> (maximum capacity of the 24 Vdc) power supply</li> <li>Programmable functions</li> </ul>                                                                                                    |
|                                     | Power supply            | <ul> <li>24 Vdc power supply. Maximum capacity: 150 mA</li> <li>10 Vdc power supply. Maximum capacity: 2 mA</li> </ul>                                                                                                    |
| Communication                       | Interface RS-485        | <ul> <li>Insulated RS-485</li> <li>Modbus-RTU protocol with maximum communication of 38.4 kbps</li> </ul>                                                                                                    |
| Safety                              | Protection              | <ul> <li>Overcurrent/phase-phase short circuit in the output</li> <li>Overcurrent/phase-ground short circuit in the output</li> <li>Under/overvoltage</li> <li>Overtemperature in the heatsink</li> <li>Overload in the motor</li> <li>Overload in the power module (IGBTs)</li> <li>External alarm / fault</li> <li>Setting error</li> </ul>                                            |
| Human-machine<br>interface (keypad) | Remote keypad<br>(HMIR) | <ul> <li>9 keys: Start/Stop, up arrow, down arrow, Direction of Rotation, Jog,<br/>Local/Remote, BACK/ESC and ENTER/MENU</li> <li>LCD display</li> <li>View/edition of all parameters</li> <li>Indication accuracy:         <ul> <li>current: 5 % of the rated current</li> <li>speed resolution: 0.1 Hz</li> </ul> </li> </ul>                                                          |
| Enclosure                           | Degree of protection    | IP66     UL type 4X                                                                                                    |

Table 8.1: Electronics/general data

(\*) The number and/or type of analog/digital inputs/outputs may vary, depending on the Plug-in module (accessory) used. For the table above, it was considered the standard plug-in module. For further information, refer to the programming manual and the guide supplied with the optional item. (\*\*) The maximum capacity of 150 mA must be considered by adding the load of the 24 V power supply and transistor output, that is, the sum of the consumption of both must not exceed 150 mA.

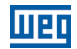

#### 8.2.1 Codes and Standards

Table 8.2: Codes and standards

| Safety<br>standards                                 | <ul> <li>EN61800-5-1 - safety electrical, thermal and energy requirements</li> <li>EN 50178 - electronic equipment for use in power installations</li> <li>EN 60204-1 - safety of machinery. Electrical equipment of machines. Part 1: general requirements</li> <li>Note: For the machine to comply with this standard, the manufacturer of the machine is responsible for installing an emergency stop device and equipment to disconnect the input power supply</li> <li>EN 60146 (IEC 146) - semiconductor converters</li> <li>EN 601800-2 - adjustable speed electrical power drive systems - Part 2: general requirements - rating specifications for low voltage adjustable frequency AC power drive systems</li> </ul>                                                                                                    |
|-----------------------------------------------------|----------------------------------------------------------------------------------------------------|
| Electromagnetic<br>compatibility (EMC)<br>standards | <ul> <li>EN 61800-3 - adjustable speed electrical power drive systems - Part 3: EMC product standard including specific test methods</li> <li>EN 55011 - limits and methods of measurement of radio disturbance characteristics of industrial, scientific and medical (ISM) radio-frequency equipment</li> <li>CISPR 11 - industrial, scientific and medical (ISM) radio-frequency equipment - electromagnetic disturbance characteristics - limits and methods of measurement</li> <li>EN 61000-4-2 - electromagnetic compatibility (EMC) - part 4: testing and measurement techniques - section 3: radiated, radio-frequency, electromagnetic field immunity test</li> <li>EN 61000-4-3 - electromagnetic compatibility (CMC) - part 4: testing and measurement techniques - section 4: electrical fast transient/burst immunity test</li> <li>EN 61000-4-5 - electromagnetic compatibility (EMC) - part 4: testing and measurement techniques - section 4: electrical fast transient/burst immunity test</li> <li>EN 61000-4-5 - electromagnetic compatibility (EMC) - part 4: testing and measurement techniques - section 5: surge immunity test</li> <li>EN 61000-4-5 - electromagnetic compatibility (EMC) - part 4: testing and measurement techniques - section 5: surge immunity test</li> <li>EN 61000-4-5 - electromagnetic compatibility (EMC) - part 4: testing and measurement techniques - section 5: surge immunity test</li> <li>EN 61000-4-5 - electromagnetic compatibility (EMC) - part 4: testing and measurement techniques - section 6: surge immunity test</li> </ul> |
| Mechanical construction standards                   | <ul> <li>EN 60529 - degrees of protection provided by enclosures (IP code)</li> <li>UL 50 - enclosures for electrical equipment</li> </ul>                                                                                                    |

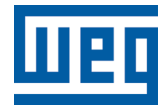

### Manual de Usuario

Serie: MW500

Idioma: Español

Documento Nº: 10002218015 / 03

Fecha: 08/2015

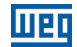

La información abajo describe las revisiones en este manual.

| Versión | Revisión | Descripción      |
|---------|----------|------------------|
| -       | R00      | Primera edición  |
| -       | R01      | Revisión general |

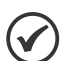

#### ¡NOTA!

Los convertidores MW500 tienen los parámetros de fábrica ajustados según sigue abajo:

 50 Hz para modelos con filtro interno (verificar código inteligente - Ej.: MW500B06P5T4).

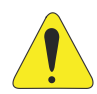

#### ¡ATENCIÓN!

#### Verificar la frecuencia de la red de alimentación.

En caso que la frecuencia de la red de alimentación sea diferente del ajuste de fábrica (verificar P0403) es necesario programar:

■ P0204 = 5 para 60 Hz.

P0204 = 6 para 50 Hz.

Solamente es necesario hacer esa programación una vez.

Consulte el manual de programación del MW500 para más detalles sobre la programación del parámetro P0204.

| 1 INSTRUCCIONES DE SEGURIDAD                                  | 41       |
|---------------------------------------------------------------|----------|
| 1.1 AVISOS DE SEGURIDAD EN EL MANUAL                          | 41       |
| 1.2 AVISOS DE SEGURIDAD EN EL PRODUCTO                        | 41       |
| 1.3 RECOMENDACIONES PRELIMINARES                              | 42       |
| 2 INFORMACIONES GENERALES                                     | 43       |
|                                                               |          |
|                                                               |          |
|                                                               |          |
|                                                               |          |
|                                                               | 45       |
| 2.5 RECEPCION Y ALMACENAMIENTO                                | 40       |
| 3 INSTALACIÓN Y CONEXIÓN                                      | 48       |
| 3.1 INSTALACIÓN MECÁNICA                                      | 48       |
| 3.1.1 Condiciones Ambientales                                 | 48       |
| 3.1.2 Posicionamiento y Fijación                              | 48       |
| 3.2 INSTALACIÓN ELÉCTRICA                                     | 49       |
| 3.2.1 Identificación de los Bornes de Potencia y Puntos de    |          |
| Aterramiento                                                  | 49       |
| 3.2.2 Cableado de Potencia, Aterramiento, Disyuntores y Fus   | sibles49 |
| 3.2.3 Conexiones de Potencia                                  | 50       |
| 3.2.3.1 Conexiones de Entrada                                 | 50       |
| 3.2.3.2 Redes IT                                              | 51       |
| 3.2.3.3 Frenado Dinámico                                      | 51       |
| 3.2.3.4 Conexiones de Salida                                  | 52       |
| 3.2.4 Conexiones de Aterramiento                              | 54       |
| 3.2.5 Tarjeta de Control                                      | 54       |
| 3.2.6 Conexiones de Control                                   | 54       |
| 3.2.7 Distancia para Separación de Cables                     | 57       |
| 3.3 INSTALACIONES DE ACUERDO CON LA DIRECTIVA EUROPI          | EA DE    |
| COMPATIBILIDAD ELECTROMAGNÉTICA                               | 57       |
| 3.3.1 Conformidad de Instalación                              | 57       |
| 3.3.2 Niveles de Emisión y Inmunidad                          | 58       |
| A HMI V PROGRAMACIÓN BÁSICA                                   | 50       |
| 4 1 USO DE LA HMI PARA OPERACIÓN DEL CONVERTIDOR              | 59       |
| 4.2 INDICACIONES EN EL DISPLAY DE LA HMI                      | 60       |
| 4.3 MODOS DE OPERACIÓN DE LA HMI                              | 61       |
|                                                               |          |
| 5 ENERGIZACIÓN Y START-UP                                     | 64       |
| 5.1 PREPARACIÓN Y ENERGIZACIÓN                                | 64       |
| 5.2 CONSIDERACIONES PARA MONTAJE INTEGRADO EN MOTO            | ORES     |
| VENTILADOS                                                    | 65       |
| 5.3 START-UP                                                  | 65       |
| 5.3.1 Start-up (usando Superdrive y configuración de circuite | o        |
| default)                                                      | 65       |
| 5.3.2 Menú STARTUP (Usando HMI Remota)                        | 66       |
| 5.3.2.1 Tipo de Control V/f (P0202 = 0)                       | 67       |
| 5.3.2.2 Tipo de Control VVW (P0202 = 5)                       | 68       |
| 5.3.3 Menú BASIC - Aplicación Básica                          | 70       |

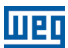

| 6 DIAGNÓSTICO DE PROBLEMAS Y MANTENIMIENTO    |
|-----------------------------------------------|
| 6.5 INSTRUCCIONES DE LIMPIEZA                 |
| 7 KITS Y ACCESORIOS OPCIONALES                |
| 7.1.1 Filtro RFI                              |
| 7.1.2 Liave Seccionadora 74<br>7.2 ACCESORIOS |
| 8 ESPECIFICACIONES TÉCNICAS                   |
| ANEXO A - COMPONENTES 121                     |
| ANEXO B - ESPECIFICACIONES TÉCNICAS125        |
| ANEXO C - INSTRUCCIONES DE MONTAJE131         |

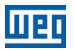

#### **1 INSTRUCCIONES DE SEGURIDAD**

Este manual contiene las informaciones necesarias para el uso correcto del convertidor de frecuencia MW500.

El mismo fue desarrollado para ser utilizado por personas con entrenamiento y calificación técnica adecuados para operar este tipo de equipamiento. Estas personas deben seguir las instrucciones de seguridad definidas por normas locales. No seguir las instrucciones de seguridad puede resultar en riesgo de muerte y/o daños al equipamiento.

#### **1.1 AVISOS DE SEGURIDAD EN EL MANUAL**

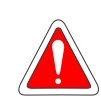

#### ¡PELIGRO!

Los procedimentos recomendados en este aviso tienen como objetivo proteger al usuario contra muerte, heridas graves y/o daños materiales considerables.

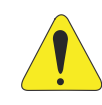

#### ¡ATENCIÓN!

Los procedimientos recomendados en este aviso tienen como objetivo evitar daños materiales.

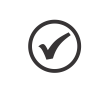

#### ¡NOTA!

Las informaciones mencionadas en este aviso son importantes para el correcto entendimento y buen funcionamiento del producto.

#### **1.2 AVISOS DE SEGURIDAD EN EL PRODUCTO**

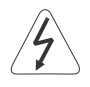

Peligro alta tensión.

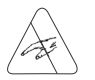

Componentes sensibles a descarga electrostática. No tocarlos.

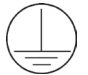

Conexión obligatoria a tierra de protección (PE).

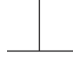

Conexión del blindaje a tierra.

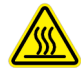

Superficie caliente.

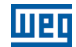

#### **1.3 RECOMENDACIONES PRELIMINARES**

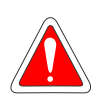

#### ¡PELIGRO!

Siempre desconecte la alimentación general antes de manipular cualquier componente eléctrico asociado al convertidor. Muchos componentes pueden permanecer cargados con altas tensiones y/o en movimiento (ventiladores), incluso después de que la entrada de alimentación CA sea desconectada o apagada. Aguarde por lo menos 10 minutos para garantizar la total descarga de los condensadores. Siempre conecte el punto de aterramiento del equipo a tierra de protección.

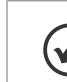

#### ¡NOTA!

- Lo convertidor MW500 puede interferir en otros equipamentos electrónicos. Para minimizar estos efectos siga cuidadosamente las recomendaciones del Capítulo 3 INSTALACIÓN Y CONEXIÓN en la pagina 48.
- Lea completamente este manual antes de instalar u operar este convertidor.

¡No ejecute ningún ensayo de tensión aplicada en el convertidor! En caso que sea necesario consulte a la WEG.

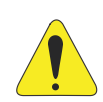

#### ¡ATENCIÓN!

Las tarjetas electrónicas poseen componentes sensibles a descargas electrostáticas.

No toque directamente sobre los componentes o conectores. En caso que sea necesario, toque antes en el punto de aterramiento del convertidor que debe estar conectado a tierra de protección, o utilice una pulsera de aterramiento adecuada.

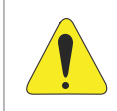

#### ¡ATENCIÓN!

No toque directamente la carcasa del convertidor. El convertidor pueder estar muy caliente, durante y luego de la operación.

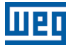

#### 2 INFORMACIONES GENERALES

#### 2.1 SOBRE EL MANUAL

Este manual presenta informaciones para la adecuada instalación y operación del convertidor, así cómo los procedimientos para ponerlo en funcionamiento, principales características técnicas y cómo identificar y corregir los problemas más comunes de diversos modelos de convertidores de la serie MW500.

#### ¡ATENCIÓN!

La operación de este equipamiento requiere instrucciones de instalación y operación detalladas suministradas en el manual del usuario, manual de programación y manuales de comunicación. El manual del usuario y la referencia rápida de los parámetros son suministrados impresos en la adquisición del convertidor, ya los guías son suministrados impresos junto con su respectivo accesorio, los demás manuales son suministrados apenas en formato electrónico en el CD-ROM que acompaña el convertidor o pueden ser obtenidos en el sitio de la WEG - www.weg.net. El CD deberá siempre mantenerse con este equipo. Una copia impresa de los archivos disponibilizados en el CD puede solicitarse por medio de su representante local WEG.

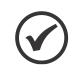

#### ¡NOTA!

La intención de este manual no es agotar todas las posibilidades de aplicación del MW500, ni la WEG puede asumir ninguna responsabilidad por el uso del MW500 que no sea basado en este manual.

#### 2.2 SOBRE EL MW500

El MW500 es un convertidor descentralizado de alto desempeño, con grado de protección contra agua y polvo IP66. El MW500 permite el control de velocidade y torque de motores de inducción trifásicos. Este producto posee control vectorial (VVW) y escalar (V/f) – ambos programables de acuerdo a su aplicación.

En el modo de control vectorial (VVW), la operación es optimizada para el motor en uso, proporcionando un mejor desempeño en términos de control de velocidad.

El modo escalar (V/f) es recomendado para aplicaciones más simples, como el accionamiento de la mayoría de las bombas y ventiladores. El modo V/f es usado cuando es accionado más de un moto, por un convertidor simultáneamente (aplicaciones multimotor).

El MW500 puede ser montado acoplado al motor o en una pared, dependiendo de las exigencias de la aplicación.

El convertidor MW500 también ofrece funciones CLP (Controlador Lógico Programable) por medio de la función SoftPLC (integrada). Para mayores detalles, relativos a la programación de estas funciones en el MW500, consulte el manual del usuario de la SoftPLC del MW500.

Los principales componentes del MW500 pueden ser visualizados en el diagrama de la Figura 2.1 en la pagina 44.

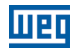

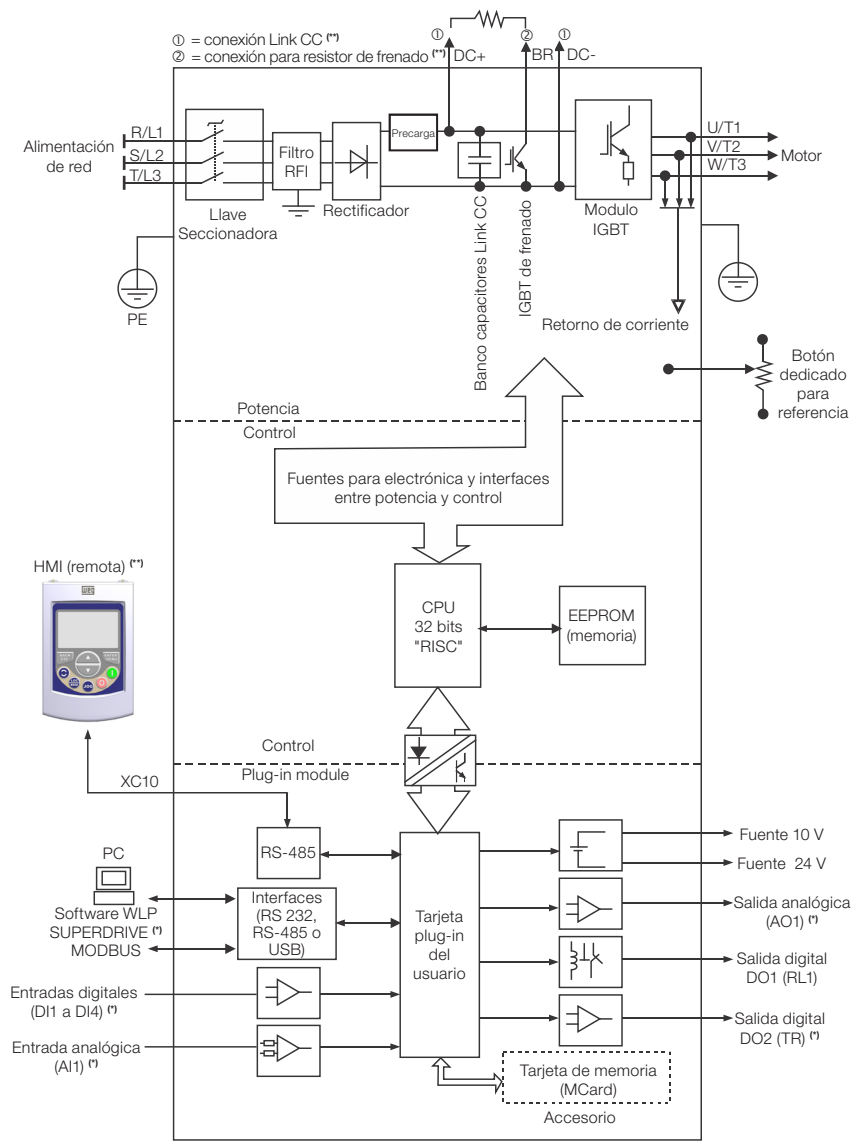

(\*) El número de entradas/salidas analógicas/digitales, así como otros recursos, puede sufrir variaciones de acuerdo con el modelo del módulo plug-in utilizado. La Tabla 7.1 en la pagina 75 provee una lista de módulos plug-in disponibles. Para informaciones adicionales, consulte la guía suministrada con el accesorio, o el CD-ROM. (\*\*) No suministrado con el producto.

Figura 2.1: Diagrama de bloques del MW500

Parte de las figuras y tablas está disponible en los apéndices, divididos en ANEXO A - COMPONENTES en la pagina 121 para piezas, ANEXO B - ESPECIFICACIONES TÉCNICAS en la pagina 125 para especificaciones técnicas y ANEXO C - INSTRUCCIONES DE MONTAJE en la pagina 131 para instrucciones de montaje.

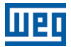

#### 2.3 NOMENCLATURA

|                  | cto y Serie | Ider        | ntificación          | del Moc        | lelo               | enado | ado de<br>otección | de Emisión<br>nducida | Llave<br>sionadora | aja de<br>mexión                                                                                                    | rsión de<br>Irdware | 'sión de<br>oftware<br>special                          |  |
|------------------|-------------|-------------|----------------------|----------------|--------------------|-------|--------------------|-----------------------|--------------------|----------------------------------------------------------------------------------------------------|---------------------|---------------------------------------------------------|--|
|                  | Produ       | Mecánica    | Corriente<br>Nominal | N° de<br>Fases | Tensión<br>Nominal | ű     | Pro                | Nivel o<br>Co         | Seco               |                                                                                                    | Ha<br>Ha            | No Cel                                                  |  |
| Ex.:             | MW500       | В           | 06P5                 | Т              | 4                  | DB    | 66                 | C2                    | DS                 | A56                                                                                                    |                     |                                                         |  |
|                  |             | Consulte la | Tabla 2.2 e          | n la pagi      | ina 45             |       |                    |                       |                    | A56 =<br>tamaño de                                                                                                    |                     | En blanco =<br>estándar                                 |  |
| ones disponibles | MW500       | DB = con f  | renado diná          | mico           |                    |       |                    |                       |                    | la caja de<br>conexión<br>del motor<br>56 x 56 mm<br>A70 =<br>tamaño de<br>la caja de<br>conexión<br>del motor<br>70 x 70 mm | En blar<br>plug-in  | Sx = software<br>especial<br>nco = módulo<br>n estándar |  |
| Opci             |             | 66 = IP66 ( | Grado de p           | rotecciór      | ר)                 |       |                    |                       | DS = (             | con llave seccio                                                                                                    | H00 = :<br>onadora  | sin plug-in                                             |  |
|                  |             |             |                      |                |                    |       |                    |                       | En bla             | anco = sin llav                                                                                                    | e seccio            | onadora                                                 |  |
|                  |             |             |                      |                |                    |       |                    | En blar<br>emisió     | nco = 1<br>n conc  | no atiende niv<br>ducida                                                                                                    | eles de             | normas de                                               |  |
|                  |             |             |                      |                |                    |       |                    | C2 = c                | on filtr           | o interno RFI                                                                                                    |                     |                                                         |  |

Tabla 2.1: Nomenclatura de los convertidores MW500

 Tabla 2.2: Opciones disponibles para cada campo de la nomenclatura según la corriente y tensión nominales del convertidor

| ca     | Corriente            |             |                    | Opcionales Disponibles para los Demás Campos de la<br>Nomenclatura del Convertidor |                        |                                                                                                    |             |                     |  |  |  |
|--------|----------------------|-------------|--------------------|------------------------------------------------------------------------------------|------------------------|----------------------------------------------------------------------------------------------------|-------------|---------------------|--|--|--|
| Mecáni | Nominal de<br>Salida | Nº de Fases | Tensión<br>Nominal | Frenado                                                                            | Grado de<br>Protección | Insponsibles para los Demas Campo           omenciatura del Convertidor           Nivel de<br>Emisión<br>Conducida         Llave<br>Seccionadora           En blanco<br>o C2         En blanco o<br>DS |             | Caja de<br>Conexión |  |  |  |
|        | 04P3 = 4,3 A         | S =         | 0 000 0401/        |                                                                                    |                        |                                                                                                    | En blanco o | A56 o A70           |  |  |  |
|        | 06P0 = 6,0 A         | monofásica  | 2 = 200240V        |                                                                                    |                        | En blanco                                                                                                    |             |                     |  |  |  |
|        | 02P6 = 2,6 A         | T =         | 4 000 400.1/       |                                                                                    |                        |                                                                                                    |             |                     |  |  |  |
|        | 04P3 = 4,3 A         | trifásica   | 4 = 380480 V       | DB                                                                                 | 66                     | o C2                                                                                                    | DS          |                     |  |  |  |
|        | 06P5 = 6,5 A         | S =         | 2 - 200 - 240 V    | 00.240.1/                                                                          |                        |                                                                                                    |             |                     |  |  |  |
|        | 10P0 = 10,0 A        | monofásica  | 2 = 200240 V       |                                                                                    |                        |                                                                                                    |             |                     |  |  |  |

#### 2.4 ETIQUETAS DE IDENTIFICACIÓN

Existen dos etiquetas de identificación, una completa, localizada en la parte lateral del convertidor y otra resumida localizada dentro del convertidor, mostradas en la Figura 2.2 en la pagina 46. La etiqueta resumida, encima del módulo plug-in, permite la identificación de las características más importantes del convertidor. Para más detalles sobre el posicionamiento de las etiquetas, vea la Figura A.2 en la pagina 122 y Figura A.3 en la pagina 123 del ANEXO A - COMPONENTES en la pagina 121.

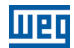

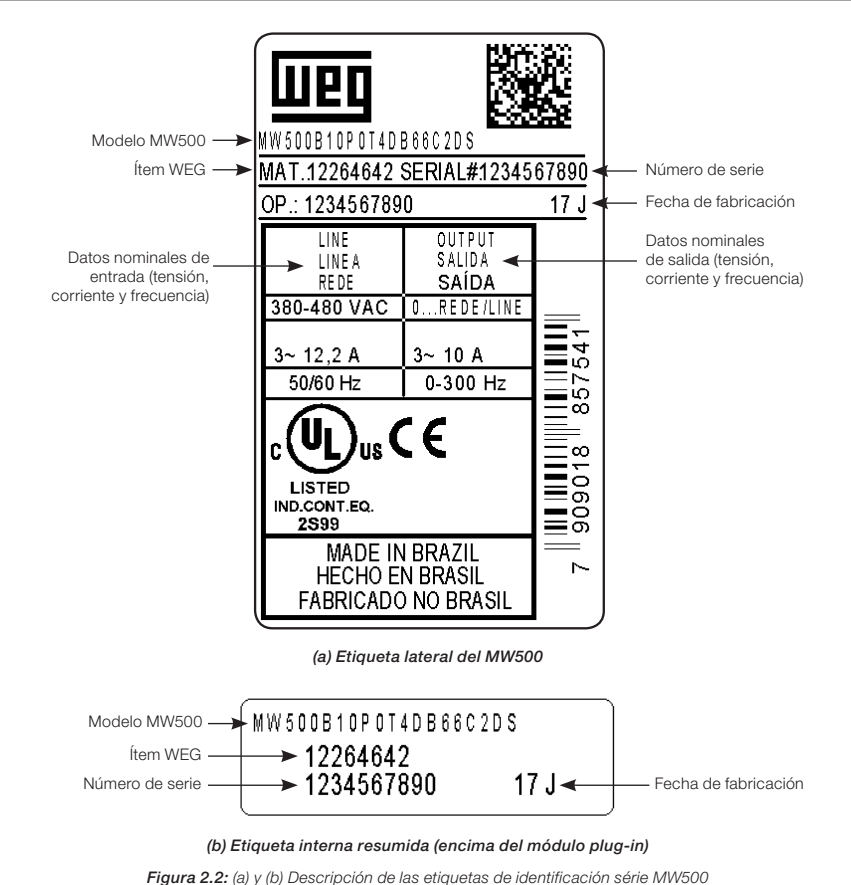

Figura 2.2: (a) y (b) Descripcion de las etiquetas de identificación serie inv

#### 2.5 RECEPCIÓN Y ALMACENAMIENTO

El MW500 es suministrado embalado en una caja de cartón. En este embalaje existe una etiqueta de identificación que es la misma que está fijada en la lateral del convertidor.

Verifique si:

La etiqueta de identificación del MW500 corresponde al modelo comprado.

Ocurrieron daños durante el transporte.

En caso que sea detectado algún problema, contacte inmediatamente la transportadora.

Si el MW500 no es instalado inmediatamente, almacénelo en un lugar limpio y seco (temperatura entre -25 °C y 60 °C), con una cobertura para protección contra acumulación de polvo y su consecuente mantenimiento de la capacidad de disipación del convertidor.

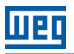

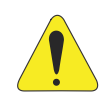

#### ¡ATENCIÓN!

Cuando el convertidor es almacenado por largos períodos de tiempo es necesario hacer un "reforming" de los condensadores. Consulte el procedimiento recomendado en la Sección 6.4 MANTENIMIENTO PREVENTIVO en la pagina 72 de este manual.

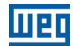

#### 3 INSTALACIÓN Y CONEXIÓN

#### 3.1 INSTALACIÓN MECÁNICA

#### 3.1.1 Condiciones Ambientales

#### Evitar:

- Exposición directa a los rayos solares.
- Gases o, líquidos explosivos o corrosivos.
- Partículas metálicas o de aceite suspendidos en el aire.

#### Condiciones ambientales permitidas para funcionamiento del convertidor:

- Temperatura ambiente alrededor del convertidor: desde 0 °C hasta: 40 °C - Nema4x/IP66 (montado en la pared). 50 °C - Nema4x/IP66 (montado integrado al motor).
- Para temperaturas alrededor del convertidor mayor que lo especificado encima, es necesario aplicar una reducción de corriente de 2 % para cada grado Celsius limitando el incremento en 10 °C.
- Humedade relativa del aire: de 5 % a 90 % sin condensación.
- Altitud máxima: hasta 1000 m (3.300 pies) condiciones estándar (no es necesario reducción da corriente).
- De 1000 m a 4000 m (3.300 pies a 13.200 pies) reducción de corriente de 1 % a cada 100 m (o 0,3 % a cada 100 pies) por encima de 1000 m (3.300 pies) de altitud.
- De 2000 m a 4000 m (6.600 pies a 13.200 pies) reducción de la tensión máxima (480 V para modelos 380...480 V) de 1,1 % para cada 100 m (330 pies) por encima de 2000 m (6.600 pies) de altitud.
- Grado de polución: 2 (conforme EN50178 y UL508C) con polución no conductora. La condensación no debe originar conducción a través de residuos acumulados.

#### 3.1.2 Posicionamiento y Fijación

Las dimensiones externas y de perforación para fijación, así como el peso líquido (masa) del convertidor son presentados en la Figura B.1 en la pagina 129 do ANEXO B - ESPECIFICACIONES TÉCNICAS en la pagina 125.

#### Integrado al motor

Para montaje del convertidor acoplado al motor, siga los pasos informados en la Figura C.1 en la pagina 131 del ANEXO C - INSTRUCCIONES DE MONTAJE en la pagina 131.

#### Montaje en la pared

Para montaje del convertidor en la pared, siga los pasos informados en la Figura C.2 en la pagina 132 del ANEXO C - INSTRUCCIONES DE MONTAJE en la pagina 131.

48 | MW500

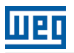

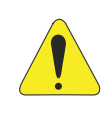

#### ¡ATENCIÓN!

Providenciar conductos independientes para separación física de los cables de señal, control potencia (consulte la Sección 3.2 INSTALACIÓN ELÉCTRICA en la pagina 49).

#### 3.2 INSTALACIÓN ELÉCTRICA

#### ¡PELIGRO!

- Las informaciones a continuación tienen la intención de servir como guía para ejecutar una instalación correcta. Siga las normas de instalaciones eléctricas aplicables.
- Asegúrese que la red de alimentación está desconectada antes de iniciar las conexiones.
- El MW500 no debe ser utilizado como mecanismo para parada de emergencia. Utilice otros mecanismos adicionales para este fin.

#### 3.2.1 Identificación de los Bornes de Potencia y Puntos de Aterramiento

La ubicación de las conexiones de potencia, puesta a tierra y control son mostradas en la Figura A.2 en la pagina 122.

#### Descripción de los terminales de potencia:

- Terminal X1 (L1/L, L2/N y L3 (R, S, T, ±)): alimentación CA.
- Terminal X2 (U/T1, V/T2, W/T3, +): conexión para el motor.
- Terminal X3 (DC-, BR, DC+, +): conexión del Link CC y frenado. DC- es el polo negativo de la tensión del Link CC, BR es la conexión del resistor de frenado y DC+ es el polo positivo de la tensión del Link CC.

#### 3.2.2 Cableado de Potencia, Aterramiento, Disyuntores y Fusibles

#### ¡ATENCIÓN!

- Utilice terminales adecuados para los cables de las conexiones de potencia y aterramiento. Consulte la Tabla B.1 en la pagina 125 para cableado, disyuntores y fusibles recomendados.
- Apartar los equipamientos y cableados sensibles a 0,25 m del convertidor y de los cables de conexión entre convertidor y motor.
- No es recomendable utilizar los mini disyuntores (MDU), debido al nivel de actuación del magnético.

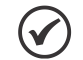

#### ¡NOTA!

Los valores de calibre de la Tabla B.1 en la pagina 125 son meramente para orientación.

Para el correcto dimensionamiento del cableado, tomar en cuenta las condiciones de instalación y la máxima caída de tensión permitida.

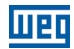

#### 3.2.3 Conexiones de Potencia

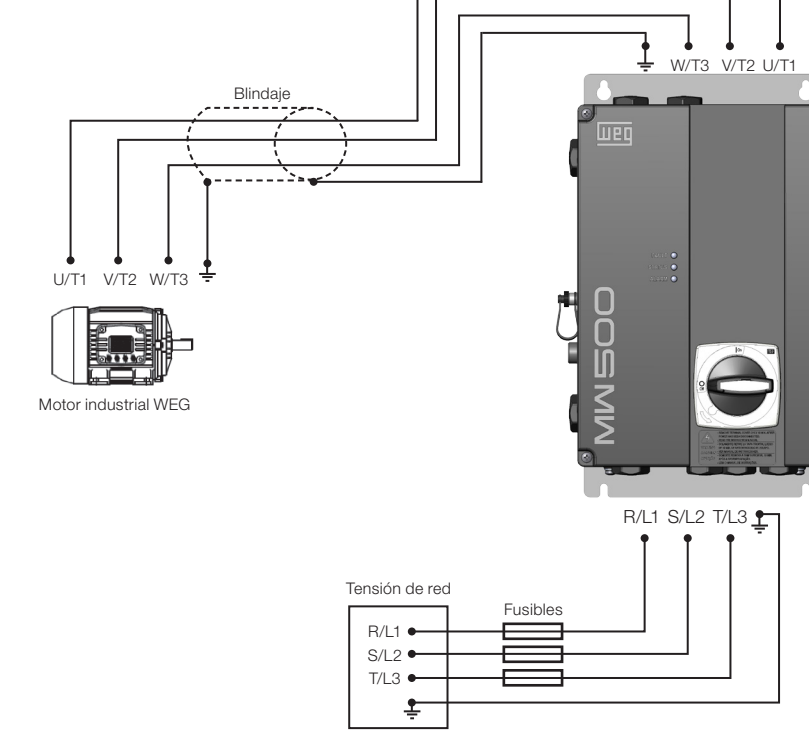

Figura 3.1: Conexiones de potencia y aterramiento

#### 3.2.3.1 Conexiones de Entrada

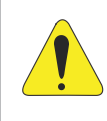

#### ¡ATENCIÓN!

La red que alimenta al convertidor debe tener el neutro sólidamente aterrado. En caso de red IT, siga las instrucciones descritas en el Item 3.2.3.2 Redes IT en la pagina 51.

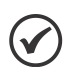

#### ¡NOTA!

La tensión de red debe ser compatible con la tensión nominal del convertidor.

No son necesarios condensadores de corrección del factor de potencia en la entrada del convertidor (L1/L, L2/N, L3 o R, S, T) y no deben ser instalados en la salida (U/T1, V/T2, W/T3).

#### Capacidad de la red de alimentación

 El MW500 es propio para uso en un circuito capaz de suministrar no más de 30.000 A<sub>rms</sub> simétricos (200 V / 480 V).

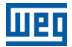

En caso que el MW500 sea instalado en redes con capacidad de corriente mayor que 30.000 A<sub>rms</sub> se hace necesario el uso de circuitos de protecciones adecuados a esas redes, como fusibles y disyuntores.

#### 3.2.3.2 Redes IT

#### ¡ATENCIÓN!

Cuando utilice el convertidor con filtro RFI interno en redes IT (neutro no aterrado o aterramiento por resistor de valor óhmico alto), remueva el tornillo de puesta a tierra XE1, ya que estos tipos de red causan daños a los condensadores de filtro del convertidor.

#### 3.2.3.3 Frenado Dinámico

Consulte la Tabla B.1 en la pagina 125 para las siguientes especificaciones del frenado dinámico: corriente máxima, resistencia recomendada, corriente efectiva (\*) y calibre del cable.

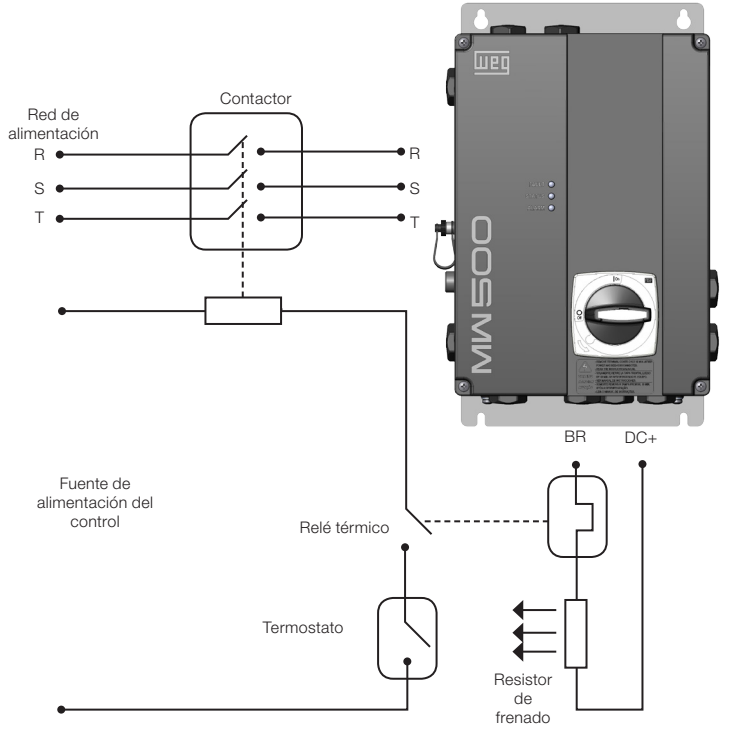

Figura 3.2: Conexión del resistor de frenado

(\*) La corriente eficaz de frenado puede ser calculada a través de:

$$I_{eficaz} = I_{max} \cdot \sqrt{\frac{t_{br} \cdot (min)}{5}}$$

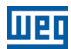

Siendo:  $t_{\rm br}$  corresponde a la suma de los tiempos de actuación del frenado durante el más severo ciclo de 5 minutos.

La potencia del resistor de frenado debe ser calculada en función del tiempo de desaceleración, de la inercia de la carga y del torque resistente.

#### Procedimiento para uso del frenado dinámico:

- Conecte el resistor de frenado entre los bornes de potencia DC+ y BR (X3).
- Utilice cable trenzado para la conexión. Separar estos cables del cableado de señal y control.
- Dimensionar los cables de acuerdo con la aplicación, respetando las corrientes máxima y eficaz.
- El resistor de frenado no deve ser montado proximo al convertidor.

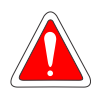

#### ¡PELIGRO!

El circuito interno de frenado del convertidor y el resistor pueden sufrir daños si éste último no es debidamente dimensionado y/o si la tensión de red excede el valor máximo permitido. Para evitar la destrucción del resistor o riesgo de incendio, el único método garantizado es el de la inclusión de un relé térmico en serie con el resistor y/o un termostato en contacto con el cuerpo del mismo, conectados de modo de desconectar la tensión de red del convertidor en caso de sobrecarga, como es presentado en la Figura 3.2 en la pagina 51.

- Ajuste P0151 al valor máximo cuando utilice frenado reostático.
- El nivel de tensión del Link CC para actuación del frenado reostático es definido por el parámetro P0153 (Nivel del Frenado Dinámico).
- Consulte el manual de programación del MW500.

#### 3.2.3.4 Conexiones de Salida

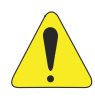

#### ¡ATENCIÓN!

- El convertidor posee protección electrónica de sobrecarga del motor, que debe ser ajustada de acuerdo con el motor usado. Cuando diversos motores sean conectados al mismo convertidor utilice relés de sobrecarga individuales para cada motor.
- La protección de sobrecarga del motor en el MW500 está de acuerdo con la norma UL508C. Observe las informaciones a seguir:
  - 1. Corriente de actuación igual a 1.2 veces la corriente nominal del motor (P0401).
  - Cuando los parámetros P0156, P0157 y P0158 (Corriente de Sobrecarga a 100 %, 50 % y 5 % de la rotación nominal, respectivamente) son ajustados manualmente, el valor máximo para respetar la condición 1 y 1,1 x P0401.

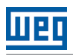

# .

#### ¡ATENCIÓN!

Si una llave seccionadora adicional o un contactor es insertado en la alimentación del motor, nunca los opere con el motor girando o con tensión en la salida del convertidor.

Las características del cable utilizado para conexión del convertidor al motor, así como su interconexión y ubicación física, son de extrema importancia para evitar interferencia electromagnética en otros dispositivos, además de afectar la vida útil de los devanados y de los cojinetes de los motores accionados.

Mantenga los cables del motor separados de los demás cables (cables de señal, cables de sensores, cabos de comando, etc.), según Item 3.2.7 Distancia para Separación de Cables en la pagina 57.

Conecte un cuarto cable entre la tierra del motor y la tierra del convertidor.

#### Al usar cables blindados para instalar el motor:

- Siga las recomendaciones de seguridad de la IEC60034-25.
- Use la conexión de baja impedancia para altas frecuencias, para conectar el blindaje del cable a la puesta a tierra. Use piezas suministradas con el convertidor.

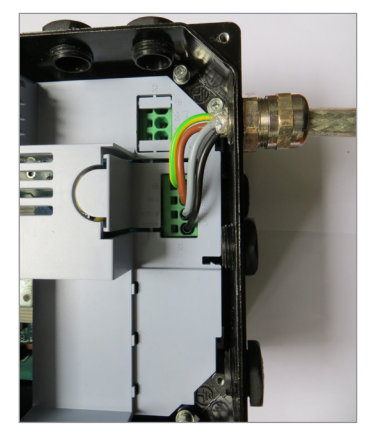

Figura 5.3: Detalle de la conexión de lo cable del motor

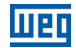

#### 3.2.4 Conexiones de Aterramiento

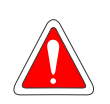

#### ¡PELIGRO!

- El convertidor debe ser obligatoriamente conectado a una tierra de protección (PE).
- Útilizar cableado de aterramiento con dimensión, como mínimo, igual a la indicada en la Tabla B.1 en la pagina 125.
- El torque máximo de apriete de las conexiones de aterramiento es de 1.7 N.m (15 lbf.in).
- Conecte los puntos de aterramiento del convertidor a una asta de aterramiento específica, o al punto de aterramiento específico o incluso al punto de aterramiento general (resistencia ≤ 10 Ω).
- No comparta el cableado de aterramiento con otros equipamientos que operen con altas corrientes (ej..: motores de alta potencia, máquinas de soldadura, etc.).

#### 3.2.5 Tarjeta de Control

Módulos plug-in son conectados a la tarjeta de control. Llaves DIP S10 están disponibles en la tarjeta de control, para más informaciones, consulte la Sección 4.3 MODOS DE OPERACIÓN DE LA HMI en la pagina 61.

#### 3.2.6 Conexiones de Control

Las conexiones de control (entrada/salida analógica, entradas/salidas digitales y interfaz RS-485) deben ser hechas de acuerdo con la especificación del conector del módulo plug-in conectado al MW500, consulte la guía del módulo plug-in en el embalaje del módulo o en el CD manual del producto. Las funciones y conexiones típicas para el módulo plug- in estándar CFW500-IOS son presentadas en la Figura 3.4 en la pagina 55. Para más detalles sobre las especificaciones de las señales del conector consulte el Capítulo 8 ESPECIFICACIONES TÉCNICAS en la pagina 76.

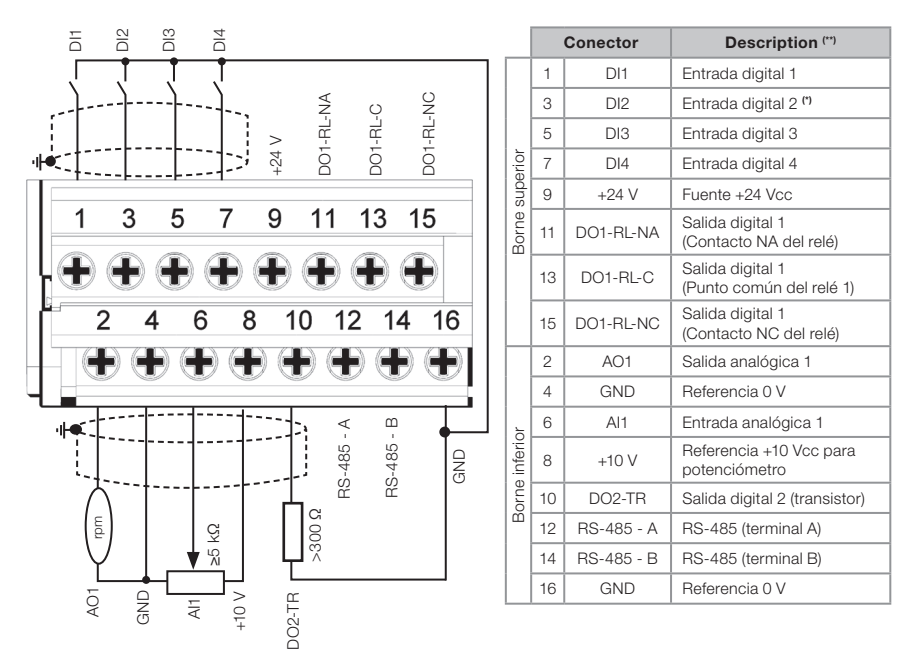

(\*) La entrada digital 2 (DI2) también puede ser usada como entrada en frecuencia (FI). Para más detalles consulte el manual de programación del MW500.

(\*\*) Para más informaciones consulte la especificación detallada en la Sección 8.2 COMPONENTES ELECTRÓNICOS/DATOS GENERALES en la pagina 77.

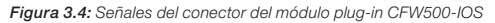

La localización del módulo plug-in y DIP-switches para selección del tipo de señal de la entrada y salida analógica y de la terminación de la red RS-485 pueden ser mejor visualizadas en la Figura A.1 en la pagina 121.

Los convertidores MW500 son suministrados con las entradas digitales configuradas como activo bajo (NPN), entrada y salida analógica configuradas para señal en tensión 0...10 V y con resistores de terminación del RS-485 apagados.

### $\checkmark$

;NOTA!

- Para utilizar las entradas y/o salidas analógicas con señal en corriente, se debe ajustar la llave S1 y los parámetros relacionados según la Tabla 3.1 en la pagina 56. Para más informaciones consulte el manual de programación del MW500.
- Para alterar las entradas digitales de activo bajo para activo alto, verificar utilización del parámetro P0271 en el manual de programación del MW500.

Tabla 3.1: Configuraciones de las llaves para selección del tipo de señal en la entrada y salida analógica en el CFW500-IOS

| Entrada/<br>Salida | Señal     | Ajuste de la<br>Llave S1 | Rango de la<br>Señal | Ajuste de Parámetros                                    |  |  |
|--------------------|-----------|--------------------------|----------------------|---------------------------------------------------------|--|--|
| Al1                | Tensión   | S1.1 = OFF               | 010 V                | P0233 = 0 (referencia directa) o 2 (referencia inversa) |  |  |
|                    | Corriente | 811 - ON                 | 020 mA               | P0233 = 0 (referencia directa) o 2 (referencia inversa) |  |  |
|                    |           | 51.1 = UN                | 420 mA               | P0233 = 1 (referencia directa) o 3 (referencia inversa) |  |  |
|                    | Tensión   | S1.2 = ON                | 010 V                | P0253 = 0 (referencia directa) o 3 (referencia inversa) |  |  |
| AO1                | Corriente |                          | 020 mA               | P0253 = 1 (referencia directa) o 4 (referencia inversa) |  |  |
|                    | Comente   | 51.2 = OFF               | 420 mA               | P0253 = 2 (referencia directa) o 5 (referencia inversa) |  |  |

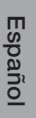

#### ¡NOTA!

Configuraciones para conexión de la RS-485:
\$1.3 = ON y \$1.4 = ON: terminación RS-485 conectada.
\$1.3 = OFF y \$1.4 = OFF: terminación RS-485 desconectada.
Cualquier otra combinación de las llaves no es permitida.

#### Para una correcta instalación del cableado de control, utilice:

- 1. Dimensionamiento de los cables: 0,5 mm² (20 AWG) a 1,5 mm² (14 AWG).
- 2. Torque máximo: 0,5 N.m (4,50 lbf.in).
- 3. Cableados en el conector del módulo plug-in con cable blindado y separados de los demás cableados (potencia, comando en 110 V / 220 Vca, etc.), según el Item 3.2.7 Distancia para Separación de Cables en la pagina 57. En caso que el cruzamiento de estos cables con los demás sea inevitable, el mismo debe ser hecho de forma perpendicular entre los mismos, manteniendo el alejamiento mínimo de 5 cm en este punto.

Conectar el blindaje de acuerdo con la figura abajo:

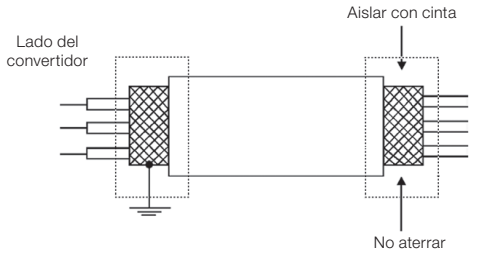

Figura 3.5: Conexión del blindaje

- 4. Relés, contactores, solenoides o bobinas de frenos electromecánicos instalados próximos a los convertidores pueden eventualmente generar interferencias en el circuito de control. Para eliminar este efecto, deben ser conectados supresores RC (con alimentación CA) o diodos de rueda libre (con alimentación CC) en paralelo con las bobinas de estos dispositivos.
- 5. En la utilización de la HMI externa (consulte la Sección 7.2 ACCESORIOS en la pagina 74), se debe tener el cuidado de separar el cable que la conecta al convertidor de los demás cables existentes en la instalación manteniendo una distancia mínima de 10 cm.
- 6. Cuando es utilizada una referencia analógica (Al1) y la frecuencia oscila (problema de

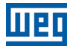

interferencia electromagnética), interconecte el tierra del conector del módulo plug-in a la conexión de aterramiento del convertidor.

#### 3.2.7 Distancia para Separación de Cables

Prevea la separación entre los cables de control y de potencia y entre los cables de control (cables de las salidas a relé y demás cables de control) según la Tabla 3.2 en la pagina 57.

| bles |
|------|
|      |

|  | Corriente Nominal de Salida del<br>Convertidor | Longitud de Cable                    | Distancia Mínima de Separación         |
|--|------------------------------------------------|--------------------------------------|----------------------------------------|
|  | ≤ 24 A                                         | ≤ 100 m (330 ft)<br>> 100 m (330 ft) | ≥ 10 cm (3,94 in)<br>≥ 25 cm (9,84 in) |

### 3.3 INSTALACIONES DE ACUERDO CON LA DIRECTIVA EUROPEA DE COMPATIBILIDAD ELECTROMAGNÉTICA

Los convertidores con la opción C2 o C3 (MW500...C2...) poseen filtro RFI interno para reducción de la interferencia electromagnética. Estos convertidores, cuando son correctamente instalados, cumplen los requisitos de la directiva de compatibilidad electromagnética.

La serie de convertidores MW500, fue desarrollada apenas para aplicaciones profesionales. Por eso no se aplican los límites de emisiones de corrientes harmónicas definidas por las normas EN 61000-3-2 y EN 61000-3-2/A 14.

#### 3.3.1 Conformidad de Instalación

- 1. Convertidor con opción filtro RFI interno MW500...C... (con interruptor de aterramiento de los condensadores del filtro RFI interno en la posición ON). Verifique la instalación del tornillo de aterramiento en la Figura A.2 en la pagina 122.
- 2. Cables de salida (cables del motor) blindados y con el blindaje conectado en ambos lados, motor y convertidor con conexión de baja impedancia para alta frecuencia. Longitud máxima del cable del motor y niveles de emisión conducida y radiada según la Tabla B.3 en la pagina 127. Si fuera deseado nivel de emisión inferior y/o mayor longitud de cable del motor, utilice filtro RFI externo en la entrada del convertidor. Para más informaciones (referencia comercial del filtro RFI, longitud del cable del motor y niveles de emisión) consulte la Tabla B.3 en la pagina 127.
- 3. Cables de control blindados manteniendo la separación de los demás según la Tabla 3.2 en la pagina 57.
- 4. Aterramiento del convertidor según instrucciones del Item 3.2.4 Conexiones de Aterramiento en la pagina 54.
- 5. Alimentación aterrada.

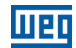

#### 3.3.2 Niveles de Emisión y Inmunidad

Tabla 3.3: Niveles de emisión y inmunidad

| Fenómeno de EMC                                                                                        | Norma Básica   | Nivel                                                                                                    |  |
|----------------------------------------------------------------------------------------------------|----------------|----------------------------------------------------------------------------------------------------|--|
| Emisión:                                                                                               |                |                                                                                                    |  |
| Emisión conducida ("mains terminal<br>Disturbance voltage<br>Rango de frecuencia: 150 kHz a 30 MHz)    | IEC/EN 61800-3 | Depende del modelo del convertidor y de la longitud<br>del cable del motor. Consulte la Tabla B.3 en la pagina<br>127                                             |  |
| Emisión radiada ("electromagnetic<br>radiation disturbance"<br>Rango de frecuencia: 30 MHz a 1000 MHz) |                |                                                                                                    |  |
| Inmunidad:                                                                                             |                |                                                                                                    |  |
| Transientes rápidos ("fast transient- burst")                                                          | IEC 61000-4-4  | 2 kV / 5 kHz (acoplador capacitivo) cables de entrada<br>1 kV / 5 kHz cables de control y de la HMI remota<br>2 kV / 5 kHz (acoplador capacitivo) cable del motor |  |
| Inmunidad conducida ("conducted radio-<br>frequency common mode")                                      | IEC 61000-4-6  | 0,15 a 80 MHz; 10 V; 80 % AM (1 kHz). Cables del motor, de control y de la HMI remota                                                                             |  |
| Surtos                                                                                                 | IEC 61000-4-5  | 1,2/50 μs, 8/20 μs<br>1 kV acoplamiento línea-línea<br>2 kV acoplamiento línea-tierra                                                                             |  |
| Campo electromagnético de<br>radiofrecuencia                                                           | IEC 61000-4-3  | 80 a 1000 MHz<br>10 V / m<br>80 % AM (1 kHz )                                                                                                    |  |

### Definiciones de la Norma IEC/EM 61800-3: "Adjustable Speed Electrical Power Drives Systems"

#### Ambientes:

**Primer Ambiente ("First Environment"):** ambientes que incluyen instalaciones domésticas, como establecimientos conectados sin transformadores intermediarios a la red de baja tensión, la cual alimenta instalaciones de uso doméstico.

Segundo Ambiente ("Second Environment"): ambientes que incluyen todos los establecimientos que no están conectados directamente a la red de baja tensión, la cual alimenta instalaciones de uso doméstico.

#### Categorías:

Categoría C1: convertidores con tensiones menores que 1000 V, para uso en el Primer Ambiente.

**Categoría C2:** convertidores con tensiones menores que 1000 V para uso en el Primer Ambiente que no están provistos de plugs o instalaciones móviles. Los mismos deben ser instalados y puestos en funcionamiento por un profesional.

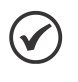

#### ¡NOTA!

Se entiende por profesional a una persona u organización con conocimiento en instalación y/o puesta en funcionamiento de los convertidores, incluyendo sus aspectos de EMC.

**Categoría C3:** convertidores con tensiones menores que 1000 V, desarrollados para uso en el Segundo Ambiente (no proyectados para uso en el Primer Ambiente).

Español

#### 4 HMI Y PROGRAMACIÓN BÁSICA

#### 4.1 USO DE LA HMI PARA OPERACIÓN DEL CONVERTIDOR

A través de la HMI es posible el comando del convertidor, la visualización y el ajuste de todos los parámetros. La HMI presenta dos modos de operación: monitoreo y parametrización. Las funciones de las teclas y los campos del display activos en la HMI varían de acuerdo con el modo de operación. El modo de parametrización está constituido por tres niveles.

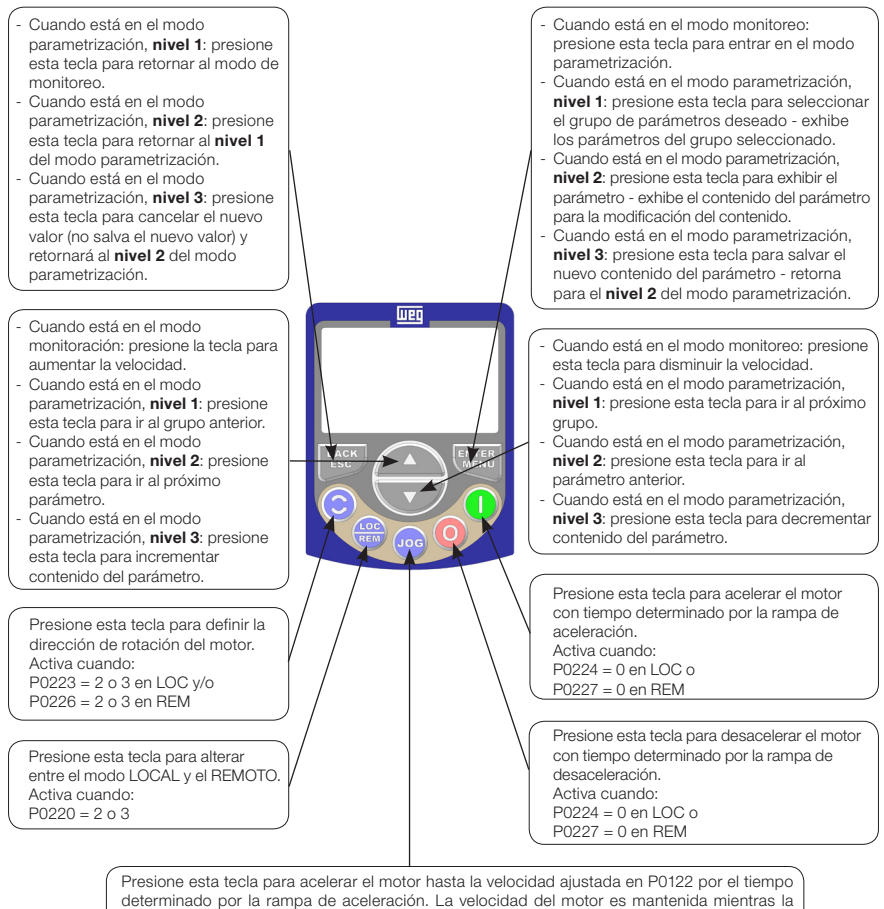

determinado por la rampa de aceleración. La velocidad del motor es mantenida mientras la tecla es presionada. Cuando la tecla es liberada, el motor es desacelerado durante el tiempo determinado por la rampa de desaceleración, hasta su parada. Esta función esta activa cuando todas las condiciones abajo sean cumplidas:

- 1. Gira/Para = Para.
- 2. Habilita General = Activo.
- 3. P0225 = 1 en LOC y/o P0228 = 1 en REM.

Figura 4.1: Teclas de la HMI

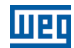

#### 4.2 INDICACIONES EN EL DISPLAY DE LA HMI

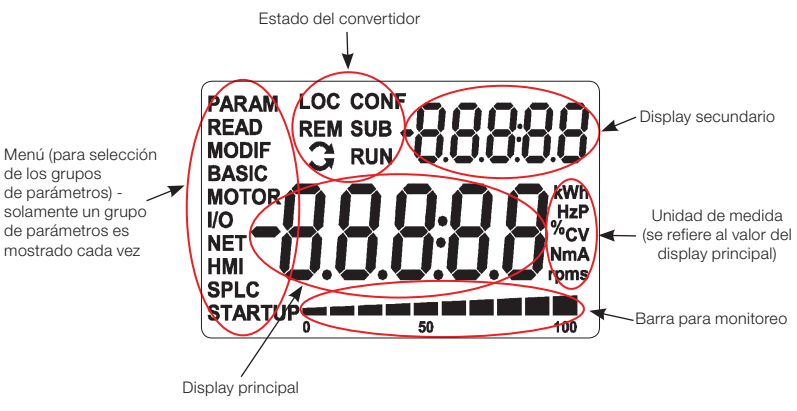

Figura 4.2: Áreas del display

Grupos de parámetros disponibles en el campo menú:

- PARAM: todos los parámetros.
- **READ:** solamente los parámetros de lectura.
- MODIF: solamente parámetros alterados en relación al estándar.
- BASIC: parámetros para aplicación básica.
- MOTOR: parámetros relacionados al control del motor.
- I/O: parámetros relacionados a entradas y salidas, digitales y analógicas.
- NET: parámetros relacionados a las redes de comunicación.
- **HMI:** parámetros para configuración de la HMI.
- SPLC: parámetros relacionados a la SoftPLC.
- **STARTUP:** parámetros para Start-up orientado.

Estados del convertidor:

- **LOC:** fuente de comandos o referencias local.
- **REM:** fuente de comandos o referencias remotas.
- G: sentido de giro a través de las flechas.
- **CONF:** error de configuración.
- **SUB:** subtensión.
- RUN: ejecución.

60 | MW500

#### 4.3 MODOS DE OPERACIÓN DE LA HMI

La HMI debe ser configurada vía hardware en la llave DIP S10 antes de la operación. La llave DIP S10 es mostrada en la Figura A.2 en la pagina 122 del ANEXO A - COMPONENTES en la pagina 121. Para reconocer la HMI, el convertidor puede ser ajustado conforme es mostrado en Tabla 4.1 en la pagina 61.

| LLaves | Status |
|--------|--------|
| S1     | ON     |
| S2     | OFF    |
| S3     | OFF    |
| S4     | OFF    |

El modo de monitoreo permite que el usuario visualice hasta tres variables en el display principal, display secundario y barra para monitoreo. Tales campos del display son definidos en la Figura 4.2 en la pagina 60.

El modo de parametrización está constituído por tres niveles: El Nivel 1 permite que el usuario seleccione uno de los items del Menú para direccionar la navegación en los parámetros. El Nivel 2 permite la navegación entre los parámetros del grupo seleccionado por el Nivel 1. El Nivel 3, a su vez, permite la edición del parámetro seleccionado en el Nivel 2. Al final de este nivel el valor modificado es salvo, o no, si la tecla ENTER o ESC es presionada, respectivamente.

La Figura 4.3 en la pagina 62 ilustra la navegación básica sobre los modos de operación de la HMI.

#### HMI y Programación Básica

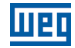

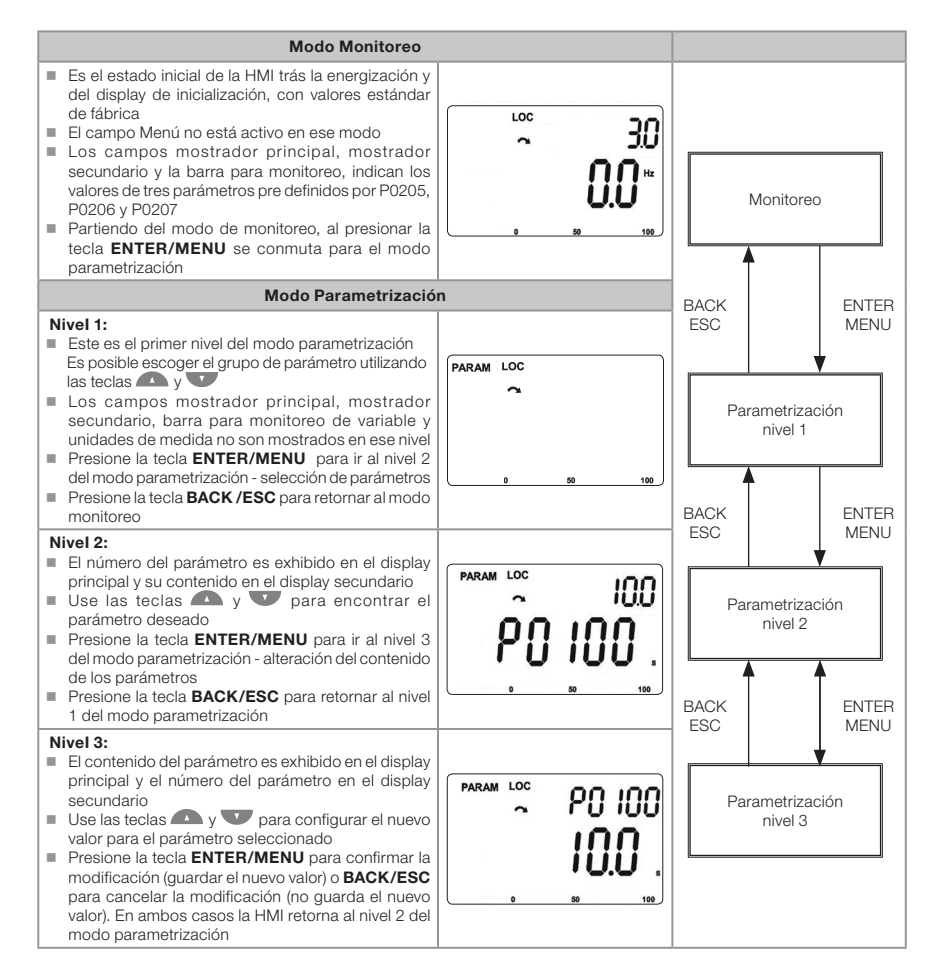

Figura 4.3: Modos de operación de la HMI

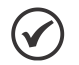

#### ¡NOTA!

Cuando el convertidor está en estado de falta, el display principal indica el número de la falla en el formado **Fxxxx**. La navegación es permitida luego del accionamiento de la tecla ESC, de esta forma la indicación **Fxxxx** pasa al display secundario hasta que la falta sea reseteada.

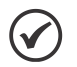

#### ¡NOTA!

Cuando el convertidor está en estado de alarma el display principal indica el número de la alarma en formato **Axxxx**. La navegación es permitida luego del accionamiento de cualquier tecla, de esta forma la indicación **Axxxx** pasa al display secundario hasta que la situación de causa de la alarma sea resuelta.

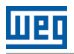

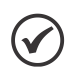

#### ¡NOTA!

Una lista de parámetros y presentada en la referencia rápida de parámetros. Para más informaciones sobre cada parámetro, consulte el manual de programación del MW500.

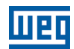

#### **5 ENERGIZACIÓN Y START-UP**

#### 5.1 PREPARACIÓN Y ENERGIZACIÓN

El convertidor ya debe haber sido instalado de acuerdo con el Capítulo 3 INSTALACIÓN Y CONEXIÓN en la pagina 48.

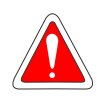

#### ¡PELIGRO!

Siempre desconecte la fuente de alimentación general antes de efectuar cualquier conexión.

- 1. Verifique si las conexiones de potencia, aterramiento y de control están correctas y firmes.
- 2. Retire todos los restos de materiales del interior del convertidor.
- 3. Verifique las conexiones del motor y si la corriente y tensión del motor están de acuerdo con el convertidor.
- 4. Desacople mecánicamente el motor de la carga. Si el motor no puede ser desacoplado, tenga la certeza de que el giro en qualquier dirección (horario o antihorario) no causará daños a la máquina o risego de accidentes.
- 5. Cierre las tapas del convertidor o accionamiento.
- 6. Haga la medición de la tensión de la red y verifique si está dentro del rango permitido, según lo presentado en el Capítulo 8 ESPECIFICACIONES TÉCNICAS en la pagina 76.
- 7. Energice la entrada: cierre la llave seccionadora.
- 8. Verifique si la energización fue efectivamente realizada: El display de la HMI indica:

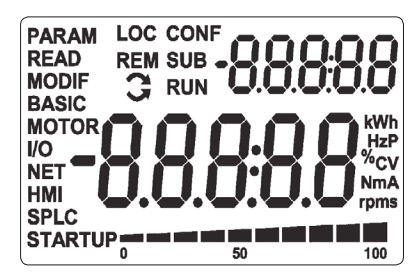

Figura 5.1: Display de la HMI al energizar

El convertidor ejecuta algunas rutinas relacionadas a la carga o descarga de datos (configuraciones de parámetros y/o SoftPLC). La indicación de esas rutinas es presentada en la barra para monitoreo de variable. Luego de esas rutinas, si no ocurre ningún problema, el display mostrará el modo monitoreo.

## 5.2 CONSIDERACIONES PARA MONTAJE INTEGRADO EN MOTORES VENTILADOS

Para mantener la elevación de temperatura de los motores WEG dentro de niveles aceptables, deben ser respeitados los seguintes limites de capacidad de carga (observe la línea del motor con condición de flujo constante en la Figura 5.2 en la pagina 65). Esta condición puede ser ajustada en P0406 donde la protección de sobrecarga del motor fue preajustada para atender la reducción de torque.

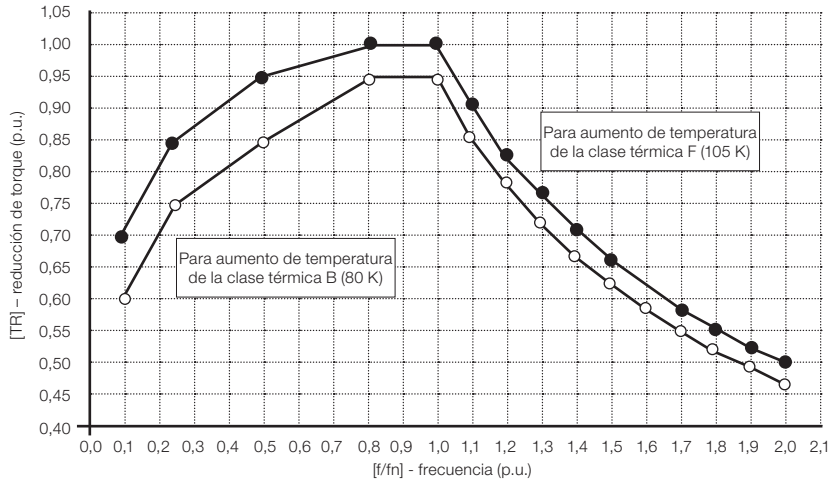

Figura 5.2: Reducción de torque

#### 5.3 START-UP

#### 5.3.1 Start-up (usando Superdrive y configuración de circuito default)

Cuando no es posible usar la HMI para poner el convertidor en funcionamiento, es posible usar el software de configuración Superdrive para ajuste de parámetros y configuración default del circuito para start-up, conforme es mostrado en la Figura 5.3 en la pagina 66.

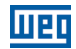

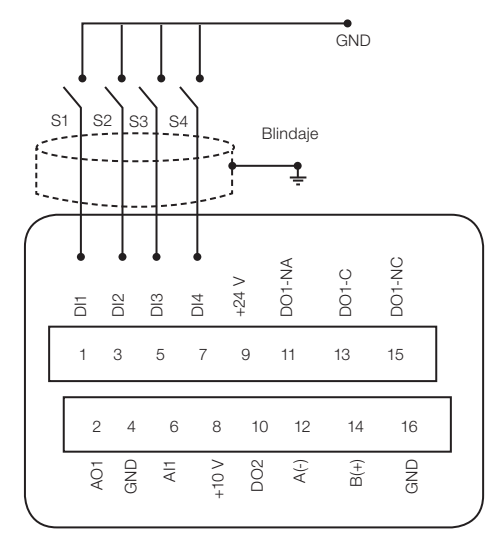

Figura 5.3: Configuración default del circuito

Para configuración default, los comandos del convertidor son los siguientes:

Tabla 5.1: Configuraciones default de las funciones

| Función        | Dix      |
|----------------|----------|
| Gira/Para      | DI1 (S1) |
| Avance/Retorno | DI2 (S2) |
| Reset          | DI3 (S3) |
| LOC/REM        | DI4 (S4) |

La referencia de velocidad es ajustada vía referencia de botón.

#### 5.3.2 Menú STARTUP (Usando HMI Remota)

El start-up es explicado de manera simple, usando las características de programación con los grupos de parámetros existentes en los menús STARTUP y BASIC.

Luego de la preconfiguración del hardware, el convertidor operará con un tipo diferente de control.
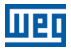

## 5.3.2.1 Tipo de Control V/f (P0202 = 0)

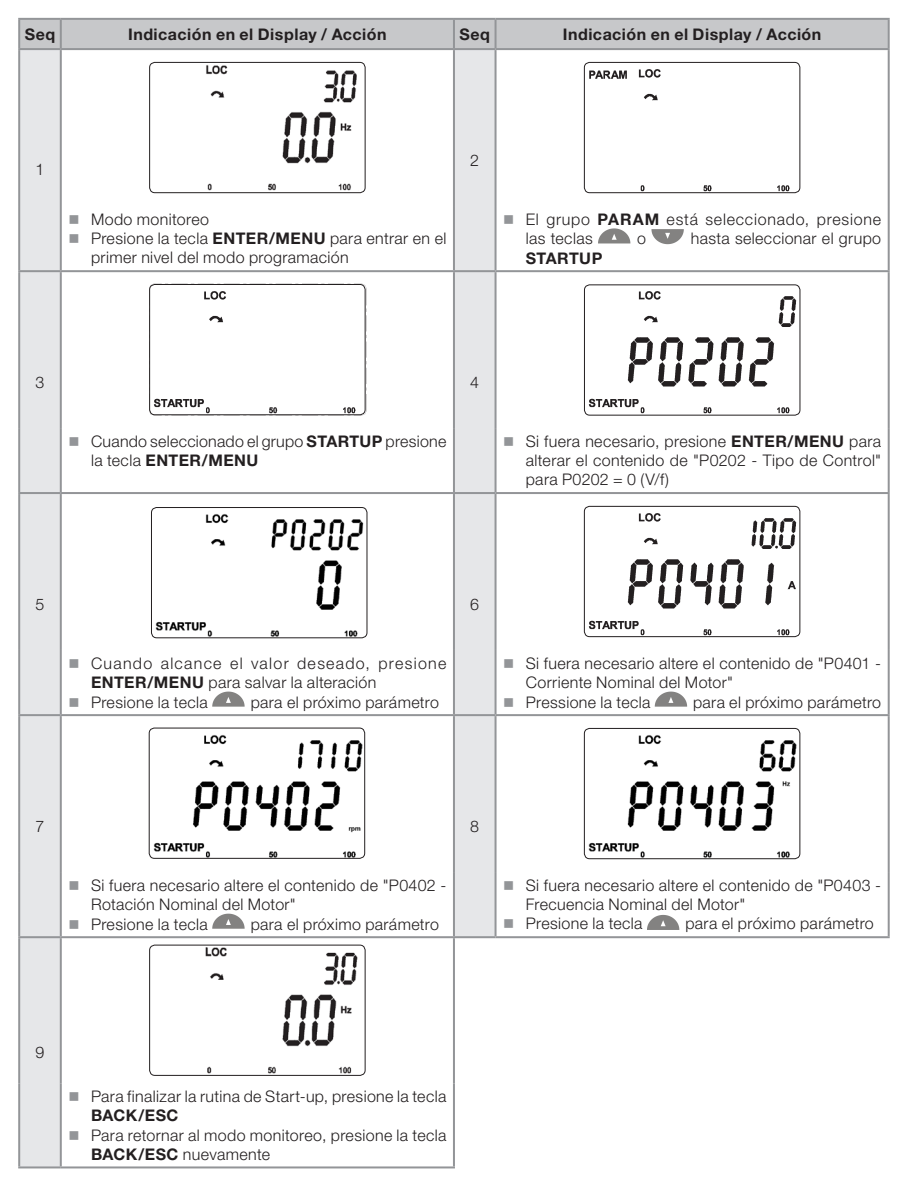

Figura 5.4: Secuencia del grupo Startup para control VIf

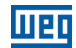

## 5.3.2.2 Tipo de Control VVW (P0202 = 5)

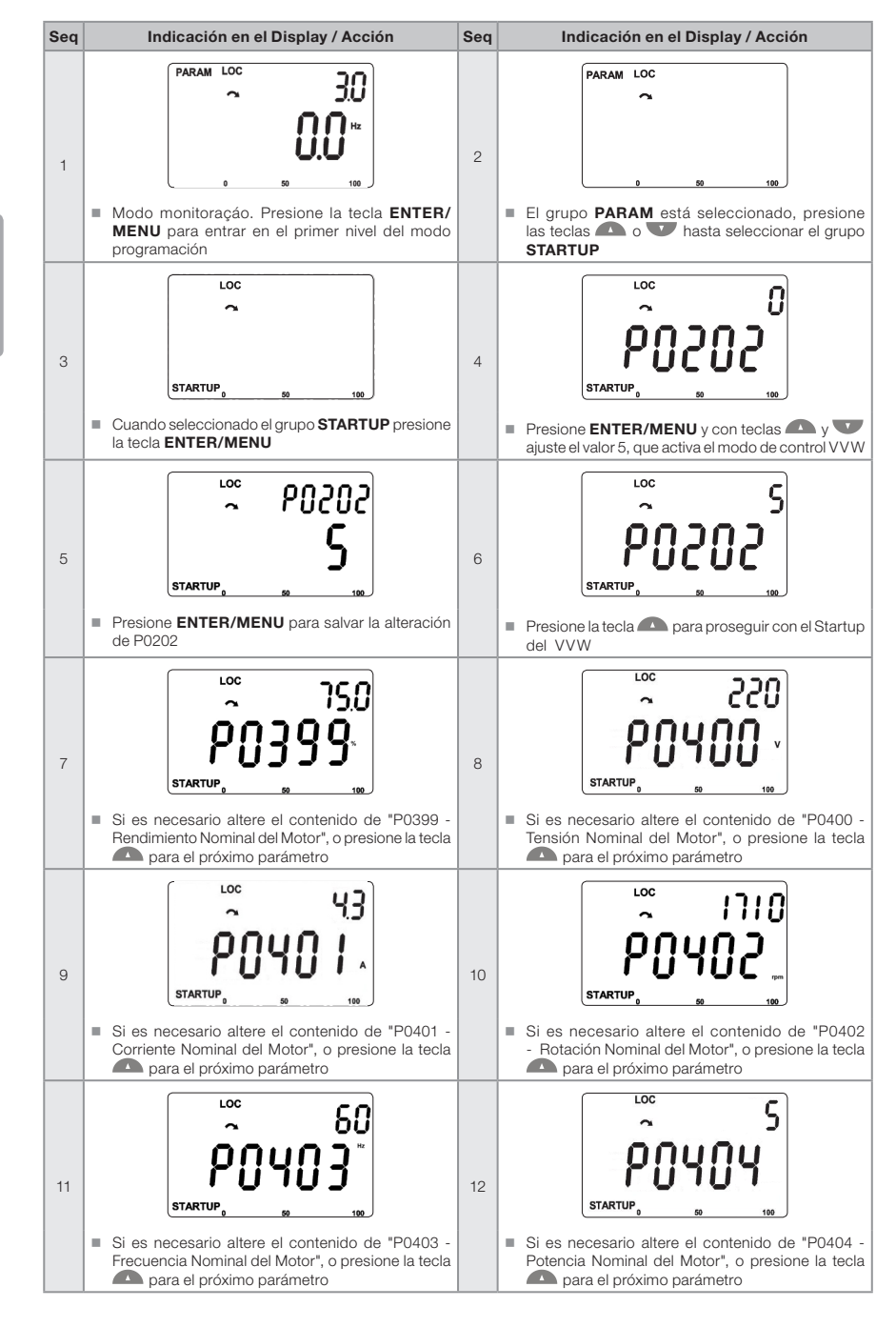

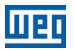

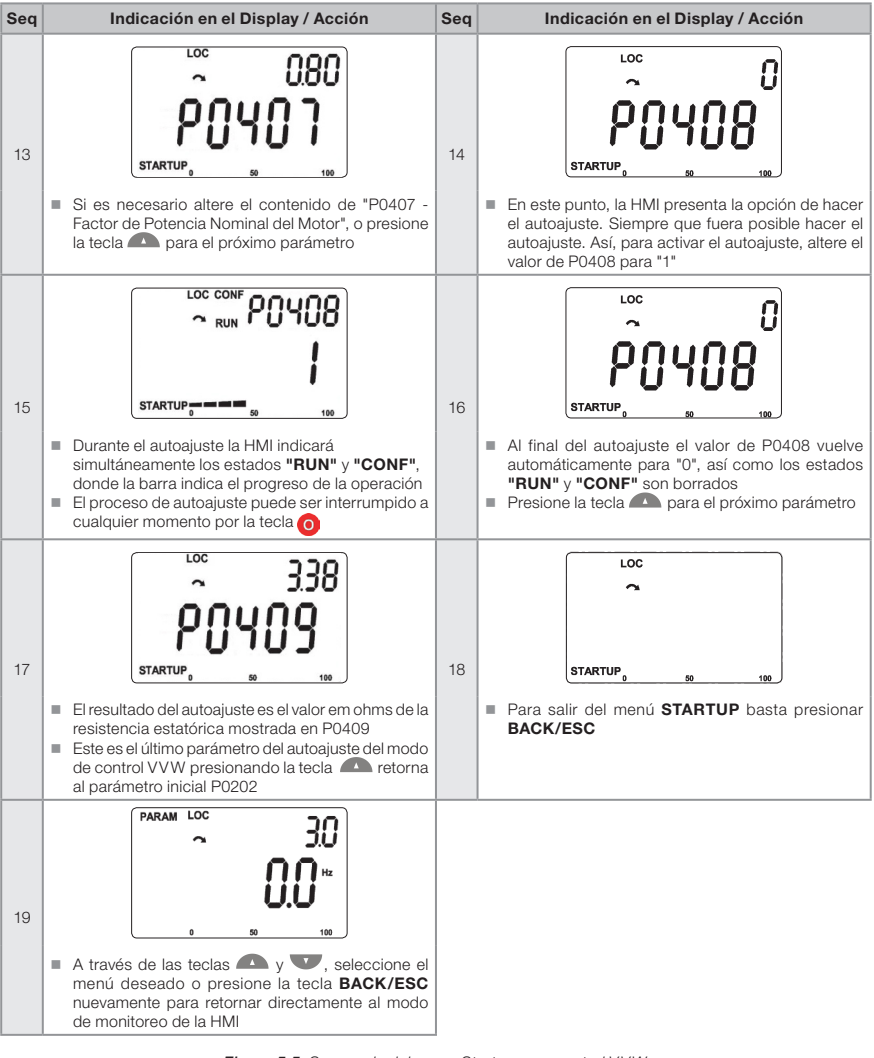

Figura 5.5: Secuencia del grupo Startup para control VVW

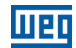

## 5.3.3 Menú BASIC - Aplicación Básica

| m |
|---|
| S |
| σ |
| b |
| ñ |
| 0 |
| _ |

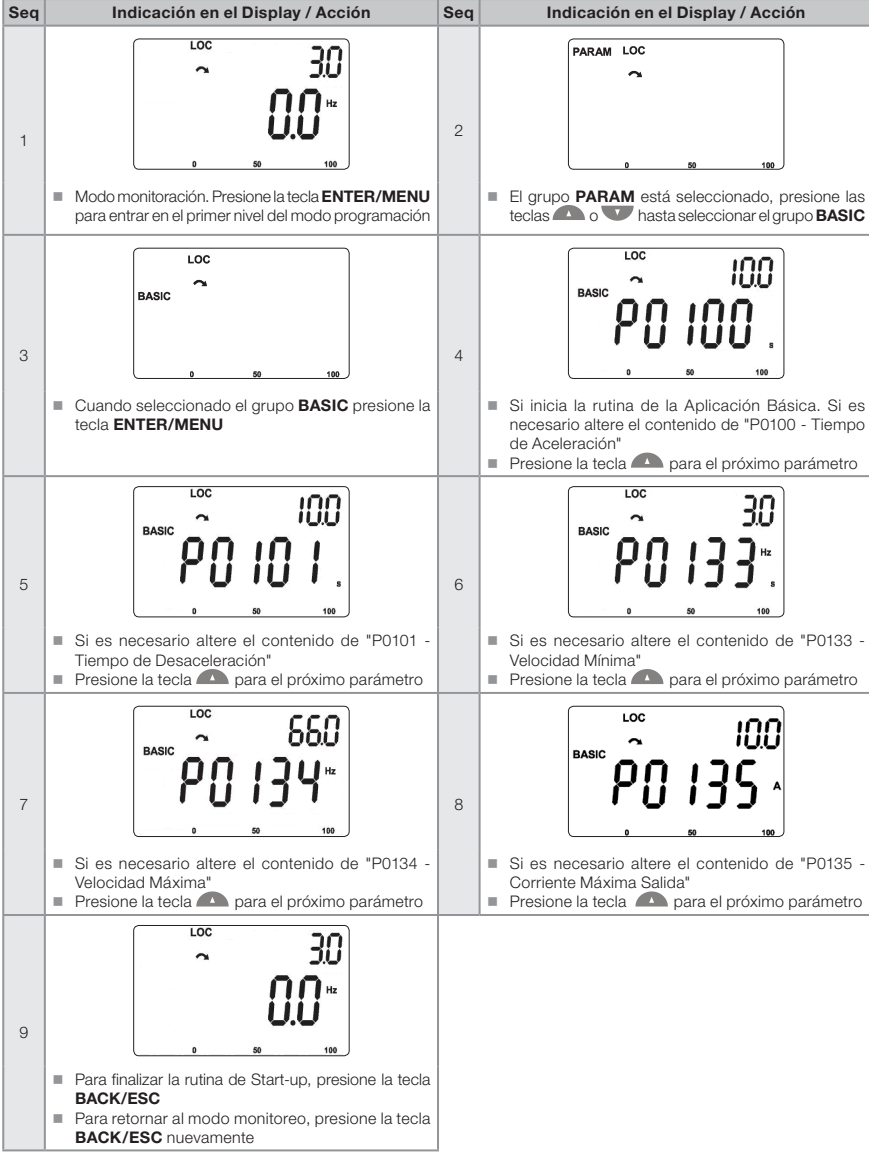

Figura 5.6: Secuencia del grupo Aplicación Básica

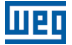

## 6 DIAGNÓSTICO DE PROBLEMAS Y MANTENIMIENTO

## 6.1 FALLAS Y ALARMAS

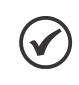

#### ¡NOTA!

Consulte la referencia rápida y el manual de programación del MW500 para más informaciones sobre cada falla o alarma.

## 6.2 SOLUCIÓNES DE LOS PROBLEMAS MÁS FRECUENTES

| Problema                                  | Punto a Ser<br>Verificado                                           | Acción Correctiva                                                                                                    |  |  |  |  |  |
|-------------------------------------------|---------------------------------------------------------------------|----------------------------------------------------------------------------------------------------|--|--|--|--|--|
| Motor no gira                             | Cableado incorrecto                                                 | 1. Verificar todas las conexiones de potencia y comando                                                                                                    |  |  |  |  |  |
|                                           | Referencia analógica<br>(si es utilizada)                           | <ol> <li>Verificar si la señal externa está conectada apropiadamente</li> <li>Verificar el estado del potenciómetro de control (si es utilizado)</li> </ol>                                                                                                    |  |  |  |  |  |
|                                           | Ajustes incorrectos                                                 | 1. Verificar si los parámetros están con los valores correctos para la<br>aplicación                                                                                                    |  |  |  |  |  |
|                                           | Falla                                                               | 1. Verificar si el convertidor no está bloqueado debido a una condición<br>de falla                                                                                                    |  |  |  |  |  |
|                                           | Motor tumbado<br>("motor stall")                                    | 1. Reducir sobrecarga del motor<br>2. Aumentar P0136, P0137 (V/f)                                                                                                    |  |  |  |  |  |
| Velocidad del<br>motor varía<br>(fluctúa) | Conexiones flojas                                                   | <ol> <li>Bloquear el convertidor, desconectar la alimentación y apretar todas<br/>las conexiones</li> <li>Verificar el apriete de todas las conexiones internas del convertidor</li> </ol>                                                                                     |  |  |  |  |  |
|                                           | Potenciómetro de<br>referencia con defecto                          | 1. Sustituir el potenciómetro                                                                                                    |  |  |  |  |  |
|                                           | Variación de la referencia<br>analógica externa                     | <ol> <li>Identificar el motivo de la variación. Si el motivo es ruido eléctrico,<br/>utilice cables blindados o apártelo del cableado de potencia o comando</li> <li>Interconectar GND de la referencia analógica a la conexión de<br/>aterramiento del convertidor</li> </ol> |  |  |  |  |  |
| Velocidad del<br>motor muy alta o         | Programación incorrecta<br>(límites de la referencia)               | 1. Verificar si el contenido de P0133 (Velocidad Mínima) y de P0134 (Velocidad Máxima) están de acuerdo con el motor y la aplicación                                                                                                    |  |  |  |  |  |
| muy baja                                  | Señal de control de la<br>referencia analógica (si es<br>utilizada) | 1. Verificar el nivel de la señal de control de la referencia<br>2. Verificar programación (ganancias y offset) en P0232 a P0240                                                                                                    |  |  |  |  |  |
|                                           | Datos de placa del motor                                            | 1. Verificar si el motor utilizado está de acuerdo con lo necesario par<br>la aplicación                                                                                                    |  |  |  |  |  |
| Display apagado                           | Conexiones de la HMI                                                | 1. Verificar las conexiones de la HMI externa al convertidor                                                                                                    |  |  |  |  |  |
|                                           | Tensión de alimentación                                             | <ol> <li>Valores nominales deben estar dentro de los límites determinados<br/>a seguir:<br/>Alimentación 380-480 V: - Mín: 323 V - Máx: 528 V</li> </ol>                                                                                                    |  |  |  |  |  |
|                                           | Fusible (is) de la<br>alimentación abierto (s)                      | 1. Sustitución del (los) fusible (es)                                                                                                    |  |  |  |  |  |

Tabla 6.1: Soluciones de los problemas más frecuentes

## 6.3 DATOS PARA CONTACTO CON LA ASISTENCIA TÉCNICA

Para consultas o solicitud de servicios, es importante tener en manos los siguientes datos:

- Modelo del convertidor.
- Número de serie y fecha de fabricación de la etiqueta de identificación del producto (consulte la Sección 2.4 ETIQUETAS DE IDENTIFICACIÓN en la pagina 45).
- Versión de software instalada (consulte P0023 y P0024).

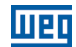

Información acerca de la aplicación y de la programación efectuada.

## **6.4 MANTENIMIENTO PREVENTIVO**

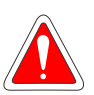

#### ¡PELIGRO!

Siempre desconecte la alimentación general antes de tocar cualquier componente eléctrico asociado al convertidor.

Altas tensiones pueden estar presentes incluso luego de la desconexión de la alimentación. Aguarde por lo menos 10 minutos para la descarga completa de los condensadores de potencia. Siempre conecte la carcasa del equipamiento a tierra de protección (PE) en el punto adecuado para eso.

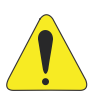

#### ¡ATENCIÓN!

Las tarjetas electrónicas poseen componentes sensibles a descargas electrostáticas.

No toque diretamente los componentes o conectores. En caso que fuera necesario, toque antes la carcasa metálica aterrada o utilice pulsera de aterramiento adecuada. No ejecute ningún ensayo de tensión aplicada al convertidor. Caso necesario, consulte a WEG.

Cuando instalados en ambiente y condiciones de funcionamiento apropiadas, los convertidores requieren pequeños cuidados de mantenimiento. La Tabla 6.2 en la pagina 72 lista los principales procedimientos y intervalos para mantenimiento de rutina. La Tabla 6.3 en la pagina 73 lista las inspecciones en el producto a cada 6 meses, después de puesto en funcionamiento.

| Mantenimiento                         |                                                                       | Intervalo                                                                                                    | Instrucciones                                                                                                    |  |  |  |
|---------------------------------------|-----------------------------------------------------------------------|----------------------------------------------------------------------------------------------------|----------------------------------------------------------------------------------------------------|--|--|--|
| Cambio de los ventiladores<br>interno |                                                                       | Trás 40.000 horas de operación                                                                                                    | Sustitución                                                                                                    |  |  |  |
| Condensadores<br>electrolíticos       | Si el<br>convertidor<br>está<br>estocado<br>(sin uso):<br>"Reforming" | A cada año contado a partir de la<br>fecha de fabricación informada en la<br>etiqueta de identificación del convertidor<br>(consulte la Sección 2.5 RECEPCIÓN Y<br>ALMACENAMIENTO en la pagina 46) | Alimentar el convertidor con tensión entre<br>380 y 480 Vca, monofásica o trifásica,<br>50 o 60 Hz, por 1 hora como mínimo.<br>Luego, desenergizar y esperar al menos<br>24 horas antes de utilizar el convertidor<br>(reenergizar) |  |  |  |
|                                       | Convertidor<br>en uso:<br>cambio                                      | A cada 10 años                                                                                                    | Contactar a la asistencia técnica de WEG para obtener el procedimiento                                                                                                    |  |  |  |

#### Tabla 6.2: Mantenimiento preventivo

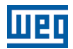

| Componente                   | Anormalidad                                  | Acción Correctiva |  |  |
|------------------------------|----------------------------------------------|-------------------|--|--|
| Terminales, conectores       | Tornillos flojos                             | Apriete           |  |  |
|                              | Conectores flojos                            |                   |  |  |
| Tarjetas de circuito impreso | Acumulación de polvo, aceite, humedad, etc   | Limpieza          |  |  |
|                              | Olor                                         | Sustitución       |  |  |
| Módulo de potencia /         | Acumulación de polvo, aceite, humedad, etc   | Limpieza          |  |  |
| conexiones                   | Tornillos de conexión flojos                 | Apriete           |  |  |
| Condensadores del Link CC    | Descoloración / olor / pérdida electrolítica | Sustitución       |  |  |
| (Circuito Intermediario)     | Válvula de seguridad expandida o rota        |                   |  |  |
|                              | Dilatación de la carcasa                     |                   |  |  |
| Resistores de potencia       | Descoloración                                | Sustitución       |  |  |
|                              | Olor                                         |                   |  |  |
| Disipador                    | Acumulación de polvo                         | Limpieza          |  |  |
|                              | Suciedad                                     |                   |  |  |

Tabla 6.3: Inspecciones periódicas cada 6 meses

## **6.5 INSTRUCCIONES DE LIMPIEZA**

Cuando se a necesario limpar el convertidor siga las instrucciones:

Limpieza externa:

El convertidor es totalmente lavable, de acuerdo con la normativa IEC-60529.

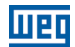

## **7 KITS Y ACCESORIOS OPCIONALES**

## 7.1 KITS OPCIONALES

Los kits opcionales son componentes adicionados al convertidor en el proceso de fabricación.

## 7.1.1 Filtro RFI

La opción de filtro RFI incorporado está disponible para reducir la emisión conducida del convertidor hacia la alimentación principal, en el rango de alta frecuencia (>150 kHz). Es necesario respetar los niveles máximos de emisiones conducidas y radiadas de las normas de compatibilidad electromagnética, como la EN 61800-3 y EN 55011. Para más detalles, consulte la Sección 3.3 INSTALACIONES DE ACUERDO CON LA DIRECTIVA EUROPEA DE COMPATIBILIDAD ELECTROMAGNÉTICA en la pagina 57.

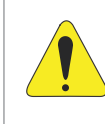

#### ¡ATENCIÓN!

Cuando convertidores con filtro RFI interno son usados en redes IT (conductor neutro no aterrado o aterramiento por resistor de valor óhmico alto), remueva el tornillo de aterramiento XE1, ya que estos tipos de red causan daños a los condensadores de filtro del convertidor.

## 7.1.2 Llave Seccionadora

Se encuentra disponible, como opción, una llave seccionadora integrada.

## 7.2 ACCESORIOS

Los accesorios son componentes que pueden ser agregados en la aplicación.

Los accesorios son incorporados de forma simple y rápida a los convertidores, usando el concepto "Plug and Play". Cuando un accesorio es conectado al convertidor, el circuito de control identifica el modelo y informa el código del accesorio conectado en el parámetro de lectura P0027. El accesorio debe ser instalado o alterado con el convertidor desenergizado. Éstos puden ser solicitados separadamente, y serán enviados en embalaje propio conteniendo los componentes y manuales con instrucciones detalladas para instalación, operación y ajuste.

#### Ítem WEG Nombre Descripción Accesorios del Control (para informaciones adicionales consulte la Tabla 7.2 en la pagina 75) 11518579 CFW500-IOS Módulo plug-in estándar 11769748 CFW500-IOD Módulo plug-in de entradas y salidas (I/O) digital 11769749 CFW500-IOAD Módulo plug-in de entradas y salidas digital y analógica (I/O) 11635754 CFW500-IOR Módulo plug-in de comunicación de salida a relé digital 11631564 CFW500-CUSB Módulo plug-in de comunicación USB 11593087 CFW500-CCAN Módulo plug-in de comunicación CAN 11950925 CFW500-CRS-485 Módulo plug-in de comunicación RS-485 CFW500-CPDP2 11769750 Módulo plug-in de comunicación PROFIBUS Módulo de Memoria Flash 11636485 CEW500-MME Módulo de Memoria Flash Accesorio de Adaptación 13100469 MW500-KCFA-CL56 Placa adaptadora para pared para tamaño A y caja de conexión 56 x 56 mm 13100470 MW500-KCFA-CL70 Placa adaptadora para pared para tamaño A y caja de conexión 70 x 70 mm 12362338 MW500-KCFB-CL56 Placa adaptadora para pared para tamaño B y caja de conexión 56 x 56 mm 13100468 MW500-KCFB-CL70 Placa adaptadora para pared para tamaño B y caja de conexión 70 x 70 mm 12778122 MW500-KAIM-A56 Caja de conexión 56 x 56 mm para tamaño A 13185989 MW500-KAIM-A70 Caja de conexion 70 x 70 mm para tamaño A 12778123 MW500-KAIM-B56 Caja de conexión 56 x 56 mm para tamaño B 12778124 MW500-KAIM-B70 Caja de conexión 70 x 70 mm para tamaño B 12597760 MW500-KIP66OD Kit de plugs para aire libre Accesorio de la HMI HMI remota - grado de protección IP20 11833992 CEW500-HMIR Cableado de comunicación bobinado para conexión de la HMI IP20 vía 12378837 MW500-CCHMIR0,5M conector XC10 CFW500-CCHMIR01M 12330016 Kit de cable (\*) 1 m 12330459 CFW500-CCHMIR02M Kit de cable (\*) 2 m 12330460 CFW500-CCHMIR03M Kit de cable (\*) 3 m 12330461 CFW500-CCHMIR05M Kit de cable (\*) 5 m 12330462 CFW500-CCHMIR75M Kit de cable (\*) 7,5 m 12330463 CFW500-CCHMIR10M Kit de cable (\*) 10 m

#### Tabla 7.1: Modelos de los accesorios

(\*) Para conexión interna del teclado IP20

| Tabla 7.2: Configuraciones de I/O de los módulos p | ug-in |
|----------------------------------------------------|-------|
|----------------------------------------------------|-------|

|                | Funciones |    |    |     |     |     |     |        |        |          |                |                |  |  |
|----------------|-----------|----|----|-----|-----|-----|-----|--------|--------|----------|----------------|----------------|--|--|
| Módulo         | DI        | AI | AO | DOR | DOT | USB | CAN | RS-232 | RS-485 | PROFIBUS | Fuente<br>10 V | Fuente<br>24 V |  |  |
| CFW500-IOS     | 4         | 1  | 1  | 1   | 1   | -   | -   | -      | 1      | -        | 1              | 1              |  |  |
| CFW500-IOD     | 8         | 1  | 1  | 1   | 4   | -   | -   | -      | 1      | -        | 1              | 1              |  |  |
| CFW500-IOAD    | 6         | 3  | 2  | 1   | 3   | -   | -   | -      | 1      | -        | 1              | 1              |  |  |
| CFW500-IOR     | 4         | 1  | 1  | 4   | 1   | -   | -   | -      | 1      | -        | 1              | 1              |  |  |
| CFW500-CUSB    | 4         | 1  | 1  | 1   | 1   | 1   | -   | -      | 1      | -        | 1              | 1              |  |  |
| CFW500-CCAN    | 2         | 1  | 1  | 1   | 1   | -   | 1   | -      | 1      | -        | 1              | 1              |  |  |
| CFW500-CRS-485 | 4         | 1  | 1  | 1   | 1   | -   | -   | -      | 2      | -        | 1              | 1              |  |  |
| CFW500-CPDP2   | 2         | 1  | 1  | 1   | 1   | -   | -   | -      | 1      | 1        | -              | 1              |  |  |

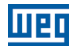

## **8 ESPECIFICACIONES TÉCNICAS**

## 8.1 DATOS DE POTENCIA

Fuente de alimentación:

- Tolerancia: -15 % a +10 %.
- Frecuencia: 50/60 Hz (48 Hz a 62 Hz).
- Desbalanceo de fase: ≤ 3 % de la tensión de entrada fase-fase nominal.
- Sobretensiones de acuerdo con Categoría III (EN 61010/UL 508C).
- Tensiones transientes de acuerdo con la Categoría III.
- Máximo de 10 conexiones por hora (1 cada 6 minutos).
- Rendimiento típico:  $\ge$  97 %.

Para más informaciones sobre las especificaciones técnicas consulte el ANEXO B - ESPECIFICACIONES TÉCNICAS en la pagina 125.

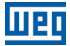

## 8.2 COMPONENTES ELECTRÓNICOS/DATOS GENERALES

| Control                     | Método                              | Tipos de control: - V/f (Escalar) - VVW: Control vectorial de tensión PWM SVM (Space Vector Modulation)                                                                                                    |
|-----------------------------|-------------------------------------|----------------------------------------------------------------------------------------------------|
| Desempeño                   | Frecuencia de salida<br>Control V/f | <ul> <li>0 a 500 Hz, resolucion de 0,015 Hz</li> <li>Regulación de velocidad: 1 % de la velocidad nominal (con compensación de resbalado)</li> </ul>                                                                                                    |
|                             |                                     | <ul> <li>Rango de variación de velocidad: 1:20</li> </ul>                                                                                                    |
|                             | Control vectorial<br>(VVW)          | <ul> <li>Regulación de velocidad: 1 % de la velocidad nominal</li> <li>Rango de variación de velocidad: 1:30</li> </ul>                                                                                                    |
| Entradas <sup>(1)</sup>     | Analógicas                          | <ul> <li>Entrada adicional tipo botón para ajuste de referencia de velocidad</li> <li>1 entrada aislada. Niveles: (0 a 10) V o (0 a 20) mA o (4 a 20) mA</li> <li>Error de linearidad 0,25 %</li> <li>Impedancia: 100 kΩ para entrada en tensión, 500 Ω para entrada en corriente</li> <li>Funciones programables</li> <li>Tensión máxima admitida en las entradas: 30 Vcc</li> </ul>                        |
|                             | Digitales                           | <ul> <li>4 entradas aisladas</li> <li>Funciones programables:         <ul> <li>activo alto (PNP): nivel bajo máximo de 15 Vcc<br/>nivel alto mínimo de 20 Vcc</li> <li>activo bajo (NPN): nivel bajo máximo de 5 Vcc<br/>nivel alto mínimo de 9 Vcc</li> </ul> </li> <li>Tensión de entrada máxima de 30 Vcc</li> <li>Corriente de entrada: 4,5 mA</li> <li>Corriente do activada máximas E E m A</li> </ul> |
| Salidas <sup>(*)</sup>      | Relé                                | <ul> <li>1 relé con contacto NA/NC</li> <li>Tensión máxima: 240 Vca</li> <li>Corriente máxima 0,5 A</li> <li>Funciones programables</li> </ul>                                                                                                    |
|                             | Transistor                          | <ul> <li>1 salida digital aislada dreno abierto (utiliza como referencia la fuente<br/>de 24 Vcc)</li> <li>Corriente máxima 150 mA <sup>(*)</sup> (capacidad máxima de la fuente de 24 Vcc)</li> <li>Funciones programables</li> </ul>                                                                                                    |
|                             | Alimentación                        | <ul> <li>Alimentación de 24 Vcc. Capacidad máxima: 150 mA</li> <li>Fuente de 10 Vcc. Capacidad máxima: 2mA</li> </ul>                                                                                                    |
| Comunicación                | Interfaz RS-485                     | <ul> <li>RS-485 aislado</li> <li>Protocolo modbus-RTU con comunicación máxima de 38,4 kbps</li> </ul>                                                                                                    |
| Seguridad                   | Protección                          | <ul> <li>Sobrecorriente/cortocircuito fase-fase en la salida</li> <li>Sobrecorriente/cortocircuito fase-terra en la salida</li> <li>Sub./sobretensión en la potencia</li> <li>Sobretemperatura del disipador</li> <li>Sobrecarga en el motor</li> <li>Sobrecarga en el módulo de potencia (IGBTs)</li> <li>Falla / alarma externa</li> <li>Error de programación</li> </ul>                                  |
| Interfaz hombre-<br>máquina | HMI Remota                          | <ul> <li>9 teclas: Arranca/Apaga, Flecha para arriba, Flecha para abajo, Sentido de Giro, Jog, Local/Remoto, BACK/ESC y ENTER/MENU</li> <li>Display LCD</li> <li>Permite acceso/alteración de todos los parámetros</li> <li>Exactitud de las indicaciones:         <ul> <li>corriente: 5 % de la corriente nominal</li> <li>resolución de la velocidad: 0,1 Hz</li> </ul> </li> </ul>                        |
| Envoltorio                  | Grado de protección                 | IP66     UL tipo 4X                                                                                                    |

Tabla 8.1: Componentes electrónicos/datos

(\*) El número y/o tipo de entradas/salidas analógicas/digitales puede sufrir variaciones. Dependiendo del módulo Plug-in (accesorio) utilizado. Para la Tabla encima fue considerado el módulo plug-in estándar. Para mayores informaciones, consulte e manual de programación y la guía suministrada con el opcional.

(\*\*) La capacidad máxima de 150 mA debe ser considerada sumando la carga de la fuente de 24 V y de la salida a transistor, o sea, la suma del consumo de ambas no debe sobrepasar 150 mA.

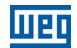

## 8.2.1 Códigos y Normas

| Tabla 8.2: Códigos y normas                     |                                                                                                    |  |  |  |  |  |  |  |
|-------------------------------------------------|----------------------------------------------------------------------------------------------------|--|--|--|--|--|--|--|
| Normas de seguridad                             | <ul> <li>EN 61800-5-1 - safety requirements electrical, thermal and energy</li> <li>EN 50178 - electronic equipment for use in power installations</li> <li>EN 60204-1 - safety of machinery. Electrical equipment of machines. Part 1: general requirements</li> <li>Nota: para tener una máquina en conformidad co esa norma, el fabricante de la máquina es responsable por la instalación de un dispositivo de parada de emergencia y un equipamiento para seccionamiento de la red</li> <li>EN 61800-2 - adjustable speed electrical power drive systems - part 2: general requirements - rating specifications for low voltage adjustable frequency AC power drive systems</li> </ul>                                                                                                    |  |  |  |  |  |  |  |
| Normas de<br>Compatibilidad<br>Electromagnética | <ul> <li>EN 61800-3 - adjustable speed electrical power drive systems - Part 3: EMC product standard including specific test methods</li> <li>EN 55011 - limits and methods of measurement of radio disturbance characteristics of industrial, scientific and medical (ISM) radio-frequency equipment</li> <li>CISPR 11 - industrial, scientific and medical (ISM) radio-frequency equipment - electromagnetic disturbance characteristics - limits and methods of measurement</li> <li>EN 61000-4-2 - electromagnetic compatibility (EMC) - part 4: testing and measurement techniques - section 3: radiated, radio-frequency, electromagnetic field immunity test</li> <li>EN 61000-4-3 - electromagnetic compatibility (EMC) - part 4: testing and measurement techniques - section 4: electrical fast transient/burst immunity test</li> <li>EN 61000-4-5 - electromagnetic compatibility (EMC) - part 4: testing and measurement techniques - section 5: surge immunity test</li> <li>EN 61000-4-5 - electromagnetic compatibility (EMC) - part 4: testing and measurement techniques - section 5: surge immunity test</li> <li>EN 61000-4-5 - electromagnetic compatibility (EMC) - part 4: testing and measurement techniques - section 5: surge immunity test</li> <li>EN 61000-4-5 - electromagnetic compatibility (EMC) - part 4: testing and measurement techniques - section 5: surge immunity test</li> <li>EN 61000-4-5 - electromagnetic compatibility (EMC) - part 4: testing and measurement techniques - section 6: surge immunity test</li> <li>EN 61000-4-6 - electromagnetic compatibility (EMC) - part 4: testing and measurement techniques - section 6: surge immunity test</li> </ul> |  |  |  |  |  |  |  |
| Normas de construcción mecánica                 | <ul> <li>EN 60529 - degrees of protection provided by enclosures (IP code)</li> <li>UL 50 - enclosures for electrical equipment</li> </ul>                                                                                                    |  |  |  |  |  |  |  |

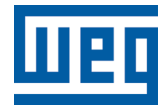

## Manual do Usuário

Série: MW500

Idioma: Português

Documento Nº: 10002218015 / 03

Data de Publicação: 08/2015

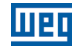

A informação abaixo descreve as revisões neste manual.

| Versão | Revisão | Descrição       |
|--------|---------|-----------------|
| -      | R00     | Primeira edição |
| -      | R01     | Revisão geral   |

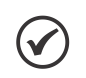

#### NOTA!

Os inversores MW500 tem os parâmetros de fábrica ajustados conforme abaixo: 50 Hz para modelos com filtro interno (verifique o código inteligente - por exemplo, MW500B06P5T4).

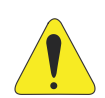

## ATENÇÃO!

#### Verificar a frequência da rede de alimentação.

Caso a frequência da rede de alimentação for diferente do ajuste de fábrica (verificar P0403) é necessário programar:

■ P0204 = 5 para 60 Hz.

■ P0204 = 6 para 50 Hz.

Somente é necessário fazer essa programação uma vez. Consulte o manual de programação do MW500 para mais detalhes sobre a programação do parâmetro P0204.

| 1 INSTRUÇÕES DE SEGURANÇA                                    | 83    |
|--------------------------------------------------------------|-------|
| 1.1 AVISOS DE SEGURANÇA NESTE MANUAL                         | 83    |
| 1.2 AVISOS DE SEGURANÇA NO PRODUTO                           | 83    |
| 1.3 RECOMENDAÇÕES PRELIMINARES                               | 84    |
| ~                                                            |       |
| 2 INFORMAÇOES GERAIS                                         | 85    |
| 2.1 SOBRE O MANUAL                                           | 85    |
| 2.2 SOBRE O MW500                                            | 85    |
| 2.3 NOMENCLATURA                                             | 87    |
| 2.4 ETIQUETAS DE IDENTIFICAÇÃO                               | 87    |
| 2.5 RECEBIMENTO E ARMAZENAMENTO                              | 88    |
|                                                              |       |
| 3 INSTALAÇÃO E CONEXÃO                                       | 90    |
| 3.1 INSTALAÇAO MECANICA                                      | 90    |
| 3.1.1 Condições Ambientais                                   | 90    |
| 3.1.2 Posicionamento e Montagem                              | 90    |
| 3.2 INSTALAÇÃO ELÉTRICA                                      | 91    |
| 3.2.1 Identificação dos Terminais de Potência e Pontos de    |       |
| Aterramento                                                  | 91    |
| 3.2.2 Fiação de Potência e Aterramento, Disjuntores e Fusívo | eis91 |
| 3.2.3 Conexões de Potência                                   | 92    |
| 3.2.3.1 Conexões de Entrada                                  | 92    |
| 3.2.3.2 Redes IT                                             | 93    |
| 3.2.3.3 Frenagem Dinâmica                                    | 93    |
| 3.2.3.4 Conexões de Saída                                    | 94    |
| 3.2.4 Conexões de Aterramento                                | 96    |
| 3.2.5 Cartão de Controle                                     | 96    |
| 3.2.6 Conexões de Controle                                   | 96    |
| 3.2.7 Distância para Separação dos Cabos                     | 99    |
| 3.3 INSTALAÇÕES DE ACORDO COM A DIRETIVA EUROPEIA DE         |       |
| COMPATIBILIDADE ELETROMAGNÉTICA                              | 99    |
| 3.3.1 Instalação Conforme                                    | 99    |
| 3.3.2 Níveis de Emissão e Imunidade                          | 100   |
| ~ / / / /                                                    |       |
| 4 HMI E PROGRAMAÇAO BASIÇA                                   | 101   |
| 4.1 USO DA HMI PARA OPERAÇÃO DO INVERSOR                     | 101   |
| 4.2 INDICAÇÕES NO DISPLAY DA HMI                             | 102   |
| 4.3 MODOS DE OPERAÇÃO DA HMI                                 | 103   |
| 5 ENERGIZAÇÃO E START-UP                                     | 106   |
| 51 PREPARAÇÃO E ENERGIZAÇÃO                                  | 106   |
| 5 2 CONSIDERAÇÕES PARA MONTAGEM INTEGRADA EM MOTO            | DRES  |
|                                                              | 107   |
| 5 3 START-IID                                                | 107   |
| 5.3 1 Start-un (usando Superdrive e configuração de circuito |       |
| dofault)                                                     | 107   |
| 5 3 2 Manu STARTUR (Usanda HMI Remota)                       | 100   |
| 5.3.2.1 Tino de Controlo V/f (D0202 – 0)                     | 100   |
| 5.3.2.1 Tipo de Controle V/1 ( $F0202 = 0$ )                 | 440   |
| 5.3.2.2 TIPO de CONTOIR V VV (FUZUZ = 3)                     | 440   |
| 5.5.5 Menu DASIC - Aplicação Basica                          |       |

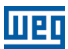

| 6 DIAGNÓSTICO DE PROBLEMAS E MANUTENÇÃO                                                                                                    |
|----------------------------------------------------------------------------------------------------|
| 7 OPCIONAIS E ACESSÓRIOS       116         7.1 OPCIONAIS       116         7.1.1 Filtro RFI       116         7.1.2 Chave Seccionadora       116         7.2 ACESSÓRIOS       116 |
| 8 ESPECIFICAÇÕES TÉCNICAS                                                                                                    |
| ANEXO A - COMPONENTES 121                                                                                                    |
| ANEXO B - ESPECIFICAÇÕES TÉCNICAS125                                                                                                    |
| ANEXO C - INSTRUÇÕES DE MONTAGEM131                                                                                                    |

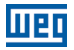

## **1 INSTRUÇÕES DE SEGURANÇA**

Este manual contém as informações necessárias para o uso correto do inversor de frequência MW500.

Ele foi desenvolvido para ser utilizado por pessoas com treinamento e qualificação técnica adequados para operar este tipo de equipamento. Estas pessoas devem seguir as instruções de segurança definidas pelas normas locais. A não observância das instruções de segurança pode causar risco de morte e/ou danos ao equipamento.

## **1.1 AVISOS DE SEGURANÇA NESTE MANUAL**

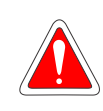

#### PERIGO!

Os procedimentos recomendados neste aviso têm como objetivo proteger o usuário contra morte, ferimentos graves e/ou danos materiais consideráveis.

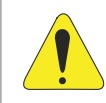

#### ATENÇÃO!

Os procedimentos recomendados neste aviso têm como objetivo evitar danos materiais.

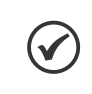

#### NOTA!

O texto objetiva fornecer informações importantes para o correto entendimento e bom funcionamento do produto.

## **1.2 AVISOS DE SEGURANÇA NO PRODUTO**

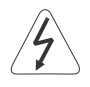

Tensões elevadas presentes.

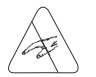

Componentes sensíveis a descarga eletrostáticas. Não tocá-los.

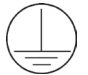

Conexão obrigatória ao terra de proteção (PE).

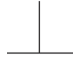

Conexão da blindagem ao terra.

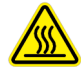

Superfície quente.

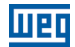

## **1.3 RECOMENDAÇÕES PRELIMINARES**

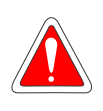

#### PERIGO!

Sempre desconecte a alimentação geral antes de trocar qualquer componente elétrico associado ao inversor. Muitos componentes podem permanecer carregados com altas tensões e/ou em movimento (ventiladores), mesmo depois que a entrada de alimentação CA for desconectada ou desligada. Aguarde pelo menos 10 minutos para garantir a total descarga dos capacitores. Sempre conecte o ponto de aterramento do equipamento ao terra de proteção (PE).

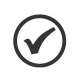

#### NOTA!

- O inversor MW500 pode interferir em outros equipamentos eletrônicos. Para minimizar estes efeitos, siga cuidadosamente as recomendações do Capítulo 3 INSTALAÇÃO E CONEXÃO na página 90.
- Leia completamente este manual antes de instalar ou operar este inversor.

#### Não execute nenhum ensaio de tensão aplicada no inversor! Caso necessário, consulte a WEG.

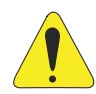

#### ATENÇÃO!

Os cartões eletrônicos possuem componentes sensíveis a descargas eletrostáticas.

Não toque diretamente os componentes ou conectores. Caso necessário, toque antes o ponto de aterramento do inversor, que deve estar ligado ao terra de proteção (PE), ou utilize pulseira de aterramento adequada.

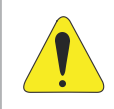

#### ATENÇÃO!

Não toque diretamente a carcaça do inversor. O inversor poder estar muito quente durante e após a operação.

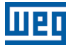

## 2 INFORMAÇÕES GERAIS

## 2.1 SOBRE O MANUAL

Este manual apresenta as informações para a adequada instalação e operação do inversor, colocação em funcionamento, principais características técnicas e como identificar e corrigir os problemas mais comuns dos diferentes modelos dos inversores da série MW500.

#### ATENÇÃO!

A operação deste equipamento requer instruções de instalação e operação detalhadas, fornecidas no manual do usuário, manual de programação e manuais de comunicação. O manual do usuário e a referência rápida dos parâmetros são fornecidos na compra do inversor, enquanto os guias são fornecidos com seu respectivo acessório. Os demais manuais são fornecidos apenas em formato eletrônico no CD-ROM, que acompanha o inversor, ou podem ser baixados no site da WEG - www.weg.net. O CD deverá ser sempre mantido com este equipamento. Uma cópia impressa dos arquivos disponibilizados no CD pode ser solicitada por meio do seu representante local WEG.

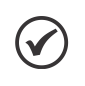

#### NOTA!

Não é a intensão deste manual apresentar todas as possibilidade de aplicação do MW500, assim como a WEG não se responsabiliza pelo uso do MW500 que não seja baseado neste manual.

## 2.2 SOBRE O MW500

O MW500 é um inversor para motor descentralizado de alto desempenho com grau de proteção contra água e poeira IP66. O MW500 permite controle de velocidade e torque de motores de indução trifásicos. Este produto proporciona ao usuário as opções de controle vetorial (VVW) ou escalar (V/f) - ambos programáveis de acordo com sua aplicação.

No modo de controle vetorial (VVW) a operação é otimizada para o motor em uso, proporcionando um melhor desempenho em termos de controle de velocidade.

O modo escalar (V/f) é recomendado para aplicações mais simples, como o acionamento da maioria das bombas e ventiladores. O modo V/f também é utilizado quando mais de um motor é acionado por um inversor simultaneamente (aplicações multimotor).

O MW500 pode ser montado acoplado ao motor ou em uma parede, dependendo das exigências da aplicação.

O inversor MW500 também disponibiliza funções CLP (Controlador Lógico Programável) por meio da função SoftPLC (integrada). Para mais detalhes referentes à programação destas funções no MW500, consulte o manual do usuário da SoftPLC do MW500.

Os principais componentes do MW500 podem ser visualizados no blocodiagrama da Figura 2.1 na página 86.

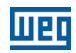

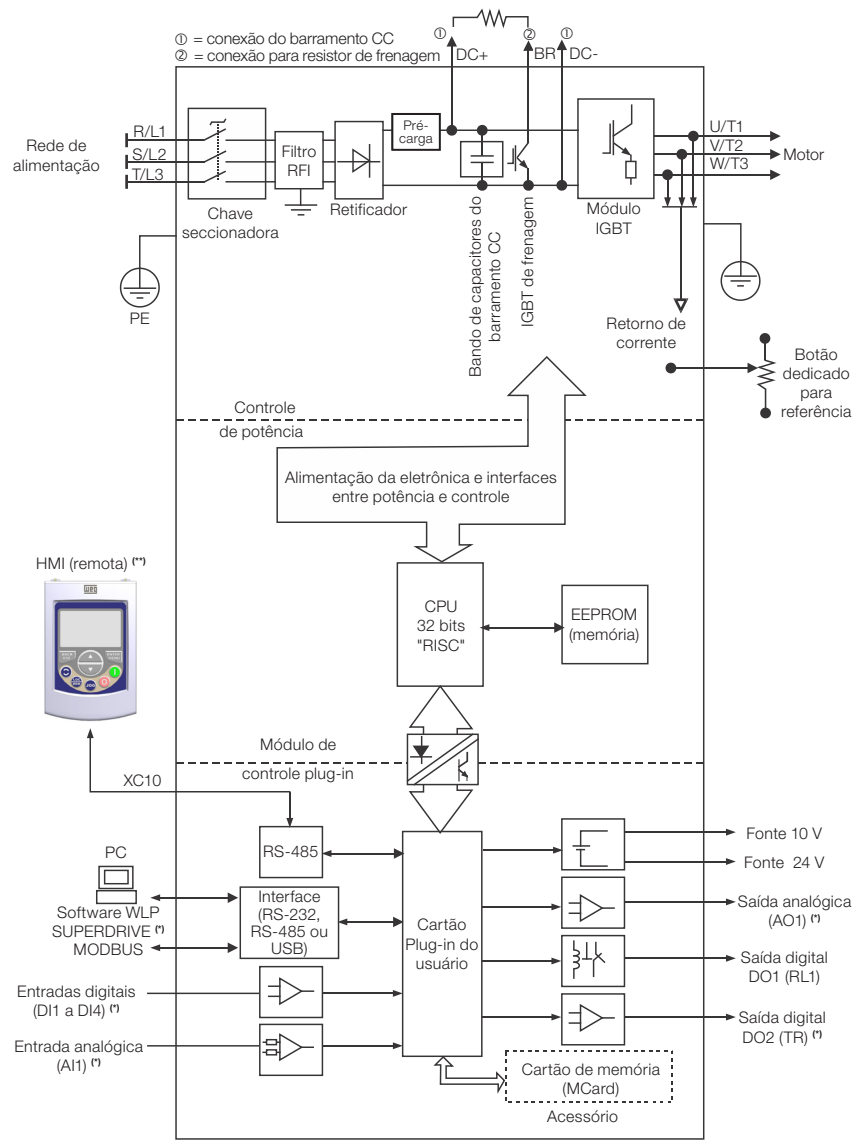

(\*) O número de entradas/saídas analógicas/digitais, bem como outros recursos, pode variar de acordo com o modelo do módulo plug-in utilizado. A Tabela 7.1 na página 117 fornece uma lista de plug-ins disponíveis. Para mais informações, consulte o guia fornecido com o acessório ou no CD-ROM. (\*) Não fornecido com o produto.

Figura 2.1: Blocodiagrama do MW500

Parte das figuras e tabelas está disponível nos apêndices, que estão divididos em ANEXO A - COMPONENTES na página 121 para peças, ANEXO B - ESPECIFICAÇÕES TÉCNICAS na página 125 para especificações técnicas ANEXO C - INSTRUÇÕES DE MONTAGEM na página 131 para instruções de montagem.

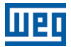

## 2.3 NOMENCLATURA

|                 | uto e Série | Identificação do Modelo    |                     |                |                   | enagem | rau de<br>oteção | de Emissão<br>nduzida | Chave<br>cionadora | aixa de<br>onexão                                                                                                    | rsão de<br>Irdware                                   | rsão de<br>oftware<br>special |
|-----------------|-------------|----------------------------|---------------------|----------------|-------------------|--------|------------------|-----------------------|--------------------|----------------------------------------------------------------------------------------------------|------------------------------------------------------|-------------------------------|
|                 | Prod        | Mecânica                   | Corrente<br>Nominal | N° de<br>Fases | Tensão<br>Nominal | Fr     | P.G              | Nível o<br>Co         | Seco               | ŰŎ                                                                                                    | Ha<br>Ha                                             | е S с                         |
| Ex.:            | MW500       | В                          | 06P5                | Т              | 4                 | DB     | 66               | C2                    | DS                 | A56                                                                                                    |                                                      |                               |
|                 |             | Consulte a                 | Tabela 2.2          | na págin       | a 87              |        |                  |                       |                    | A56 =<br>tamanho                                                                                                    |                                                      | Em branco =<br>padrão         |
| ões disponíveis | MW500       | DB = com frenagem dinâmica |                     |                |                   |        |                  |                       |                    | conexão do<br>motor 56 x<br>56 mm<br>A70 =<br>tamanho<br>da caixa de<br>conexão do<br>plug-in<br>motor 70 x<br>70 mm | Sx = software<br>especial<br>inco = módulo<br>padrão |                               |
| Obç             |             |                            |                     | 100ão)         |                   |        |                  |                       |                    |                                                                                                    | H00 =                                                | sem plug-in                   |
|                 |             | 66 = IP66 (                | grau de pro         | teçao)         |                   |        |                  |                       | DS =               | DS = com chave seccionadora                                                                                          |                                                      | ra                            |
|                 |             |                            |                     |                |                   |        |                  |                       | Em br              | anco = sem ch                                                                                                    | ave seco                                             | cionadora                     |
|                 |             |                            |                     |                |                   |        |                  | Em bra<br>emissã      | anco =<br>áo con   | não atende ao<br>duzida                                                                                              | os níveis                                            | s padrão para                 |
|                 |             |                            |                     |                |                   |        |                  | C2 = c                | om filt            | ro interno RFI                                                                                                    |                                                      |                               |

Tabela 2.1: Nomenclatura dos inversores MW500

Tabela 2.2: Opções disponíveis para cada campo da nomenclatura conforme a corrente e tensão nominais do inversor

| a       | Corrente<br>Nominal de<br>Saída | № de Fases                       | Tensão<br>Nominal | Opções Disponíveis para os Códigos de Identificação<br>Restantes dos Inversor |                     |                                  |                       |                     |
|---------|---------------------------------|----------------------------------|-------------------|-------------------------------------------------------------------------------|---------------------|----------------------------------|-----------------------|---------------------|
| Mecânic |                                 |                                  |                   | Frenagem                                                                      | Grau de<br>Proteção | Nível de<br>Emissão<br>Conduzida | Chave<br>Seccionadora | Caixa de<br>Ligação |
| A       | 04P3 = 4,3 A                    | S =                              | 2 = 200240V       | DB                                                                            | 66                  | Em branco<br>ou C2               | Em branco<br>ou DS    | A56 ou A70          |
|         | 06P0 = 6,0 A                    | alimentação<br>monofásica        |                   |                                                                               |                     |                                  |                       |                     |
|         | 02P6 = 2,6 A                    | T =<br>alimentação<br>trifásica  | 4 = 380480 V      |                                                                               |                     |                                  |                       |                     |
|         | 04P3 = 4,3 A                    |                                  |                   |                                                                               |                     |                                  |                       |                     |
| в       | 06P5 = 6,5 A                    | S =<br>alimentação<br>monofásica | 2 = 200240 V      |                                                                               |                     |                                  |                       |                     |
|         | 10P0 = 10,0 A                   |                                  |                   |                                                                               |                     |                                  |                       |                     |

## 2.4 ETIQUETAS DE IDENTIFICAÇÃO

Há duas etiquetas de identificação: uma completa, localizada na lateral do inversor e outra resumida localizada dentro do inversor mostradas na Figura 2.2 na página 46. A etiqueta resumida sob os módulos plug-in permite a identificação das características mais importantes do inversor. Para mais detalhes sobre o posicionamento das etiquetas, veja a Figura A.2 na página 122 e Figura A.3 na página 123 do ANEXO A - COMPONENTES na página 121.

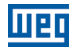

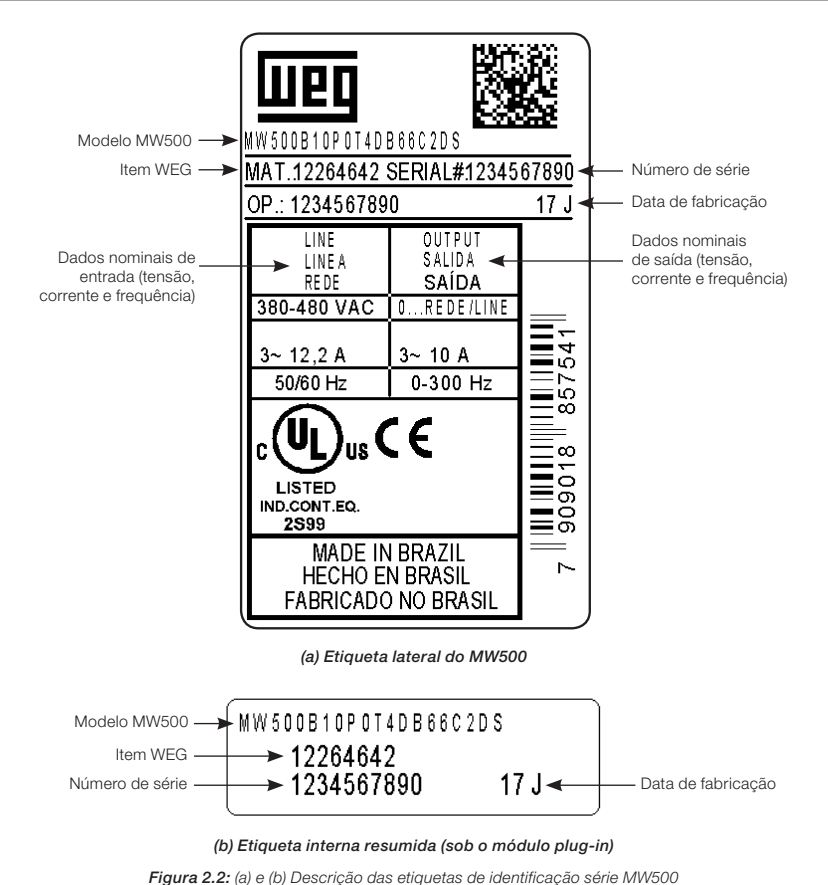

Figura 2.2: (a) e (b) Descrição das etiquetas de identificação serie MM

## 2.5 RECEBIMENTO E ARMAZENAMENTO

O MW500 é fornecido e embalado em uma caixa de papelão. Nesta embalagem, há uma etiqueta de identificação que é a mesma que está afixada na lateral do inversor.

Verifique se:

A etiqueta de identificação do MW500 corresponde ao modelo adquirido.

Ocorreram danos durante o transporte.

Caso seja detectado algum problema, contate imediatamente a transportadora.

Se o MW500 não for logo instalado, armazene-o em um lugar limpo e seco (temperatura entre - 25 °C e 60 °C), com uma cobertura para proteção contra o acúmulo de poeira e consequentemente manutenção da capacidade de dissipação do inversor.

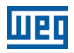

# .

## ATENÇÃO!

Quando o inversor for armazenado por longos períodos, é necessário fazer um "reforming" dos capacitores. Consulte o procedimento recomendado na Seção 6.4 MANUTENÇÃO PREVENTIVA na página 114 deste manual.

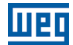

## **3 INSTALAÇÃO E CONEXÃO**

## 3.1 INSTALAÇÃO MECÂNICA

## 3.1.1 Condições Ambientais

#### Evitar:

- Exposição direta a raios solares.
- Gases ou, líquidos explosivos ou corrosivos.
- Partículas metálicas ou óleo suspensos no ar.

#### Condições ambientais permitidas para o funcionamento do inversor:

- Temperatura ambiente ao redor do inversor: de 0 °C até: 40 °C - Nema4x/IP66 (montado na parede). 50 °C - Nema4x/IP66 (montado integrado ao motor).
- Para temperaturas ao redor do inversor acima das especificações acima, é necessário aplicar uma redução de corrente de 2 % para cada grau, limitando o acréscimo em 10 °C.
- Umidade relativa do ar: 5 % a 90 % sem condensação.
- Altitude máxima: até 1000 m condições padrão (não é necessário redução da corrente).
- De 1000 m a 4000 m redução de corrente de 1 % a cada 100 m (ou 0,3 % a cada 100 pés) acima de 1000 m de altitude.
- De 2000 m a 4000 m redução da tensão máxima (480 V para modelos 380...480 V) de 1,1 % para cada 100 m acima de 2000 m de altitude.
- Grau de poluição: 2 (conforme EN50178 e UL508C) com poluição não condutora. A condensação não deve originar condução através de resíduos acumulados.

#### 3.1.2 Posicionamento e Montagem

As dimensões externas, o peso líquido (massa) do inversor e os valores sugeridos de torque são apresentados na Figura B.1 na página 129 do ANEXO B - ESPECIFICAÇÕES TÉCNICAS na página 125.

#### Integrado ao motor

Para montagem do inversor acoplado ao motor, siga os passos informados na Figura C.1 na página 131 do ANEXO C - INSTRUÇÕES DE MONTAGEM na página 131.

#### Montagem na parede

Para montagem do inversor na parede, siga os passos informados na Figura C.2 na página 132 do ANEXO C - INSTRUÇÕES DE MONTAGEM na página 131.

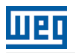

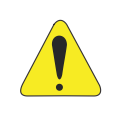

#### ATENÇÃO!

Providenciar conduítes independentes para separação física dos cabos de sinal, controle e potência (consulte a Seção 3.2 INSTALAÇÃO ELÉTRICA na página 91).

## 3.2 INSTALAÇÃO ELÉTRICA

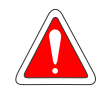

#### PERIGO!

- As informações a seguir tem a intenção de servir como guia para se obter uma instalação correta. Siga as normas de instalações elétricas locais aplicáveis.
- Certifique-se de que a rede de alimentação está desconectada antes de iniciar a instalação.
- O MW500 não deve ser usado como dispositivo de parada de emergência. Providencie outros dispositivos para este fim.

## 3.2.1 Identificação dos Terminais de Potência e Pontos de Aterramento

A localização das conexões de potência, aterramento e controle pode ser visualizada na Figura A.2 na página 122.

#### Descrição dos terminais de potência:

- Terminal X1 (L1/L, L2/N e L3 (R, S, T, ±)): alimentação CA.
- Terminal X2 (U/T1, V/T2, W/T3, +): conexão para o motor.
- Terminal X3 (DC-, BR, DC+, +): conexão do barramento CC e frenagem. DC- é o pólo negativo da tensão do barramento CC, BR é a conexão do resistor de frenagem e DC+ é o pólo positivo da tensão do barramento CC.

## 3.2.2 Fiação de Potência e Aterramento, Disjuntores e Fusíveis

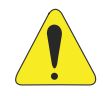

#### ATENÇÃO!

- Utilizar terminais adequados para os cabos de conexão de potência e aterramento. Consulte a Tabela B.1 na página 125 para recomendação de fiação, disjuntores e fusíveis.
- Mantenha fiação e equipamentos sensíveis a uma distância mínima de 0,25 m do inversor e dos cabos que conectam o inversor ao motor.
- Não é recomendado o uso de mini disjuntores (MDU), devido ao nível de atuação do imã.

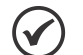

#### NOTA!

Os valores das bitolas da Tabela B.1 na página 125 são apenas orientativos. Para o correto dimensionamento da fiação, devem-se levar em conta as condições de instalação e a máxima queda de tensão permitida.

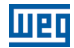

#### 3.2.3 Conexões de Potência

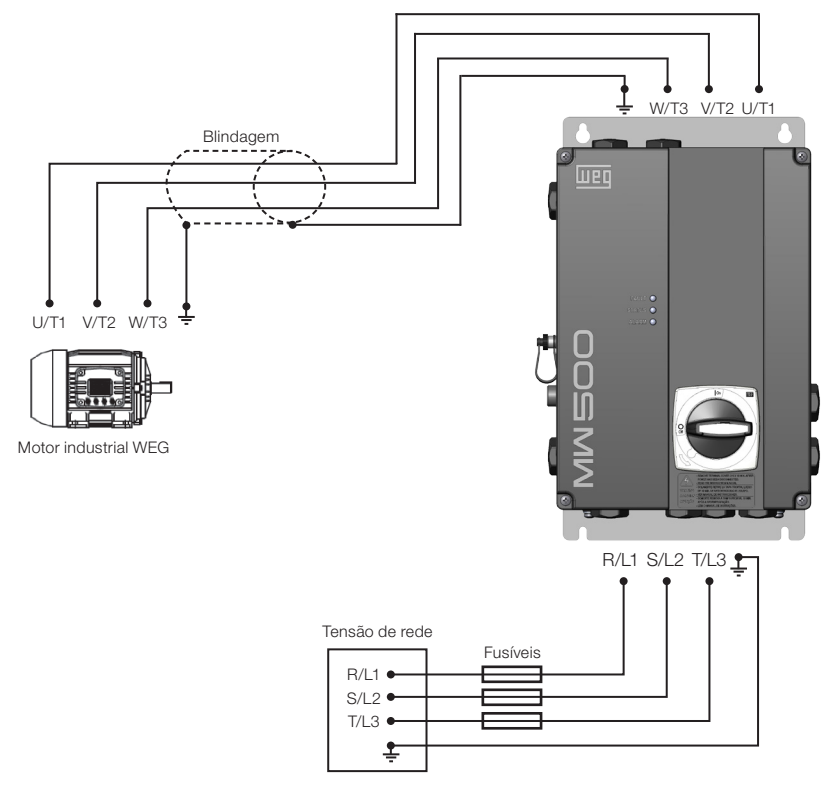

Figura 3.1: Conexão de potência e aterramento

## 3.2.3.1 Conexões de Entrada

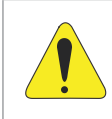

#### ATENÇÃO!

A fonte de alimentação do inversor deve ter um neutro aterrado. No caso de redes IT, seguir as instruções descritas no Item 3.2.3.2 Redes IT na página 93.

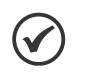

#### NOTA!

A tensão de rede deve ser compatível com a tensão nominal do inversor.
 Capacitores para correção de fator de potência não são necessários na entrada do inversor (L1/L, L2/N, L3 ou R, S, T) e não devem ser instalados na saída (U/T1, V/T2, W/T3).

#### Capacidade da rede de alimentação

 O MW500 é adequado para uso em circuitos com capacidade de entregar no máximo 30.000 A<sub>rms</sub> simetricamente (200 V - 480 V).

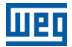

No caso do MW500 ser instalado em fontes de alimentação com capacidade de corrente acima de 30.000 A<sub>rms</sub>, é necessário usar circuitos de proteção apropriados para estas fontes, como fusíveis e disjuntores.

## 3.2.3.2 Redes IT

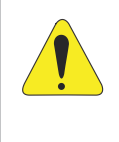

#### ATENÇÃO!

Quando utilizar inversores com filtro RFI interno em redes IT (condutor neutro não aterrado ou aterrado através de resistor com alto valor ôhmico), remova o parafuso de aterramento XE1, já que estes tipos de rede causam danos aos capacitores de filtro do inversor.

## 3.2.3.3 Frenagem Dinâmica

Consulte a Tabela B.1 na página 125 para as seguintes especificações da frenagem dinâmica: corrente máxima, resistência recomendada, corrente eficaz (\*) e bitola do cabo.

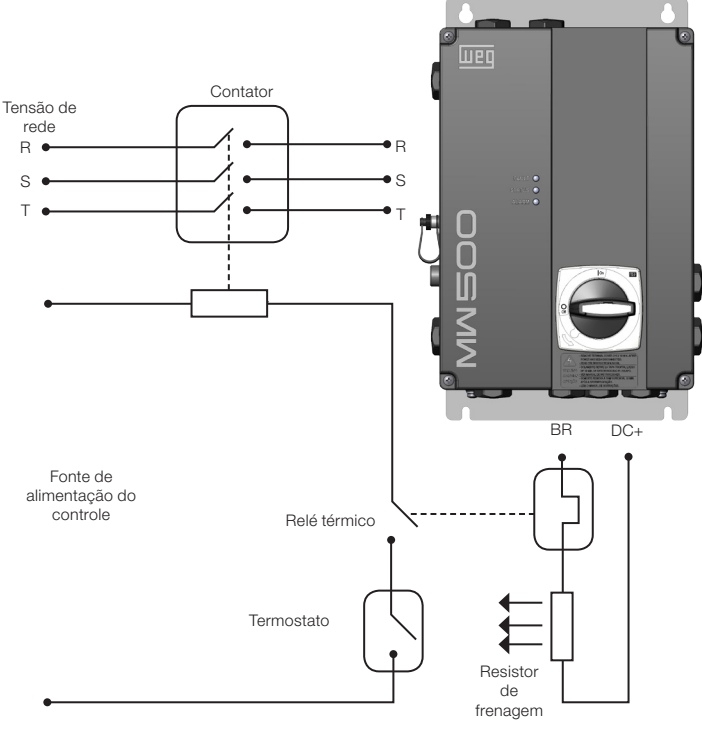

Figura 3.2: Instalação do resistor de frenagem

(\*) A corrente eficaz de frenagem pode ser calculada como a seguir:

$$I_{eficaz} = I_{máx} \cdot \sqrt{\frac{t_{br} \ ^{(min)}}{5}}$$

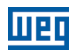

Onde:  $t_{\mbox{\tiny br}}$  corresponde à soma dos tempos de atuação de frenagem durante o ciclo mais severo de cinco minutos.

A potência do resistor de frenagem deve ser calculada considerando o tempo de desaceleração, a inércia da carga e o torque resistivo.

#### Procedimento para uso da frenagem dinâmica:

- Conecte o resistor de frenagem entre os terminais de potência DC+ e BR (X3).
- Use um cabo trançado para a conexão. Separar estes cabos da fiação de sinal e controle.
- Dimensione os cabos de acordo com a aplicação, respeitando as correntes máxima e eficaz.
- O resistor de frenagem não deve ser montado próximo ao inversor.

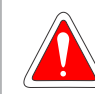

#### PERIGO!

O circuito interno de frenagem, o inversor e o resistor podem sofrer danos se o resistor não for dimensionado adequadamente e/ou se a tensão de rede exceder o valor máximo permitido. Para evitar a destruição do resistor ou risco de incêndio, o único método garantido é a inclusão de um relé térmico em série com o resistor e/ou um termostato em contato com seu corpo, conectado de maneira a desconectar a rede de alimentação do inversor em caso de sobrecarga, como apresentado na Figura 3.2 na página 51.

- Ajuste P0151 para o valor máximo ao usar frenagem dinâmica.
- O nível de tensão do barramento CC para a atuação da frenagem dinâmica é definido pelo parâmetro P0153 (Nível de Frenagem Dinâmica).
- Consulte o manual de programação do MW500.

## 3.2.3.4 Conexões de Saída

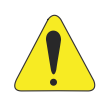

#### ATENÇÃO!

- O inversor tem uma proteção eletrônica de sobrecarga do motor, que deve ser ajustada de acordo com o motor acionado. Quando vários motores são conectados ao mesmo inversor, instale relés de sobrecarga individuais para cada motor.
- A proteção de sobrecarga do motor no MW500 está em conformidade com a norma UL508C. Observe as seguintes informações:
  - 1. Corrente de atuação igual a 1,2 vezes a corrente nominal do motor (P0401).
  - Quando os parâmetros P0156, P0157 e P0158 (Corrente de sobrecarga a 100 %, 50 % e 5 % da rotação nominal, respectivamente) são ajustados manualmente, o valor máximo para atender à condição 1 é 1,1 x P0401.

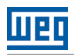

ATENÇÃO!

Se uma chave seccionadora adicional ou um contator for instalado na alimentação entre o inversor e o motor, nunca opere tal dispositivo com o motor girando ou com tensão na saída do inversor.

As características do cabo utilizado para conexão do motor ao inversor, bem como a sua interconexão e localização física, são de extrema importância para evitar interferência eletromagnética em outros dispositivos e não afetar a vida útil dos enrolamentos e mancais dos motores acionados.

Mantenha os cabos do motor separados dos demais cabos (cabos de sinal, cabos de sensores, cabos de comando, etc.), conforme Item 3.2.7 Distância para Separação dos Cabos na página 99.

Conecte um quarto cabo entre o terra do motor e o terra do inversor.

#### Quando for utilizado cabo blindado para ligação do motor:

- Seguir as recomendações de segurança da IEC60034-25.
- Utilizar a conexão de baixa impedância para altas frequências para conectar a blindagem do cabo ao aterramento. Use peças fornecidas com o inversor.

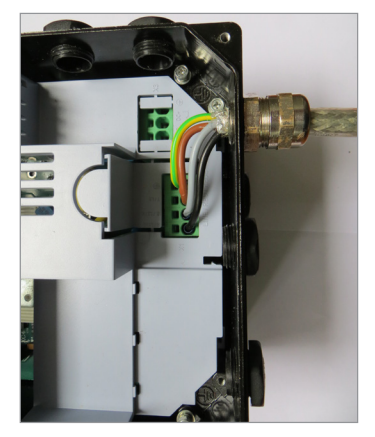

Figura 3.3: Detalhes da conexão do cabo do motor

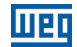

#### 3.2.4 Conexões de Aterramento

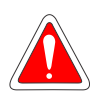

#### PERIGO!

- O inversor deve estar conectado a um aterramento de proteção (PE).
- Utilizar fiação de aterramento com uma bitola pelo menos igual à indicada na Tabela B.1 na página 125.
- O torque máximo de aperto das conexões de aterramento é de 1,7 N.m (15lbf.in).
- Conecte os pontos de aterramento do inversor a uma haste de aterramento específica, ou ao ponto de aterramento específico ou ainda ao ponto de aterramento geral (resistência ≤ 10 Ω).
- Não compartilhe a fiação de aterramento com outros equipamentos que operem com altas correntes (ex.: motores de alta potência, máquinas de solda, etc.).

## 3.2.5 Cartão de Controle

Módulos plug-in são conectados ao cartão de controle. Chaves DIP S10 estão disponíveis no cartão de controle, para mais informações consulte a Seção 4.3 MODOS DE OPERAÇÃO DA HMI na página 103.

#### 3.2.6 Conexões de Controle

As conexões de controle (entrada/saída analógica, entrada/saída digital e interface RS-485) devem ser feitas de acordo com a especificação do conector do módulo plug-in conectado ao MW500. Consulte o guia do módulo plug-in impresso ou no CD do produto. As funções típicas e conexões para o módulo plug-in padrão do CFW500-IOS são mostradas na Figura 3.4 na página 97. Para mais detalhes sobre as especificações dos sinais do conector, consulte o Capítulo 8 ESPECIFICAÇÕES TÉCNICAS na página 118.

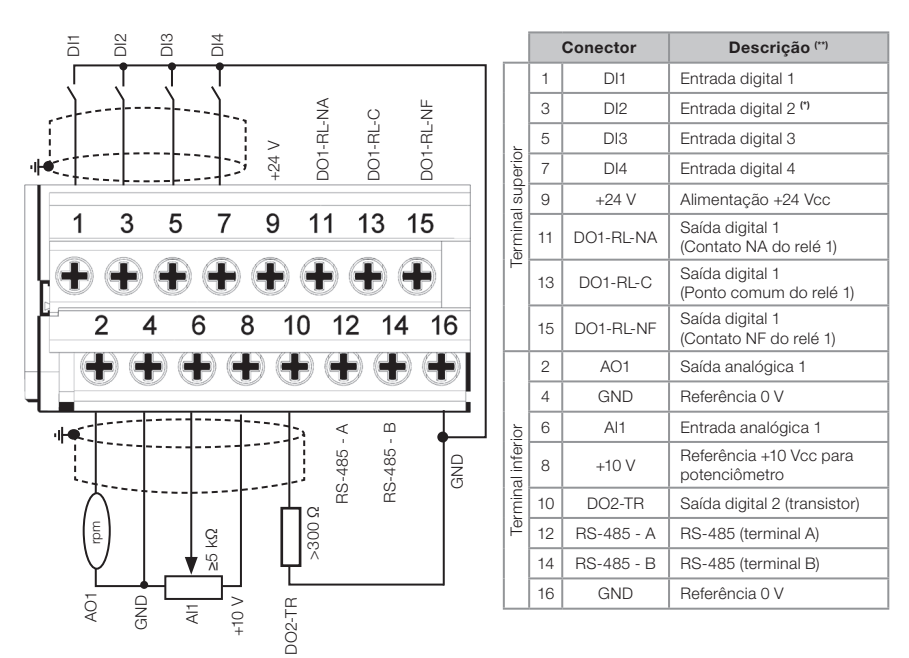

(\*) A entrada digital 2 (DI2) também pode ser usada como entrada em frequência (FI). Para mais detalhes consulte o manual de programação do MW500.

(\*) Para mais informações, consulte a especificação detalhada na Seção 8.2 COMPONENTES ELETRÔNICOS/DADOS GERAIS na página 119.

Figura 3.4: Sinais do conector do módulo plug-in CFW500-IOS

A localização do módulo plug-in e chaves DIP para selecionar o tipo de entrada analógica e sinal de saída e a terminação da rede RS-485 é mostrada na Figura A.1 na página 121.

Os inversores MW500 são fornecidos com as entradas digitais configuradas como ativa baixa (NPN), entrada e saída analógica configurada para sinal em tensão 0...10 V e com resistor de terminação da RS-485 DESLIGADO.

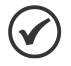

#### NOTA!

- Para utilizar as entradas e/ou saídas analógicas com sinal em corrente, deve-se ajustar a chave S1 e os parâmetros relacionados conforme Tabela 3.1 na página 98. Para mais informações consulte o manual de programação do MW500.
- Para alterar as entradas digitais de ativa baixa para ativa alta, verificar a utilização do parâmetro P0271 no manual de programação do MW500.

Tabela 3.1: Configuração das chaves para seleção do tipo de sinal nas entradas e saídas analógicas do CFW500-IOS

| Entrada/<br>Saída | Sinal    | Ajuste da<br>Chave S1 | Faixa do<br>Sinal | Ajuste do Parâmetro                                     |  |
|-------------------|----------|-----------------------|-------------------|---------------------------------------------------------|--|
|                   | Tensão   | S1.1 = OFF            | 010 V             | P0233 = 0 (referência direta) ou 2 (referência inversa) |  |
| Al1               | Corrente | C1.1 ON               | 020 mA            | P0233 = 0 (referência direta) ou 2 (referência inversa) |  |
|                   |          | 51.1 = UN             | 420 mA            | P0233 = 1 (referência direta) ou 3 (referência inversa) |  |
|                   | Tensão   | S1.2 = ON             | 010 V             | P0253 = 0 (referência direta) ou 3 (referência inversa) |  |
| AO1               | Corrente | S1.2 = OFF            | 020 mA            | P0253 = 1 (referência direta) ou 4 (referência inversa) |  |
|                   |          |                       | 420 mA            | P0253 = 2 (referência direta) ou 5 (referência inversa) |  |

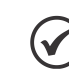

#### NOTA!

Configuração para ligação da RS-485:
S1.3 = ON e S1.4 = ON: terminação RS-485 ON.
S1.3 = OFF e S1.4 = OFF: terminação RS-485 OFF.
Qualquer outra combinação das chaves não é permitida.

#### Para a correta conexão do controle, utilize:

- 1. Bitola dos cabos: 0,5 mm<sup>2</sup> (20 AWG) a 1,5 mm<sup>2</sup> (14 AWG).
- 2. Torque máximo: 0,5 N.m (4,50 lbf.in).
- 3. Fiações no conector do módulo plug-in com cabo blindado e separadas das demais fiações (potência, comando em 110 V/220 Vca, etc.), de acordo com o Item 3.2.7 Distância para Separação dos Cabos na página 99. Se estes cabos tiverem que cruzar outros cabos, isso deve ser feito de forma perpendicular, mantendo uma distância mínima de separação de 5 cm no ponto de cruzamento.

Conecte a blindagem de acordo com a figura abaixo:

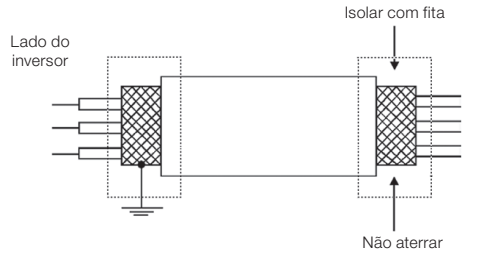

Figura 3.5: Conexão da blindagem

- 4. Relés, contatores, solenoides ou bobinas de freios eletromecânicos instalados próximos aos inversores podem eventualmente gerar interferências nos circuitos de controle. Para eliminar este efeito, supressores RC (com alimentação CA) ou diodos de roda livre (com alimentação CC) devem ser conectados em paralelo às bobinas destes dispositivos.
- 5. Na utilização da HMI externa (consulte a Seção 7.2 ACESSÓRIOS na página 116), deve-se ter o cuidado de separar o cabo que a conecta ao inversor dos demais cabos existentes na instalação mantendo uma distância mínima de 10 cm.
- 6. Quando utilizada referência analógica (Al1) e a frequência oscilar (problema de interferência

98 | MW500

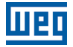

eletromagnética), interligar GND do conector do módulo plug-in à conexão de aterramento do inversor.

## 3.2.7 Distância para Separação dos Cabos

Prever separação entre os cabos de controle e potência e entre os cabos de controle (cabos de saída de relé e outros cabos de controle) conforme Tabela 3.2 na página 99.

| Tabela 3.2: Distância | de separ | ração dos | cabos |
|-----------------------|----------|-----------|-------|
|-----------------------|----------|-----------|-------|

| Corrente Nominal de Saída do<br>Inversor |        | Comprimento do Cabo                  | Distância Mínima de Separação          |  |
|------------------------------------------|--------|--------------------------------------|----------------------------------------|--|
|                                          | ≤ 24 A | ≤ 100 m (330 ft)<br>> 100 m (330 ft) | ≥ 10 cm (3,94 in)<br>≥ 25 cm (9,84 in) |  |

# 3.3 INSTALAÇÕES DE ACORDO COM A DIRETIVA EUROPEIA DE COMPATIBILIDADE ELETROMAGNÉTICA

Inversores com opção C2 ou C3 (MW500...C2...) possuem filtro RFI interno para redução da interferência eletromagnética. Estes inversores, quando corretamente instalados, atendem às exigências da diretiva de compatibilidade eletromagnética.

A série de inversores MW500, foi desenvolvida somente para aplicações profissionais. Portanto, não se aplicam os limites de emissões de correntes harmônicas estabelecidos pelas normas EN 61000-3-2 e EN 61000-3-2/A.

## 3.3.1 Instalação Conforme

- Inversor com filtro RFI interno opcional MW500...C2... (com chave de aterramento dos capacitores do filtro RFI interno na posição ON). Verifique a instalação do parafuso de aterramento na Figura A.2 na página 122.
- 2. Cabos de saída (cabos do motor) blindados com a blindagem conectada em ambos os lados, motor e inversores, com conexão de baixa impedância para alta frequência. Comprimento máximo do cabo do motor e níveis de emissão conduzida e radiada de acordo com a Tabela B.3 na página 127. Se um nível de emissão conduzida mais baixo e/ou um cabo de motor mais longo for desejado, então um filtro RFI externo deve ser usado na entrada do inversor. Para mais informações (referência comercial do filtro RFI, comprimento do cabo do motor e níveis de emissão) consulte a Tabela B.3 na página 127.
- 3. Cabos de controle blindados, mantendo a distância de separação dos demais cabos conforme a Tabela 3.2 na página 99.
- 4. Aterramento do inversor de acordo com as instruções do item Item 3.2.4 Conexões de Aterramento na página 96.
- 5. Rede de alimentação aterrada.

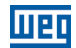

## 3.3.2 Níveis de Emissão e Imunidade

Tabela 3.3: Níveis de emissão e imunidade

| Fenômeno EMC                                                                                          | Norma Básica  | Nível                                                                                                    |  |  |
|----------------------------------------------------------------------------------------------------|---------------|----------------------------------------------------------------------------------------------------|--|--|
| Emissão:                                                                                              |               |                                                                                                    |  |  |
| Emissão conduzida (mains terminal<br>disturbance voltage)<br>Faixa de frequência: 150 kHz a 30 MHz)   | IEC/EN61800-3 | Depende do modelo do inversor e do comprimento do<br>cabo do motor. Consulte a Tabela B.3 na página 127                                                             |  |  |
| Emissão radiada (electromagnetic radiation<br>disturbance)<br>Faixa de frequência: 30 MHz a 1000 MHz) |               |                                                                                                    |  |  |
| Imunidade:                                                                                            |               |                                                                                                    |  |  |
| Transientes rápidos (fast transient-burst)                                                            | IEC 61000-4-4 | 2 kV / 5 kHz (acoplamento capacitivo) cabos de<br>entrada<br>1 kV / 5 kHz cabos de controle e da HMI remota<br>2 kV / 5 kHz (acoplamento capacitivo) cabos do motor |  |  |
| Imunidade conduzida (conducted radio-<br>frequency common mode)                                       | IEC 61000-4-6 | 0,15 a 80 MHz; 10 V; 80 % AM(1 kHz)<br>Cabos do motor, controle e HMI                                                                                               |  |  |
| Surtos                                                                                                | IEC 61000-4-5 | 1,2/50 μs, 8/20 μs<br>1 kV acoplamento linha a linha<br>2 kV acoplamento linha a terra                                                                              |  |  |
| Campo eletromagnético de radiofrequência                                                              | IEC 61000-4-3 | 80 a 1000 MHz<br>10 V/m<br>80 % AM (1 kHz)                                                                                                    |  |  |

# Definição da Norma IEC/EM 61800-3: "Adjustable Speed Electrical Power Drives Systems"

#### Ambientes:

**Primeiro Ambiente ("First Environment"):** ambientes que incluem instalações domésticas, bem como estabelecimentos conectados diretamente sem transformadores intermediários à rede de baixa tensão que alimenta instalações de uso doméstico.

Segundo Ambiente("Second Environment"): ambientes que incluem todos os estabelecimentos que não estão conectados diretamente à rede de baixa tensão que alimenta instalações de uso doméstico.

#### Categorias:

Categoria C1: inversores com tensão nominal abaixo de 1000 V para uso no Primeiro Ambiente.

**Categoria C2:** inversores com tensão nominal abaixo de 1000 V para uso no Primeiro Ambiente que não são providos de plugues ou instalações móveis. Eles devem ser instalados e colocados em funcionamento por um profissional.

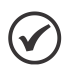

#### NOTA!

Por profissional, entende-se uma pessoa ou organização com conhecimento em instalação e/ou colocação em funcionamento de inversores, incluindo os seus aspectos de EMC.

**Categoria C3:** inversores com tensão nominal abaixo de 1000 V somente para uso no Segundo Ambiente (não projetados para uso no Primeiro Ambiente).

## 4 HMI E PROGRAMAÇÃO BÁSICA

## 4.1 USO DA HMI PARA OPERAÇÃO DO INVERSOR

Através da HMI, é possível o comando do inversor, a visualização e o ajuste de todos os seus parâmetros. A HMI apresenta dois modos de operação: monitoração e parametrização. As funções das teclas e campos do display ativos na HMI variam de acordo com o modo operacional. O modo de parametrização é composto de três níveis.

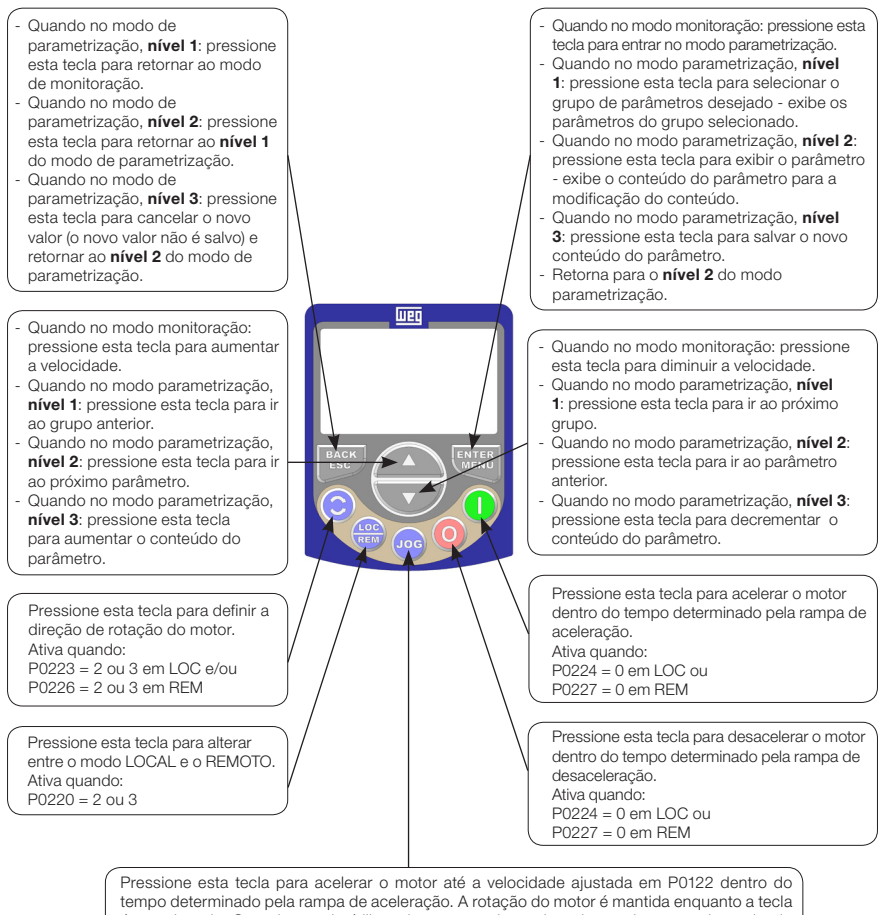

ressione esta tecla para acteriar o motor are a velocidade apustada em polizi de intro do tempo determinado pela rampa de aceleração. A rotação do motor é mantida enquanto a tecla é pressionada. Quando a tecla é liberada, o motor desacelera dentro do tempo determinado pela rampa de desaceleração, até a sua parada.

Esta função esta ativa quando todas as condições abaixo forem satisfeitas :

- 1. Gira/Para = Para.
- 2. Habilita Geral = Ativo.
- 3. P0225 = 1 em LOC e/ou P0228 = 1 em REM.

Figura 4.1: Teclas da HMI

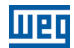

## 4.2 INDICAÇÕES NO DISPLAY DA HMI

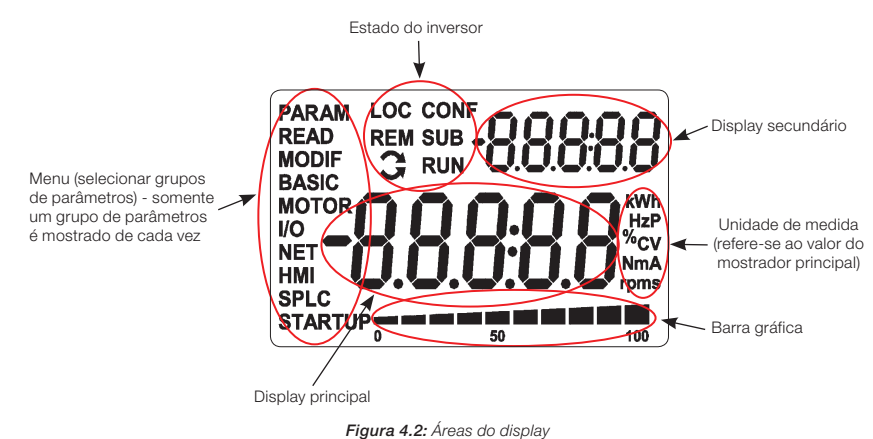

Grupos de parâmetros disponível no campo Menu :

- PARAM: todos os parâmetros.
- **READ:** parâmetros somente leitura.
- **MODIF:** somente parâmetros modificados em relação ao padrão.
- BASIC: parâmetros para aplicação básica.
- **MOTOR:** parâmetros relacionados ao controle do motor.
- I/O: parâmetros relacionados a entradas e saídas digitais e analógicas.
- NET: parâmetros relacionados a redes de comunicação.
- **HMI:** parâmetros para configurar a HMI.
- SPLC: parâmetros relacionados a SoftPLC.
- STARTUP: parâmetros para Start-up orientado.

Estados do inversor:

- **LOC:** fonte de comando ou referências locais.
- **REM:** fonte de comando ou referências remotas.
- S: sentido de giro do motor por meio de setas.
- CONF: erro de configuração.
- SUB: subtensão.
- RUN: execução.

102 | MW500
# 4.3 MODOS DE OPERAÇÃO DA HMI

A HMI deve ser configurada via hardware na chave DIP S10 antes da operação. A chave DIP S10 é mostrada na Figura A.2 na página 122 do ANEXO A - COMPONENTES na página 121. Para reconhecer a HMI, o inversor pode ser ajustado conforme mostrado na Tabela 4.1 na página 103.

| Chaves | Status |
|--------|--------|
| S1     | ON     |
| S2     | OFF    |
| S3     | OFF    |
| S4     | OFF    |

| Tabela 4.1: Configuração das chaves DIP S | 10 |
|-------------------------------------------|----|
|-------------------------------------------|----|

O modo de monitoração permite que o usuário visualize até três variáveis no display principal, display secundário e barra gráfica. Tais campos do display são definidos na Figura 4.2 na página 102.

O modo de parametrização é composto de três níveis: O nível 1 permite que o usuário selecione um dos itens do Menu para direcionar a navegação nos parâmetros. O nível 2 permite navegar nos parâmetros do grupo selecionado pelo nível 1. O nível 3 permite a modificação do parâmetro selecionado no nível 2. Ao final deste nível, o valor modificado é salvo ou não se a tecla ENTER ou ESC for pressionada, respectivamente.

A Figura 4.3 na página 104 ilustra a navegação básica sobre os modos de operação da HMI.

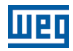

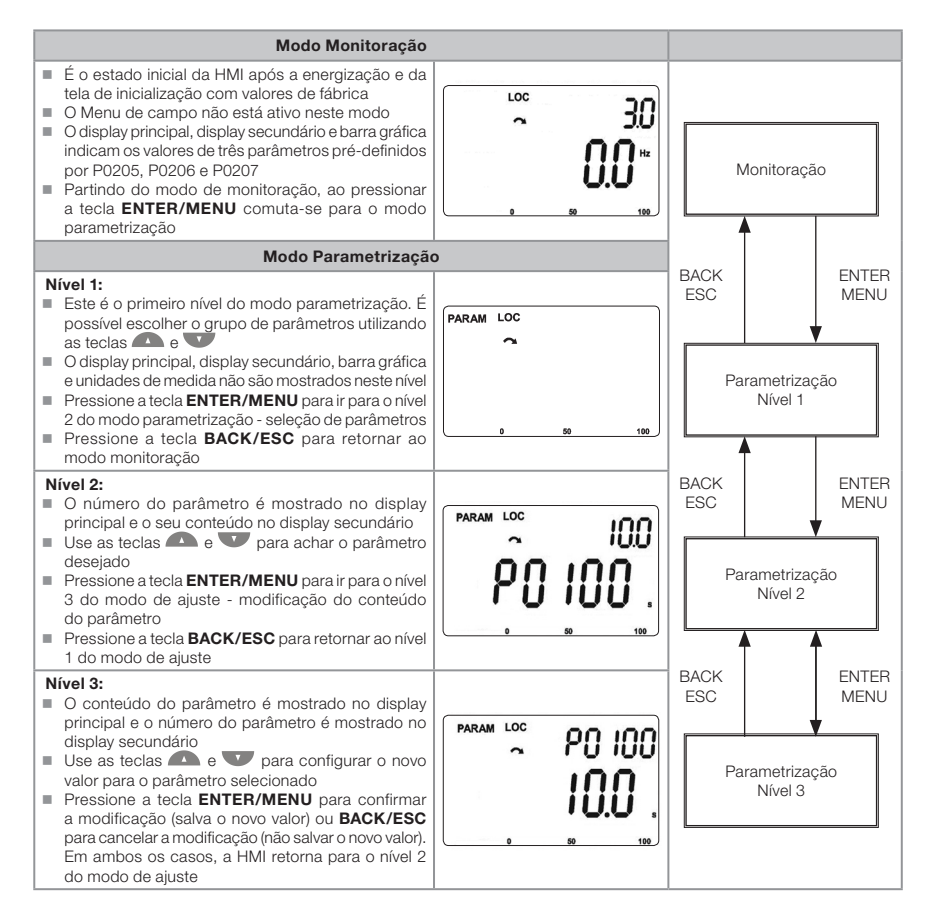

Figura 4.3: Modos operacionais da HMI

# $\bigcirc$

NOTA!

Quando o inversor está em estado de falha, o display principal indica o número da falha no formato **Fxxxx**. A navegação é permitida após a ativação da tecla ESC e a indicação **Fxxxx** ir para o display secundário até que a falta seja resetada.

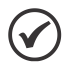

#### NOTA!

Quando o inversor está em estado de alarme, o display principal indica o número do alarme no formato **Axxxx**. A navegação é permitida após a ativação de qualquer tecla e a indicação **Axxxx** ir para o display secundário até a situação que está causando o alarme ser resolvida.

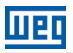

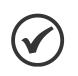

#### NOTA!

Uma lista de parâmetros é apresentada na referência rápida dos parâmetros. Para mais informações sobre cada parâmetro, consulte o manual de programação do MW500.

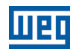

# **5 ENERGIZAÇÃO E START-UP**

# 5.1 PREPARAÇÃO E ENERGIZAÇÃO

O inversor deve ser instalado de acordo com o Capítulo 3 INSTALAÇÃO E CONEXÃO na página 90.

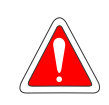

PERIGO!

Sempre desconecte a alimentação geral antes de efetuar quaisquer conexões.

- 1. Verifique se as conexões de potência, aterramento e controle estão corretas e firmes.
- 2. Remova todos os materiais de dentro do inversor.
- 3. Verifique se as conexões do motor e se a corrente e tensão do motor correspondem ao inversor.
- 4. Desacople mecanicamente o motor da carga. Se o motor não pode ser desacoplado, certifique-se de que seu giro em qualquer sentido (horário ou anti-horário) não causará danos à máquina ou riscos de acidentes.
- 5. Feche as tampas do inversor.
- 6. Meça a tensão de rede e verifique se ela está dentro da faixa permitida, conforme apresentado no Capítulo 8 ESPECIFICAÇÕES TÉCNICAS na página 118.
- 7. Energize a entrada: feche a chave seccionadora.
- 8. Verifique o sucesso da energização: O display da HMI indica:

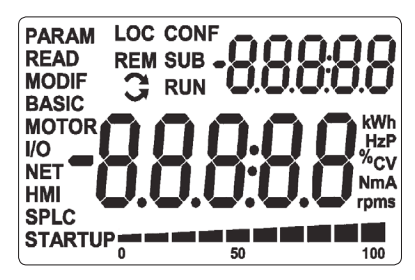

Figura 5.1: Display da HMI ao energizar

O inversor executa algumas rotinas relacionadas ao carregamento ou descarregamento de dados (configurações de parâmetros e/ou SoftPLC). A indicação destas rotinas é apresentada na barra gráfica. Após estas rotinas, se não houver problemas, o display exibirá o modo monitoração.

# 5.2 CONSIDERAÇÕES PARA MONTAGEM INTEGRADA EM MOTORES VENTILADOS

Para manter a elevação de temperatura dos motores WEG dentro de níveis aceitáveis, os seguintes limites de capacidade de carga devem ser respeitados (observar a linha do motor com condição de fluxo constante na Figura 5.2 na página 107). Esta condição pode ser ajustada em P0406 onde a proteção de sobrecarga do motor foi pré-ajustada para atender a redução de torque.

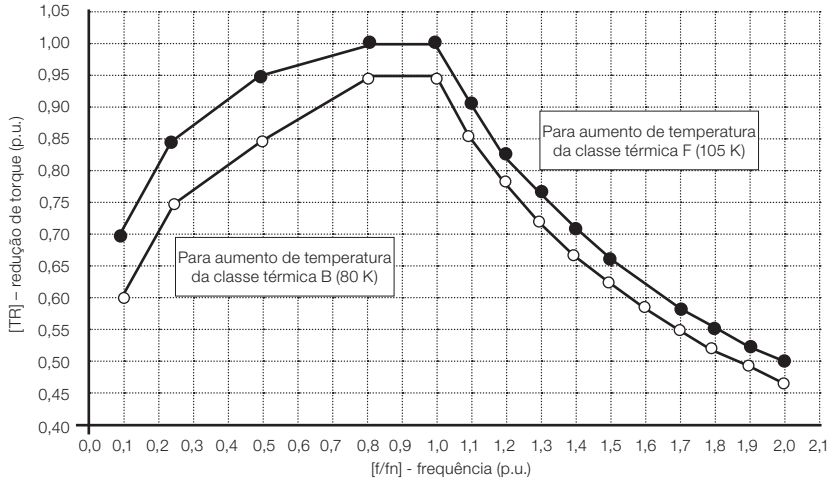

Figura 5.2: Redução de torque

#### 5.3 START-UP

#### 5.3.1 Start-up (usando Superdrive e configuração de circuito default)

Quando não é possível usar a HMI para colocar o inversor em funcionamento, é possível usar o software de configuração Superdrive para ajuste de parâmetros e configuração default do circuito para start-up, conforme mostrado na Figura 5.3 na página 108.

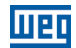

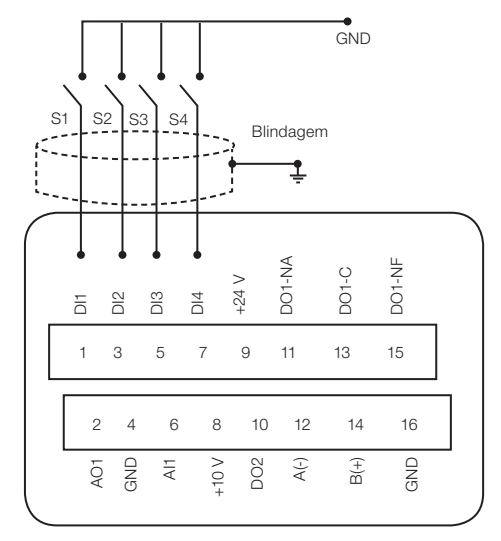

Figura 5.3: Configuração default do circuito

Para configuração default, os comandos do inversor são os seguintes:

Tabela 5.1: Configurações default das funções

| Função         | Dix      |
|----------------|----------|
| Gira/Para      | DI1 (S1) |
| Avanço/Retorno | DI2 (S2) |
| Reset          | DI3 (S3) |
| LOC/REM        | DI4 (S4) |

A referência de velocidade é ajustada via referência de botão.

#### 5.3.2 Menu STARTUP (Usando HMI Remota)

O start-up é explicado de maneira bem simples, usando as características de programação com os grupos de parâmetros existentes nos menus STARTUP e BASIC.

Após a pré-configuração do hardware, o inversor operará com um tipo diferente de controle.

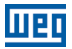

# 5.3.2.1 Tipo de Controle V/f (P0202 = 0)

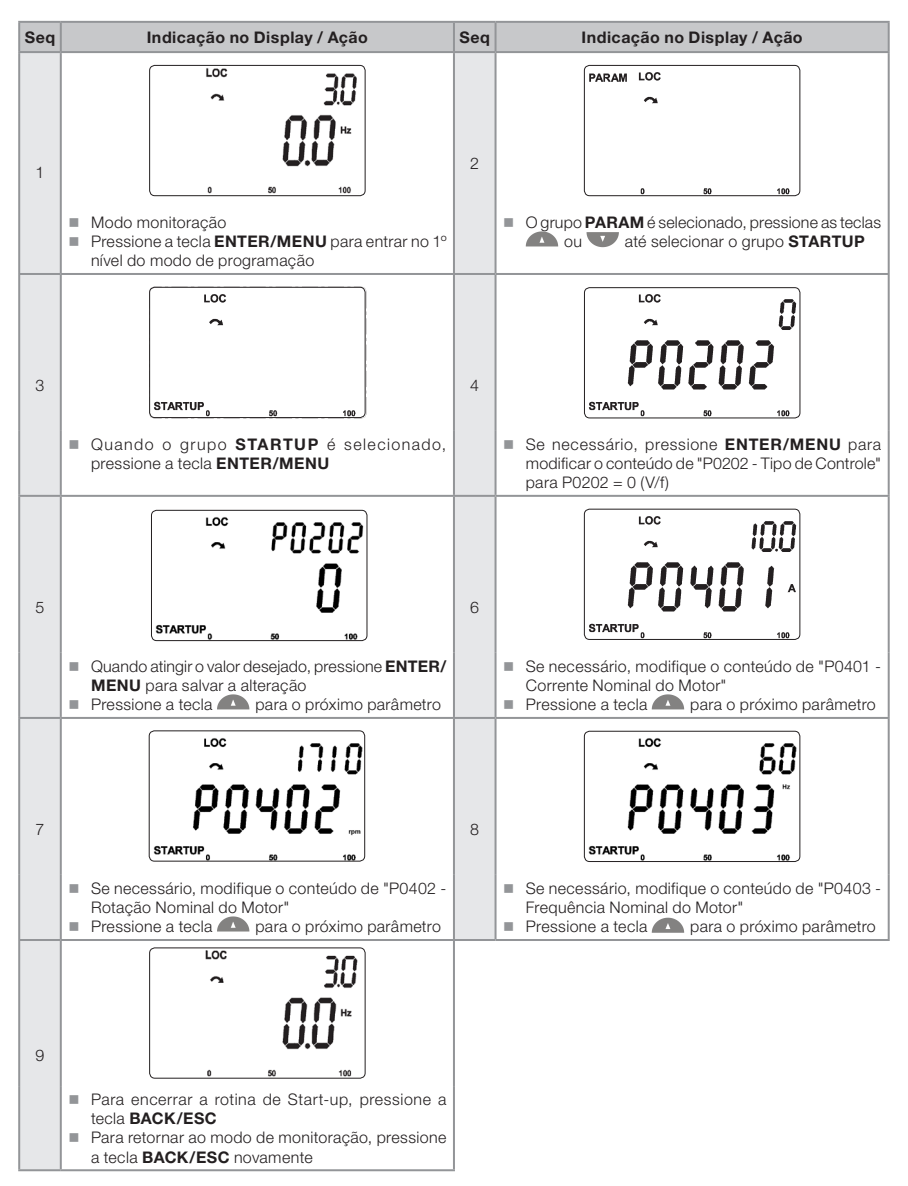

Figura 5.4: Sequência do grupo Start-up para controle V/f

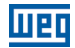

# 5.3.2.2 Tipo de Controle VVW (P0202 = 5)

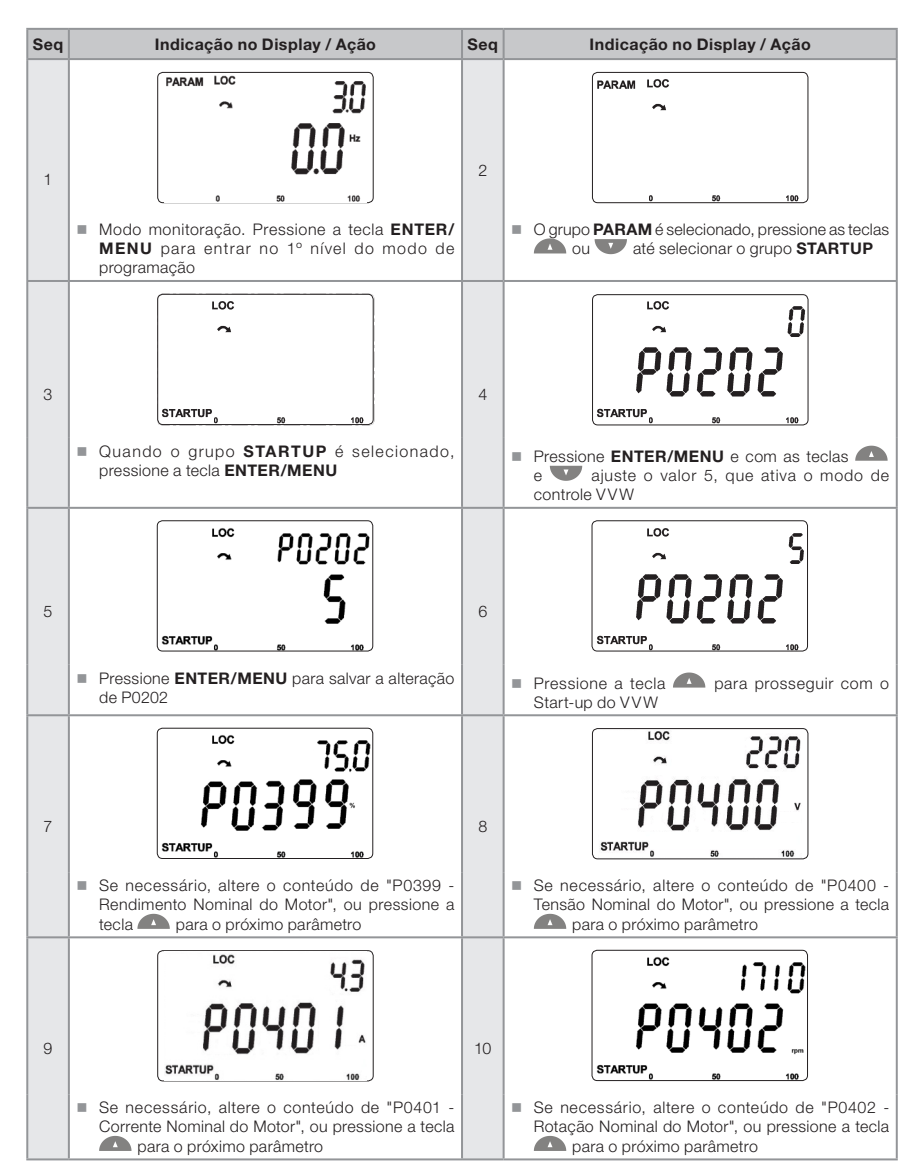

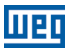

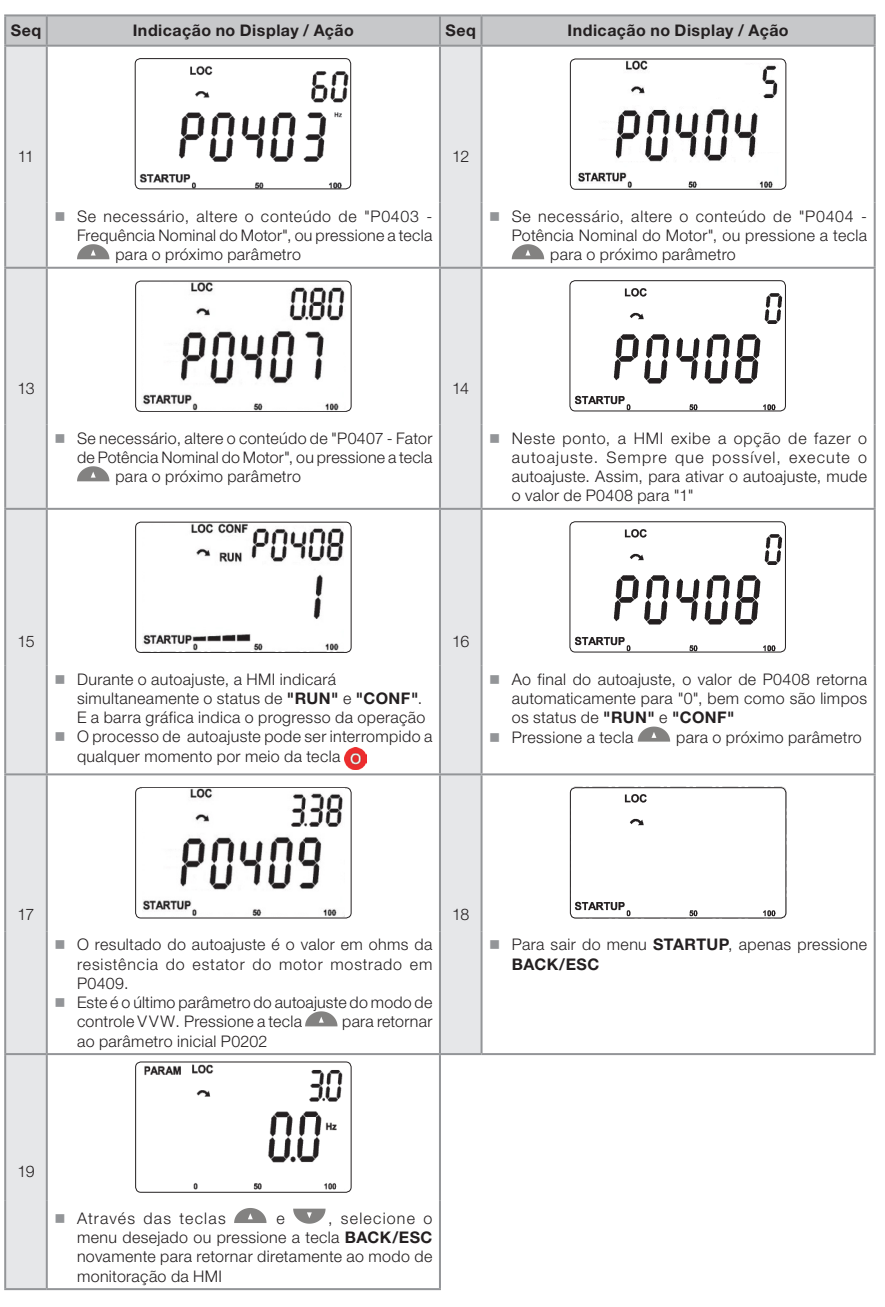

Figura 5.5: Sequência do grupo Start-up para controle VVW

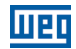

#### 5.3.3 Menu BASIC - Aplicação Básica

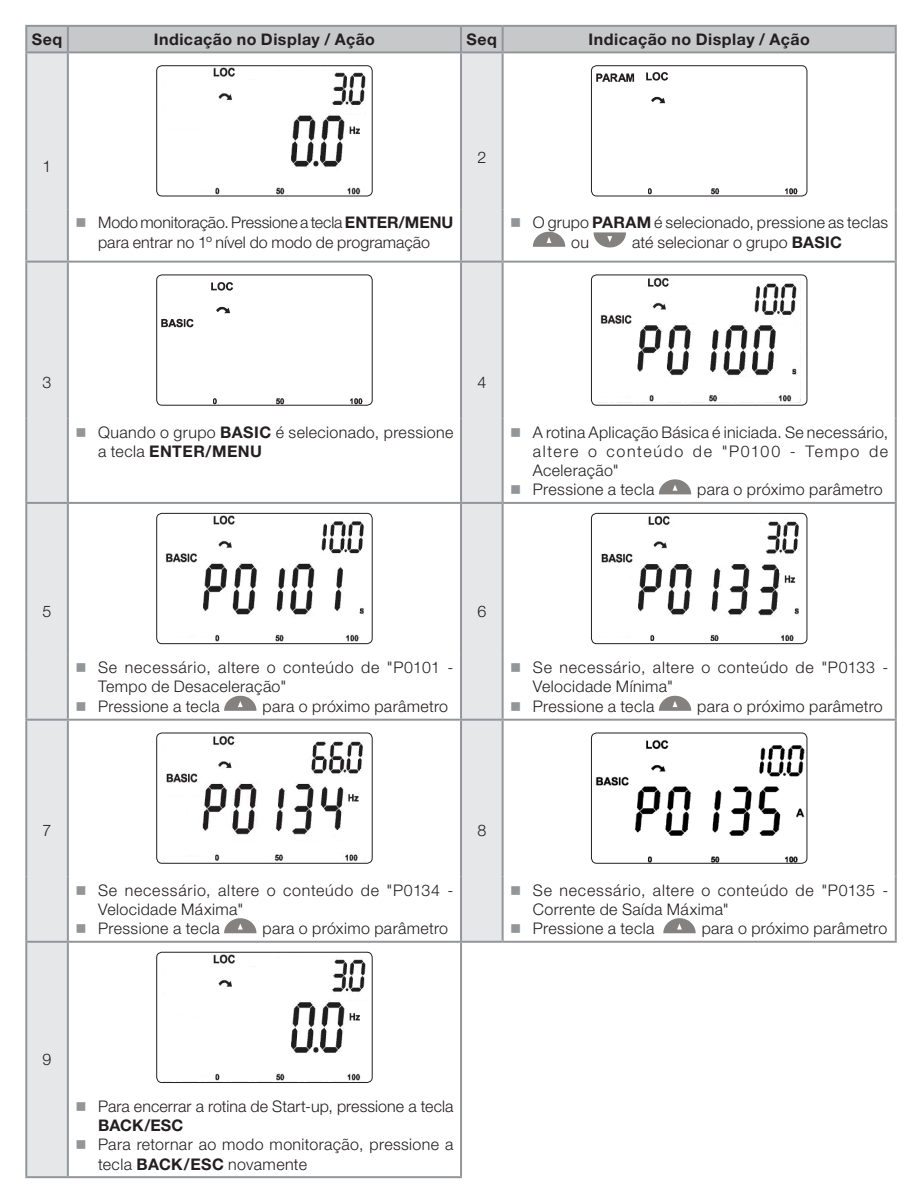

Figura 5.6: Sequência do grupo Aplicação Básica

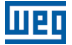

# 6 DIAGNÓSTICO DE PROBLEMAS E MANUTENÇÃO

# 6.1 FALHAS E ALARMES

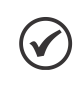

#### NOTA!

Consulte a referência rápida e o manual de programação do MW500 para mais informações sobre cada falha ou alarme.

# 6.2 SOLUÇÃO DOS PROBLEMAS MAIS FREQUENTES

| Problema                                            | Ponto a ser Verificado                                      | Ação Corretiva                                                                                                    |
|-----------------------------------------------------|-------------------------------------------------------------|----------------------------------------------------------------------------------------------------|
| Motor não liga                                      | Ligação incorreta                                           | 1. Verifique todas as conexões de potência e comando                                                                                                    |
|                                                     | Referência analógica<br>(se usada)                          | <ol> <li>Verifique se o sinal externo está conectado adequadamente</li> <li>Verifique o status do potenciômetro de controle (se usado)</li> </ol>                                                                                                    |
|                                                     | Ajustes errados                                             | 1. Verifique se os valores dos parâmetros estão corretos para a aplicação                                                                                                    |
|                                                     | Falha                                                       | 1. Verifique se o inversor está desabilitado devido a uma condição de falha                                                                                                    |
|                                                     | Motor tombado<br>("motor stall")                            | 1. Diminua a sobrecarga do motor<br>2. Aumente P0136, P0137 (V/f)                                                                                                    |
| Velocidade do<br>motor oscila                       | Conexões frouxas                                            | <ol> <li>Pare o inversor, desligue a alimentação e aperte todas as conexões</li> <li>Verifique todas as conexões internas do inversor</li> </ol>                                                                                                    |
|                                                     | Potenciômetro de<br>referência de velocidade<br>com defeito | 1. Substitua o potenciômetro                                                                                                    |
|                                                     | Oscilação da referência<br>analógica externa                | <ol> <li>Identifique a causa da oscilação. Se a causa for ruído elétrico, use<br/>cabos blindados ou separe-os da fiação de potência ou comando</li> <li>Interconecte o terra da referência analógica à conexão de aterramento<br/>do inversor</li> </ol> |
| Velocidade do<br>motor muito alta<br>ou muito baixa | Ajustes incorretos<br>(limites de referência)               | <ol> <li>Verifique se o conteúdo de P0133 (Velocidade Mínima) e P0134<br/>(Velocidade Máxima) está ajustado adequadamente para o motor<br/>usado e aplicação</li> </ol>                                                                                   |
|                                                     | Sinal de controle da<br>referência analógica<br>(se usado)  | <ol> <li>Verifique o nível do sinal de controle de referência</li> <li>Verifique o ajuste (ganho e offset) dos parâmetros P0232 a P0240</li> </ol>                                                                                                    |
|                                                     | Etiqueta de identificação<br>do motor                       | 1. Verifique se o motor usado é adequado à aplicação                                                                                                    |
| Display                                             | Conexões da HMI                                             | 1. Verifique as conexões da HMI externa do inversor                                                                                                    |
| desligado                                           | Tensão de alimentação                                       | <ol> <li>Os valores nominais devem estar dentro dos limites especificados<br/>abaixo:<br/>Alimentação 380-480 V: - Mín: 323 V - Máx: 528 V</li> </ol>                                                                                                    |
|                                                     | Fusível da alimentação<br>principal aberto                  | 1. Substitua os fusíveis                                                                                                    |

Tabela 6.1: Soluções dos problemas mais frequentes

# 6.3 DADOS PARA CONTATO COM A ASSISTÊNCIA TÉCNICA

Para consultas ou solicitação de serviços, é importante ter em mãos os seguintes dados:

- Modelo do inversor.
- Número de série e data de fabricação do produto, encontrado na etiqueta de identificação (consulte a Seção 2.4 ETIQUETAS DE IDENTIFICAÇÃO na página 87).
- Versão do software instalada (veja P0023 e P0024).
- Informações sobre a aplicação e programação executada.

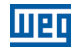

# 6.4 MANUTENÇÃO PREVENTIVA

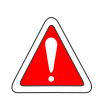

#### PERIGO!

Sempre desconecte a alimentação geral antes de tocar em qualquer componente elétrico associado ao inversor. Altas tensões podem estar presentes mesmo após a desconexão da alimentação. Aguarde pelo menos dez minutos para garantir a total descarga dos capacitores. Sempre conecte a carcaça do equipamento ao terra de proteção (PE) no ponto adequado para isso.

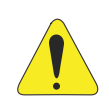

#### ATENÇÃO!

Os cartões eletrônicos possuem componentes sensíveis a descargas eletrostáticas. Não toque diretamente os componentes ou conectores. Caso necessário, toque antes na carcaça metálica aterrada ou utilize pulseira de aterramento adequada. Não execute nenhum ensaio de tensão aplicada no inversor. Caso seja necessário, consulte a WEG.

Quando instalados em ambiente e condições de funcionamento apropriado, os inversores requerem pequenos cuidados de manutenção. A Tabela 6.2 na página 114 lista os principais procedimentos e intervalos para manutenção de rotina. A Tabela 6.3 na página 114 sugere inspeções no produto a cada seis meses após o start-up.

| Manutenção                   |                                                                            | Intervalo                                                                                                    | Instruções                                                                                                    |  |  |
|------------------------------|----------------------------------------------------------------------------|----------------------------------------------------------------------------------------------------|----------------------------------------------------------------------------------------------------|--|--|
| Substituição c<br>interno    | do ventilador                                                              | Após 40.000 horas de operação                                                                                                    | Substituição                                                                                                    |  |  |
| Capacitores<br>eletrolíticos | Se o<br>inversor<br>estiver<br>estocado<br>(não em<br>uso):<br>"Reforming" | A cada ano contado a partir da data<br>de fabricação impressa na etiqueta de<br>identificação do inversor (consulte a Seção<br>2.5 RECEBIMENTO E ARMAZENAMENTO na<br>página 88) | Alimentar o inversor com tensão entre<br>380 e 480 Vca, monofásica ou trifásica,<br>50 ou 60 Hz, por pelo menos uma hora.<br>Após, desenergizar e esperar no mínimo<br>24 horas antes de utilizar o inversor<br>(reenergizar). |  |  |
|                              | Inversor<br>em uso:<br>substitua                                           | A cada 10 anos                                                                                                    | Contatar a assistência técnica da WEG<br>para obter procedimento                                                                                                    |  |  |

Tabela 6.3: Inspeção periódica a cada seis meses

.....

| Tabela 6.2 | Manutenção | preventiva |
|------------|------------|------------|
|------------|------------|------------|

| Componente                                | Anormanuaue                                  | Ação Contenva |  |
|-------------------------------------------|----------------------------------------------|---------------|--|
| Terminais, conectores                     | Parafuso frouxo                              | Aperto        |  |
|                                           | Conectores frouxos                           |               |  |
| Placas de circuito impresso               | Acúmulo de poeira, óleo, umidade, etc.       | Limpeza       |  |
|                                           | Odor                                         | Substituição  |  |
| Módulo de potência/                       | Acúmulo de poeira, óleo, umidade, etc.       | Limpeza       |  |
| conexões de potência                      | Parafusos de conexão frouxos                 | Aperto        |  |
| Capacitores do barramento<br>CC (DC Link) | Descoloração / odor / vazamento eletrolítico | Substituição  |  |
|                                           | Válvula de segurança expandida ou quebrada   |               |  |
|                                           | Expansão da carcaça                          |               |  |
| Resistores de potência                    | Descoloração                                 | Substituição  |  |
|                                           | Odor                                         |               |  |
| Dissipador de calor                       | Acúmulo de poeira                            | Limpeza       |  |
|                                           | Sujeira                                      |               |  |

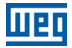

# 6.5 INSTRUÇÕES DE LIMPEZA

Quando necessário limpar o inversor, siga as instruções abaixo:

Limpeza externa:

O inversor é totalmente lavável de acordo com a normativa IEC-60529.

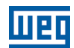

# 7 OPCIONAIS E ACESSÓRIOS

# 7.1 OPCIONAIS

Os kits opcionais são componentes adicionados ao inversor no processo de fabricação.

# 7.1.1 Filtro RFI

A opção de filtro RFI incorporado está disponível para reduzir a emissão conduzida do inversor para a alimentação principal na faixa de alta frequência (>150 kHz). É necessário atender aos níveis máximos de emissões conduzidas e radiadas das normas de compatibilidade eletromagnética, como a EN 61800-3 e EN 55011. Para mais detalhes, consulte a Seção 3.3 INSTALAÇÕES DE ACORDO COM A DIRETIVA EUROPEIA DE COMPATIBILIDADE ELETROMAGNÉTICA na página 99.

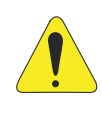

#### ATENÇÃO!

Quando utilizar inversores com filtro RFI interno em redes IT (condutor neutro não aterrado ou aterramento por resistor de valor ôhmico alto), remova o parafuso de aterramento XE1, já que estes tipos de rede causam danos aos capacitores de filtro do inversor.

#### 7.1.2 Chave Seccionadora

Uma chave seccionadora integra está disponível como opção.

# 7.2 ACESSÓRIOS

Os acessórios são componentes que podem ser adicionados à aplicação.

Os acessórios são incorporados aos inversores de maneira fácil e rápida através do conceito "Plug and Play". Quando um acessório é conectado ao inversor, os circuitos de controle identificam o modelo e informam o código do acessório conectado no parâmetro P0027. O acessório deve ser instalado ou alterado com o inversor desenergizado. Eles podem ser solicitados separadamente, e serão enviados em embalagem própria contendo os componentes e manuais com instruções detalhadas para sua instalação, operação e programação.

| Item WEG                                                                                 | Nome             | Descrição                                                                  |  |  |  |  |
|------------------------------------------------------------------------------------------|------------------|----------------------------------------------------------------------------|--|--|--|--|
| Acessórios de Controle (consulte a Tabela 7.2 na página 117 para informações adicionais) |                  |                                                                            |  |  |  |  |
| 11518579                                                                                 | CFW500-IOS       | Módulo plug-in padrão                                                      |  |  |  |  |
| 11769748                                                                                 | CFW500-IOD       | Módulo plug-in de entrada e saída digital (I/O)                            |  |  |  |  |
| 11769749                                                                                 | CFW500-IOAD      | Módulo plug-in de entrada e saída digital e analógica (I/O)                |  |  |  |  |
| 11635754                                                                                 | CFW500-IOR       | Módulo plug-in de comunicação de saída a relé digital                      |  |  |  |  |
| 11631564                                                                                 | CFW500-CUSB      | Módulo plug-in de comunicação USB                                          |  |  |  |  |
| 11593087                                                                                 | CFW500-CCAN      | Módulo plug-in de comunicação CAN                                          |  |  |  |  |
| 11950925                                                                                 | CFW500-CRS-485   | Módulo plug-in de comunicação RS-485                                       |  |  |  |  |
| 12443605                                                                                 | CFW500-CPDP2     | Módulo plug-in de comunicação PROFIBUS                                     |  |  |  |  |
|                                                                                          |                  | Módulo de Memória Flash                                                    |  |  |  |  |
| 11636485                                                                                 | CFW500-MMF       | Módulo de Memória Flash                                                    |  |  |  |  |
|                                                                                          |                  | Acessório de Adaptação                                                     |  |  |  |  |
| 13100469                                                                                 | MW500-KCFA-CL56  | Placa adaptadora para parede para mecânica A e caixa de conexão 56 x 56 mm |  |  |  |  |
| 13100470                                                                                 | MW500-KCFA-CL70  | Placa adaptadora para parede para mecânica A e caixa de conexão 70 x 70 mm |  |  |  |  |
| 12362338                                                                                 | MW500-KCFB-CL56  | Placa adaptadora para parede para mecânica B e caixa de conexão 56 x 56 mm |  |  |  |  |
| 13100468                                                                                 | MW500-KCFB-CL70  | Placa adaptadora para parede para mecânica B e caixa de conexão 70 x 70 mm |  |  |  |  |
| 12778122                                                                                 | MW500-KAIM-A56   | Caixa de conexão 56 x 56 mm para mecânica A                                |  |  |  |  |
| 13185989                                                                                 | MW500-KAIM-A70   | Caixa de conexao 70 x 70 mm para mecânica A                                |  |  |  |  |
| 12778123                                                                                 | MW500-KAIM-B56   | Caixa de conexão 56 x 56 mm para mecânica B                                |  |  |  |  |
| 12778124                                                                                 | MW500-KAIM-B70   | Caixa de conexão 70 x 70 mm para mecânica B                                |  |  |  |  |
| 12597760                                                                                 | MW500-KIP66OD    | Kit de plugues para o ar livre                                             |  |  |  |  |
|                                                                                          |                  | Acessórios da HMI                                                          |  |  |  |  |
| 11833992                                                                                 | CFW500-HMIR      | HMI remota - grau de proteção IP20                                         |  |  |  |  |
| 12378837                                                                                 | MW500-CCHMIR0,5M | Fiação de comunicação bobinada para conexão da HMI IP20 via conector XC10  |  |  |  |  |
| 12330016                                                                                 | CFW500-CCHMIR01M | Kit de cabo (º) 1 m                                                        |  |  |  |  |
| 12330459                                                                                 | CFW500-CCHMIR02M | Kit de cabo (1) 2 m                                                        |  |  |  |  |
| 12330460                                                                                 | CFW500-CCHMIR03M | Kit de cabo <sup>(*)</sup> 3 m                                             |  |  |  |  |
| 12330461                                                                                 | CFW500-CCHMIR05M | Kit de cabo (1) 5 m                                                        |  |  |  |  |
| 12330462                                                                                 | CFW500-CCHMIR75M | Kit de cabo (*) 7,5 m                                                      |  |  |  |  |
| 12330463                                                                                 | CFW500-CCHMIR10M | Kit de cabo (*) 10 m                                                       |  |  |  |  |

#### Tabela 7.1: Modelos dos acessórios

(\*) Para conexão interna do teclado IP20.

|                |    | Funções |    |     |     |     |     |        |        |          |               |               |
|----------------|----|---------|----|-----|-----|-----|-----|--------|--------|----------|---------------|---------------|
| Módulo         | DI | AI      | AO | DOR | DOT | USB | CAN | RS-232 | RS-485 | PROFIBUS | Fonte<br>10 V | Fonte<br>24 V |
| CFW500-IOS     | 4  | 1       | 1  | 1   | 1   | -   | -   | -      | 1      | -        | 1             | 1             |
| CFW500-IOD     | 8  | 1       | 1  | 1   | 4   | -   | -   | -      | 1      | -        | 1             | 1             |
| CFW500-IOAD    | 6  | 3       | 2  | 1   | 3   | -   | -   | -      | 1      | -        | 1             | 1             |
| CFW500-IOR     | 4  | 1       | 1  | 4   | 1   | -   | -   | -      | 1      | -        | 1             | 1             |
| CFW500-CUSB    | 4  | 1       | 1  | 1   | 1   | 1   | -   | -      | 1      | -        | 1             | 1             |
| CFW500-CCAN    | 2  | 1       | 1  | 1   | 1   | -   | 1   | -      | 1      | -        | 1             | 1             |
| CFW500-CRS-485 | 4  | 1       | 1  | 1   | 1   | -   | -   | -      | 2      | -        | 1             | 1             |
| CFW500-CPDP2   | 2  | 1       | 1  | 1   | 1   | -   | -   | -      | 1      | 1        | -             | 1             |

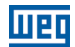

# 8 ESPECIFICAÇÕES TÉCNICAS

# 8.1 DADOS DE POTÊNCIA

Fonte de alimentação:

- Tolerância: -15 % a +10 %.
- Frequência: 50/60 Hz (48 Hz a 62 Hz).
- Desbalanceamento de fase: ≤ 3 % da tensão de entrada fase a fase nominal.
- Sobretensão de acordo com Categoria III (EN 61010/UL 508C).
- Tensão transiente de acordo com Categoria III.
- Máximo de 10 conexões por hora (1 a cada 6 minutos).
- Eficiência típica: ≥ 97 %.

Para mais informações sobre especificações técnicas, consulte o ANEXO B - ESPECIFICAÇÕES TÉCNICAS na página 125.

# 8.2 COMPONENTES ELETRÔNICOS/DADOS GERAIS

| Controle                    | Método                              | <ul> <li>Tipos de controle:         <ul> <li>V/f (Escalar)</li> <li>VVW: Controle vetorial de tensão</li> </ul> </li> <li>PWM SVM (Space Vector Modulation)</li> </ul>                                                                                                    |
|-----------------------------|-------------------------------------|----------------------------------------------------------------------------------------------------|
| Desempenho                  | Frequência de saida<br>Controle V/f | <ul> <li>0 a 500 Hz, resolução de 0,015 Hz</li> <li>Regulação de velocidade: 1 % da velocidade nominal (com</li> </ul>                                                                                                    |
|                             |                                     | compensação de escorregamento)<br>Faixa de variação de velocidade: 1:20                                                                                                    |
|                             | Controle vetorial<br>(VVW)          | <ul> <li>Regulação de velocidade: 1 % da velocidade nominal</li> <li>Faixa de variação de velocidade: 1:30</li> </ul>                                                                                                    |
| Entradas <sup>m</sup>       | Analógicas                          | <ul> <li>Entrada adicional tipo botão para variação de referência de velocidade</li> <li>1 entrada isolada. Níveis: (0 a 10) V ou (0 a 20) mA ou (4 a 20) mA</li> <li>Erro de linearidade ≤ 0,25 %</li> <li>Impedância: 100 kΩ para entrada em tensão, 500 Ω para entrada em corrente</li> <li>Funções programáveis</li> <li>Tensão máxima permitida na entrada: 30 Vcc</li> </ul>                 |
|                             | Digitais                            | <ul> <li>4 entradas isoladas</li> <li>Funções programáveis:         <ul> <li>ativo alto (PNP): nível baixo máximo de 15 Vcc<br/>nível alto mínimo de 20 Vcc</li> <li>ativo baixo (NPN): nível baixo máximo de 5<br/>nível alto mínimo de 9 Vcc</li> </ul> </li> <li>Tensão de entrada máxima de 30 Vcc</li> <li>Corrente de entrada: 4,5 mA</li> <li>Corrente de entrada máxima: 5,5 mA</li> </ul> |
| Saídas <sup>(*)</sup>       | Relé                                | <ul> <li>1 relé com contato NF/NA</li> <li>Tensão máxima: 240 Vca</li> <li>Corrente máxima: 0,5 A</li> <li>Funções programáveis</li> </ul>                                                                                                    |
|                             | Transistor                          | <ul> <li>1 saída digital isolada "open sink" (usa como referência a alimentação<br/>24 Vcc)</li> <li>Corrente máxima 150 mA (") (capacidade máxima de 24 Vcc)<br/>alimentação</li> <li>Funções programáveis</li> </ul>                                                                                                    |
|                             | Alimentação                         | <ul> <li>Alimentação 24 Vcc. Capacidade máxima: 150 mA</li> <li>Alimentação 10 Vcc. Capacidade máxima: 2 mA</li> </ul>                                                                                                    |
| Comunicação                 | Interface RS-485                    | <ul> <li>RS-485 isolada</li> <li>Protocolo Modbus-RTU com comunicação máxima de 38,4 kbps</li> </ul>                                                                                                    |
| Segurança                   | Proteção                            | <ul> <li>Sobrecorrente/curto-circuito fase-fase na saída</li> <li>Sobrecorrente/curto-circuito fase-terra na saída</li> <li>Sub/sobretensão</li> <li>Sobretemperatura no dissipador de calor</li> <li>Sobrecarga no motor</li> <li>Sobrecarga no módulo de potência (IGBTs)</li> <li>Falha/alarme externo</li> <li>Erro de ajuste</li> </ul>                                                       |
| Interface homem-<br>máquina | HMI Remota                          | <ul> <li>9 teclas: Liga/Desliga, Seta para cima, Seta para baixo, Sentido de<br/>Giro, Jog, Local/Remoto, BACK/ESC e ENTER/MENU</li> <li>Display LCD</li> <li>Visualização/edição de todos os parâmetros</li> <li>Indicação de precisão:         <ul> <li>- corrente: 5 % da corrente nominal</li> <li>- resolução de velocidade: 0,1 Hz</li> </ul> </li> </ul>                                    |
| Invólucro                   | Grau de proteção                    | IP66 UL tipo 4X                                                                                                    |

Tabela 8.1: Componentes eletrônicos/dados gerais

(\*) O número e/ou tipo de entradas/saídas analógicas/digitais pode variar, dependendo do módulo Plug-in (acessório) usado. Para a tabela acima, foi considerado o módulo plug-in padrão. Para mais informações, consulte o manual de programação e o guia fornecido com o item opcional.

(\*\*) A capacidade máxima de 150 mA deve ser considerada somando a carga da alimentação 24 V à saída transistor, isto é, a soma do consumo de ambas não deve exceder 150 mA.

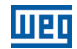

# 8.2.1 Códigos e Normas

Tabela 8.2: Códigos e normas

| Normas de segurança                                   | <ul> <li>EN61800-5-1 - safety electrical, thermal and energy requirements</li> <li>EN 50178 - electronic equipment for use in power installations</li> <li>EN 60204-1 - safety of machinery. Electrical equipment of machines. Part 1: general requirements</li> <li>Nota: para a máquina estar em conformidade com esta norma, o fabricante da máquina é responsável por instalar um dispositivo de parada de emergência e equipamento para desconectar a alimentação de entrada</li> <li>EN 60146 (IEC 146) - semiconductor converters</li> <li>EN 61800-2 - adjustable speed electrical power drive systems - part 2: general requirements - rating specifications for low voltage adjustable frequency AC power drive systems</li> </ul>                                                                                                    |
|-------------------------------------------------------|----------------------------------------------------------------------------------------------------|
| Normas de<br>compatibilidade<br>eletromagnética (EMC) | <ul> <li>EN 61800-3 - adjustable speed electrical power drive systems - part 3: EMC product standard including specific test methods</li> <li>EN 55011 - limits and methods of measurement of radio disturbance characteristics of industrial, scientific and medical (ISM) radio-frequency equipment</li> <li>CISPR 11 - industrial, scientific and medical (ISM) radio-frequency equipment - electromagnetic disturbance characteristics - limits and methods of measurement</li> <li>EN 61000-4-2 - electromagnetic compatibility (EMC) - part 4: testing and measurement techniques - section 3: related, radio-frequency, electromagnetic field immunity test</li> <li>EN 61000-4-3 - electromagnetic compatibility (EMC) - part 4: testing and measurement techniques - section 4: electrical fast transient/burst immunity test</li> <li>EN 61000-4-5 - electromagnetic compatibility (EMC) - part 4: testing and measurement techniques - section 5: surge immunity test</li> <li>EN 61000-4-5 - electromagnetic compatibility (EMC) - part 4: testing and measurement techniques - section 5: surge immunity test</li> <li>EN 61000-4-5 - electromagnetic compatibility (EMC) - part 4: testing and measurement techniques - section 5: surge immunity test</li> <li>EN 61000-4-5 - electromagnetic compatibility (EMC) - part 4: testing and measurement techniques - section 5: surge immunity test</li> <li>EN 61000-4-6 - electromagnetic compatibility (EMC) - part 4: testing and measurement techniques - section 6: surge immunity test</li> </ul> |
| Normas de construção mecânica                         | <ul> <li>EN 60529 - degrees of protection provided by enclosures (IP code)</li> <li>UL 50 - enclosures for electrical equipment</li> </ul>                                                                                                    |

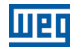

# **APPENDIX A - PARTS ANEXO A - COMPONENTES ANEXO A - COMPONENTES** 6 0 3 9 10 5 IJ 11 1 1 - LED indicators 1 - indicadores LED 2 - disconnecting switch 2 - llave seccionadora 3 - plug-in module 3 - módulo plug-in 4 - motor seal 4 - sellado del motor 5 - wall adapter plate 5 - placa adaptadora para pared (accesorio 5 - placa adaptadora para parede (accessory not provided with the inverter) no suministrado con el convertidor) 6 - frontal cover 6 - tapa frontal 6 - tampa frontal 7 - front cover screws

- 8 motor connection box screws
- 9 main case
- 10 motor connection box
- 11 wall adapter plate screws
- 7 tornillos de la tapa frontal
- 8 tornillos de la caja de conexión del motor
- 9 envoltorio principal
- 10 caja de conexión del motor
- 11 tornillos de la placa adaptadora para pared

- 1 indicadores LED
- 2 chave seccionadora
- 3 módulo plug-in
- 4 vedação do motor
- (acessório não fornecido com o inversor)

- 7 parafusos da tampa frontal
- 8 parafusos da caixa de ligação do
- motor
- 9 invólucro principal
- 10 caixa de ligação do motor
- 11 parafusos da placa adaptadora para parede

Figure A.1: Main components of the MW500

Figura A.1: Principales componentes del MW500

Figura A.1: Principais componentes do MW500

Appendix A Anexo A

#### Appendix A / Anexo A

#### Frame A Tamaño A Mecânica A

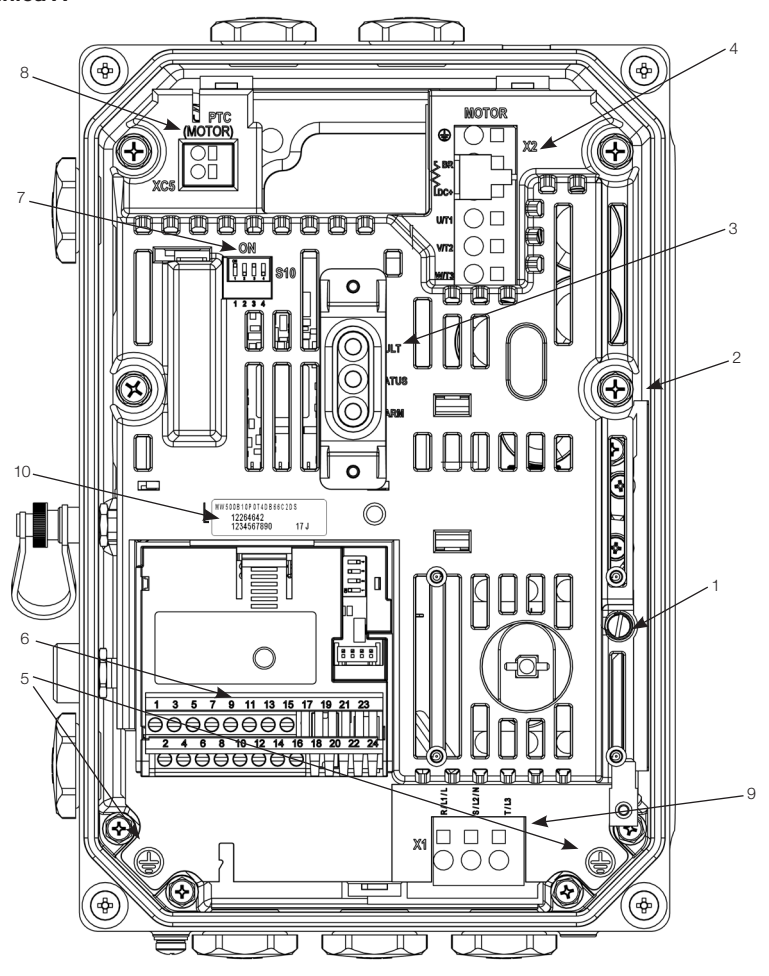

Appendix A Anexo A

2 - intermediate connection box screw
3 - LED indicators
4 - motor and brake connection (X2 terminal)
5 - grounding points
6 - plug-in slot
7 - S10 DIP-switches
8 - motor PTC input
9 - power supply connection (X1

1 - XE1 grounding connection screw

 9 - power supply connection (X) terminal)

10 - simplified label with inverter data (see Section 2.4 IDENTIFICATION LABELS on page 5)

- 1 tornillo de conexión del aterramiento XE1
- 2 tornillo de la caja de conexión intermediaria
- 3 indicadores LED
- 4 conexiones del freno (terminal X2)
- 5 puntos de aterramiento
- 6 slot para plug-in
- 7 Ilaves DIP S10
- 8 entrada PTC del motor
- 9 conexión de alimentación (terminal X1)
- 10 etiqueta simplificada con datos

del convertidor (vea la Sección 2.4 ETIQUETAS DE IDENTIFICACIÓN en la pagina 45)

- 1 parafuso de conexão do
- aterramento XE1
- 2 parafuso da caixa de ligação
- intermediária 3 - indicadores LED
- 4 conexões do freio (terminal X2)
- 5 pontos de aterramento
- 6 slot para plug-in
- 7 chaves DIP S10
- 8 entrada PTC do motor
- 9 conexão de alimentação (terminal X1)
- 10 etiqueta simplificada com dados
- do inversor (veja Seção 2.4 ETIQUETAS DE IDENTIFICAÇÃO na página 87)

Figure A.2: Main components of the MW500 - frame size A Figura A.2: Principales componentes del MW500 - tamaño A Figura A.2: Principals componentes do MW500 - mecânica A

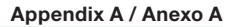

#### Frame B Tamaño B Mecânica B

IIPO

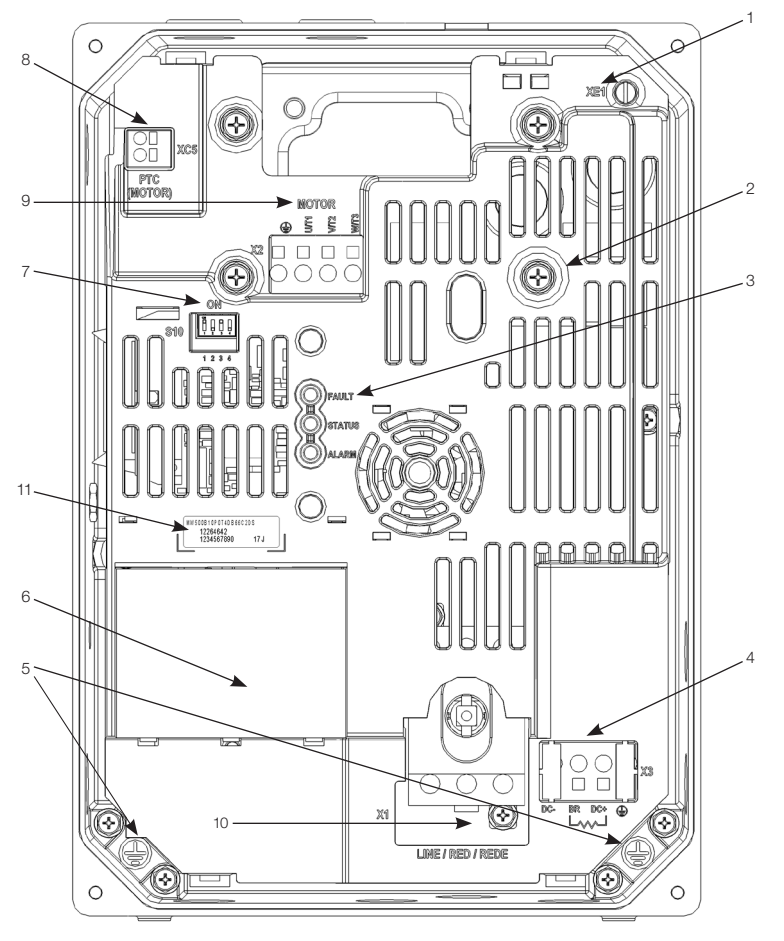

- 1 XE1 grounding connection screw
- 2 intermediate connection box screw
- 3 LED indicators
- 4 brake connection (X3 terminal)
- 5 grounding points
- 6 plug-in slot
- 7 S10 DIP-switches
- 8 motor PTC input
- 9 motor connection (X2 terminal) 10 - power supply connection (X1
- terminal) 11 - simplified label with inverter data

(see Section 2.4 IDENTIFICATION LABELS on page 5)

- 1 tornillo de conexión del aterramiento XE1
- 2 tronillo de la caja de conexión
- intermediaria
- 3 indicadores LED
- 4 conexiones del freno (terminal X3)
- 5 puntos de aterramiento
- 6 slot para Plug-in
- 7 Ilaves DIP S10
- 8 entrada PTC del motor
- 9 conexión del motor (terminal X2)
- 10 conexión de alimentación (terminal X1)
- 11 etiqueta simplificada con datos del

convertidor (vea la Sección 2.4 ETIQUETAS DE IDENTIFICACIÓN en la pagina 45)

- 1 parafuso de conexão do aterramento XE1
- 2 parafuso da caixa de ligação
- intermediária
- 3 Indicadores LED
- 4 conexões do freio (terminal X3)
- 5 pontos de aterramento
- 6 slot para Plug-in
- 7 chaves DIP S10
- 8 entrada PTC do motor
- 9 ligação do motor (terminal X2)
- 10 conexão de alimentação (terminal X1)
- 11 etiqueta simplificada com dados do inversor (veja Seção 2.4 ETIQUETAS DE

IDENTIFICAÇÃO na página 87)

Figure A.3: Main components of the MW500 - frame size B Figura A.3: Principales componentes del MW500 - tamaño B Figura A.3: Principais componentes do MW500 - mecânica B

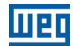

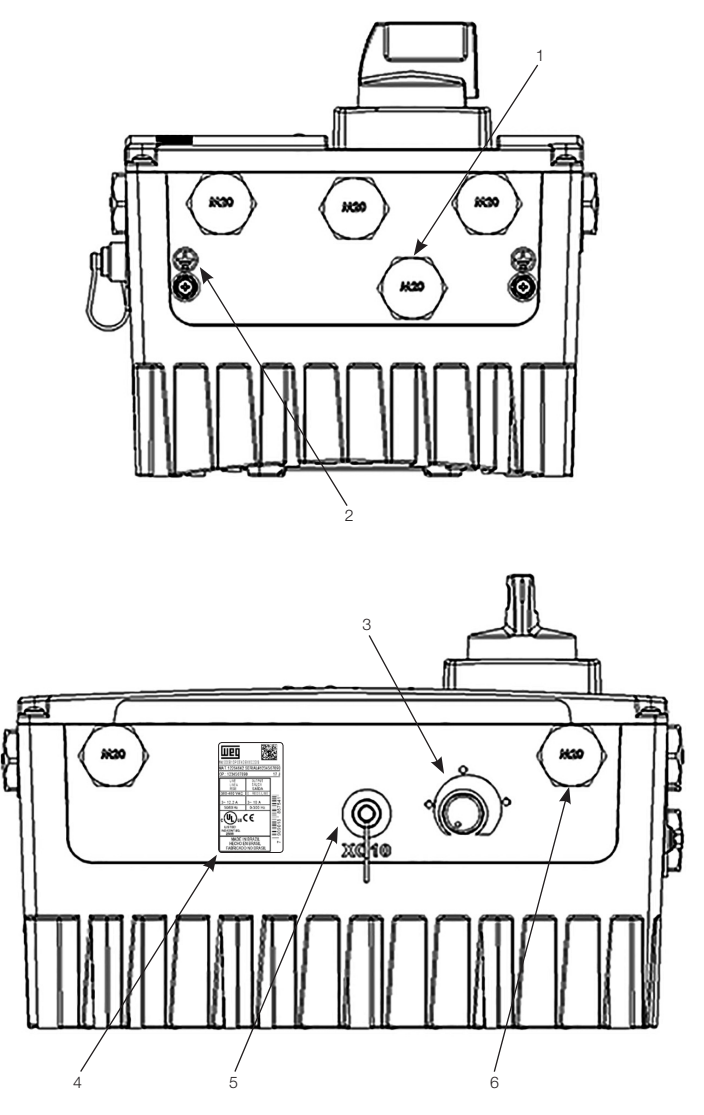

- 1 input power connection
- 2 grounding points
- 3 knob reference
- 4 complete inverter nameplate
- 5 XC10 (remote keypad
- (HMIR)) input
- 6 auxiliary inputs

- 1 conexión de potencia de entrada
- 2 puntos de aterramiento
- 3 referencia por botón
- 4 etiqueta de identificación completa
- del convertidor
- 5 entrada XC10 (HMI remota)
- 6 entradas auxiliares

Figure A.4: Inputs and outputs of the MW500

- Figura A.4: Entradas y Salidas del MW500
- Figura A.4: Entradas e Saídas do MW500

- 1 conexão de potência de entrada
- 2 pontos de aterramento
- 3 referência por botão
- 4 etiqueta de identificação completa
- do inversor
- 5 entrada XC10 (HMI remote)
- 6 entradas auxiliares

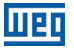

#### APPENDIX B - TECHNICAL SPECIFICATIONS ANEXO B - ESPECIFICACIONES TÉCNICAS ANEXO B - ESPECIFICAÇÕES TÉCNICAS

Table B.1: List of models of MW500 series, main electrical specifications

Tabla B.1: Relación de modelos de línea MW500, especificaciones eléctricas principales

Tabela B.1: Relação de modelos da linha MW500, especificações elétricas principais

| ng<br>tico<br>ática                                                                  | Power Wire Size for DC and BR<br>Terminals<br>Calibre de los Cables UD y BR<br>Bitola dos Cabos UD e BR | mm²<br>(AWG)     | 2.5 (14)         | 2.5 (14)          | 2.5 (14)         | 2.5 (14)         | 2.5 (14)   | 2.5 (14) |
|--------------------------------------------------------------------------------------|----------------------------------------------------------------------------------------------------|------------------|------------------|-------------------|------------------|------------------|------------|----------|
| nic Braki<br>o Reostá<br>m Reost                                                     | Braking rms Current<br>Corriente Eficaz de Frenado<br>Corrente Eficaz de Frenagem                       | [A]              | 4.5              | 5.7               | 4.5              | 4.5              | 5.7        | 11.5     |
| Dynan<br>enado<br>enage                                                              | Recommend Resistor<br>Resistor Recomendado                                                              | [2]              | 127              | 100               | 127              | 127              | 100        | 47       |
| - £ £                                                                                | Maximum Current<br>Corriente Máxima<br>Corrente Máxima                                                  | [A]              | 9                | 80                | 9                | 9                | 8          | 16       |
| Calii<br>Bit                                                                         | Grounding Wire Size<br>bre del Cable de Aterramiento<br>ola do Cabo de Aterramento                      | mm²<br>(AWG)     | 2.5 (14)         | 2.5 (14)          | 2.5 (14)         | 2.5 (14)         | 2.5 (14)   | 2.5 (14) |
| Power Wire Size<br>Calibre de los Cables de Potencia<br>Bitola dos Cabos de Potência |                                                                                                    |                  | 1.5 (16)         | 2.5 (14)          | 1.5 (16)         | 1.5 (16)         | 1.5 (16)   | 2.5 (14) |
| Circuit Breaker<br>Disyuntor                                                         |                                                                                                    |                  | MPW18-<br>3-U016 | MPW40-<br>3-U025  | MPW18-<br>3-U004 | MPW18-<br>3-D063 | MPW25-10   | MPW25-16 |
|                                                                                      | 2.0,2                                                                                                   | ē                | 13.5             | 25                | 4.0              | 6.3              | 9          | 16       |
| iended Fuse<br>ecomendado<br>ecomendado                                              | Recommended WEG aR Fuse<br>Fusible aR WEG Recomendad<br>Fusível aR WEG Recomendad                       | o<br>lo          | FNH00-25K-A      | FNH00-20K-A       | FNH00-20K-A      | FNH00-20K-A      |            |          |
| comm<br>ble Re<br>vel Re                                                             |                                                                                                    | ז₹               | 25               | 20                | 20               | 20               |            |          |
| Rec<br>Fusib                                                                         |                                                                                                    | I²t<br>[A²s]     | 373              | 420               | 450              | 450              | 450        | 1000     |
|                                                                                      | Maximum Motor<br>Motor Máximo                                                                           | [HP/kW]          | 1/0.75           | 1.5/1.1           | 1.5/1.1          | 2/1.5            | 3/2.2      | 5/3.7    |
|                                                                                      | Output Rated Current<br>Corriente Salida Nominal<br>Corrente Nominal de Saída                           | [Arms]           | 4.3              | 6.0<br>2.6<br>4.3 |                  |                  | 6.5        | 10       |
| F                                                                                    | Frame Size / Tamaño / Mecânica                                                                          |                  |                  | <u>م</u>          |                  |                  |            |          |
| P<br>Ten:<br>Ten                                                                     | ower Supply Rated Voltage<br>sión Nominal de Alimentación<br>são Nominal de Alimentação                 | 200              | 240              | 380<br>480        |                  |                  | 380<br>480 |          |
|                                                                                      |                                                                                                    | - m              |                  |                   | e                |                  |            |          |
|                                                                                      | MW500A04P3S2DB66                                                                                        | MW500A06P0S2DB66 | MW500A02P6T4DB66 | MW500A04P3T4DB66  | MW500B06P5T4DB66 | MW500B10P0T4DB66 |            |          |

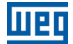

#### Appendix B / Anexo B

 Table B.2: Input and output currents, overload currents, carrier frequency, surrounding air temperature and power losses

 specifications

 
 Tabla B.2: Especificaciones de corriente de salida y entrada, corrientes de sobrecarga, frecuencia de conmutación, temperatura alrededor del convertidor y pérdidas

 
 Tabela B.2: Especificações de corrente de saída e entrada, correntes de sobrecarga, frequência de chaveamento temperatura ao redor do inversor e perdas

| Inverter<br>Convertidor | Output<br>Rated<br>Current<br>Corriente<br>Salida<br>Nominal<br>Corrente<br>Nominal<br>de Saída | Over<br>Curr<br>Corrier<br>Sobre<br>Correr<br>Sobre | rload<br>rents<br>ntes de<br>carga<br>ntes de<br>carga | Rated Carrier<br>Frequency<br>Frecuencia de<br>Conmutación<br>Nominal<br>Frequência de<br>Chaveamento<br>Nominal | Nominal<br>Surrou<br>Tempe<br>Tempe<br>Nominal A<br>del Com<br>Tempe<br>Nominal a<br>do Inv | Inverter<br>inding<br>rature<br>ratura<br>Alrededor<br>vertidor<br>eratura<br>ao Redor<br>ersor | Input Rated<br>Current<br>Corriente<br>de Entrada<br>Nominal<br>Corrente | Inverter<br>Power Losses<br>Perdidas del<br>Convertidor<br>Perdas do<br>Inversor |  |
|-------------------------|-------------------------------------------------------------------------------------------------|-----------------------------------------------------|--------------------------------------------------------|----------------------------------------------------------------------------------------------------|---------------------------------------------------------------------------------------------|-------------------------------------------------------------------------------------------------|--------------------------------------------------------------------------|----------------------------------------------------------------------------------|--|
| Inversor                | (Inom)                                                                                          | 1 min                                               | 3 s                                                    | (fsw)                                                                                                    | IP66 for<br>Integrate<br>Mounting                                                           | IP66<br>for Wall<br>Mounting                                                                    | Nominal de<br>Entrada                                                    | Surface<br>Mounting<br>Montaje en<br>Superfície<br>Montagem em<br>Superfície     |  |
|                         | [Arms]                                                                                          | [Arms]                                              | [Arms]                                                 | [kHz]                                                                                                    | [°C / °F]                                                                                   | [°C/°F]                                                                                         | [Arms]                                                                   | [W]                                                                              |  |
| MW500A04P3S2            | 4.3                                                                                             | 6.5                                                 | 8.6                                                    | 4                                                                                                    | 50 / 122                                                                                    | 40 / 104                                                                                        | 10.5                                                                     | 49                                                                               |  |
| MW500A06P0S2            | 6.0                                                                                             | 9.0                                                 | 12.0                                                   | 4                                                                                                    | 50 / 122                                                                                    | 40 / 104                                                                                        | 14.6                                                                     | 65                                                                               |  |
| MW500A02P6T4            | 2.6                                                                                             | 3.9                                                 | 5.2                                                    | 4                                                                                                    | 50 / 122                                                                                    | 40 / 104                                                                                        | 3.2                                                                      | 45                                                                               |  |
| MW500A04P3T4            | 4.3                                                                                             | 6.5                                                 | 8.6                                                    | 4                                                                                                    | 50 / 122                                                                                    | 40 / 104                                                                                        | 5.2                                                                      | 65                                                                               |  |
| MW500B06P5T4            | 6.5                                                                                             | 9.8                                                 | 13                                                     | 4                                                                                                    | 50 / 122                                                                                    | 40 / 104                                                                                        | 6.45                                                                     | 109                                                                              |  |
| MW500B10P0T4            | 10                                                                                              | 15                                                  | 20                                                     | 4                                                                                                    | 50 / 122                                                                                    | 40 / 104                                                                                        | 9.30                                                                     | 168                                                                              |  |

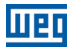

Table B.3: Conducted and radiated emission levels, and additional information Tabla B.3: Niveles de emisión conducida y irradiada y informaciones adicionales Tabela B.3: Níveis de emissão conduzida e radiada e informações adicionais

Values to be defined. Valores que se van a ajustar. Valores a serem definidos.

|                                                                    | Radiated Emission<br>- Category<br>Emisión Radiada -<br>Categoría<br>Emissão Radiada -<br>Categoría                                                                               | Without Metallic<br>Cabinet<br>Sin Tablero<br>Metálico<br>Sem Painel<br>Metálico |         | 1              | ,              |                | 1              |                |
|--------------------------------------------------------------------|----------------------------------------------------------------------------------------------------|----------------------------------------------------------------------------------|---------|----------------|----------------|----------------|----------------|----------------|
| l RFI Filter<br>Externo<br>terno RFI                               | Conducted Emission - Maximum<br>Motor Cable Length<br>Emisión Conducida - Longitud<br>Máxima del Cable del Motor<br>Émissão Conduzida<br>- Comprimento Máximo do Cabo do<br>Motor | Category C1<br>Categoría C1<br>Categoria C1                                      |         |                |                |                | I              | T              |
| With Externa<br>Con Filtro RF<br>Com Filtro E)                     |                                                                                                    | Category C2<br>Categoría C2<br>Categoría C2                                      | I       | T              | I              | I              | I              | I              |
|                                                                    | External RFI Filter<br>Part Number<br>(manufacturer: XXX)                                                                                                    |                                                                                  | 1       | 1              | 1              | 1              | 1              |                |
| ralized Installation<br>n Descentralizada<br>o Descentralizada     | Radiated Emission<br>Emisión Irradiada<br>Emissão Radiada                                                                                                    | Category<br>Categoría<br>Categoria                                               | 30 m C2 | 30 m C2        | 30 m C3        | 30 m C3        | 6 m C3         | 6 m C3         |
| KFI Filter for Decent<br>RFI para Instalació<br>MFI para Instalaçã | Conducted Emission - Maximum<br>Motor Cable Length<br>Emisión Conducida - Longitud<br>Máxima del Cable del Motor<br>Emissão Conduzida<br>- Comprimento Máximo do Cabo do<br>Motor | Category C2<br>Categoría C2<br>Categoría C2                                      | 5 m     | 5 m            | 5 m            | 5 m            | ı              | 1              |
| Without External R<br>Sin Filtro Externo<br>Sem Filtro Externo     |                                                                                                    | Category C3<br>Categoría C3<br>Categoria C3                                      | 10 m    | 10 m           | 10 m           | 10 m           | 6 m            | ê m            |
| Inverter Model<br>Modelo del Convertido<br>Modelo do Inversor      |                                                                                                    |                                                                                  |         | MW500A06P0S2C2 | MW500A02P6T4C2 | MW500A04P3T4C2 | MW500B06P5T4C2 | MW500B10P0T4C2 |

-171.8 (6.76)

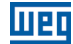

#### Frame A Tamaño A Mecânica A

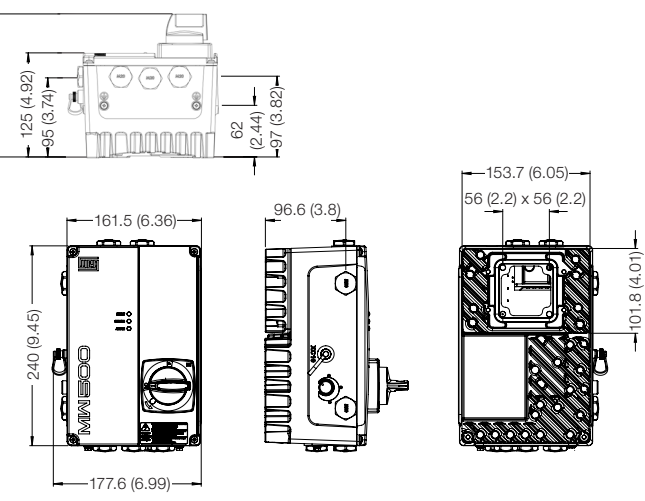

(a) Inverter without mounting support(a) Convertidor sin soporte de montaje(a) Inversor sem suporte de montagem

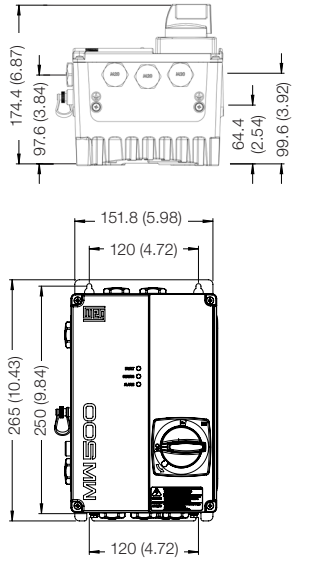

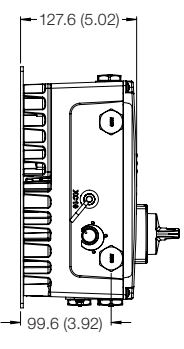

(b) Inverter with mounting support(b) Convertidor con soporte de montaje(b) Inversor com suporte de montagem

\* Dimensions in mm (in)

\* Dimensiones en mm (in)

\* Dimensões em mm (in)

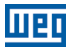

| Frame<br>Tamaño A<br>Mecânica A | Weight<br>Kg (lb)<br>Peso<br>Kg (lb) | Recommended Torque External<br>Screws N.m (lbf.in)<br>Torque Recomendado<br>Tornillos Externos N.m (lbf.in)<br>Torque Recomendado<br>Parafusos Externo N.m (lbf.in) | Mounting Bolt Recommended Torque<br>N.m (Ibf.in)<br>Torque Recomendado<br>Tornillos de Montaje N.m (Ibf.in)<br>Torque Recomendado<br>Parafusos de Montagem N.m (Ibf.in) |
|---------------------------------|--------------------------------------|----------------------------------------------------------------------------------------------------|----------------------------------------------------------------------------------------------------|
| A                               | 3.7 (8.16)                           | 0.5 (4.34)                                                                                                    | 2 (17.7)                                                                                                    |

Figure B.1: (a) and (b) External dimension and drilling - frame A Figura B.1: (a) y (b) Dimensiones externas y perforación - tamaño A Figura B.1: (a) e (b) Dimensões externas e furação - mecânica A

#### Frame B Tamaño B Mecânica B

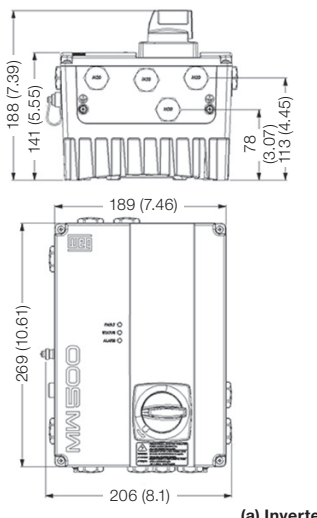

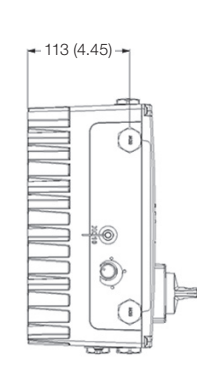

(a) Inverter without mounting support(a) Convertidor sin soporte de montaje(a) Inversor sem suporte de montagem

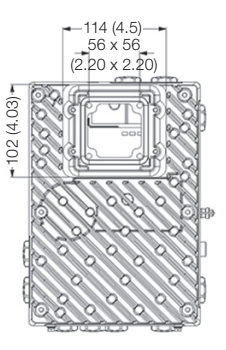

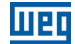

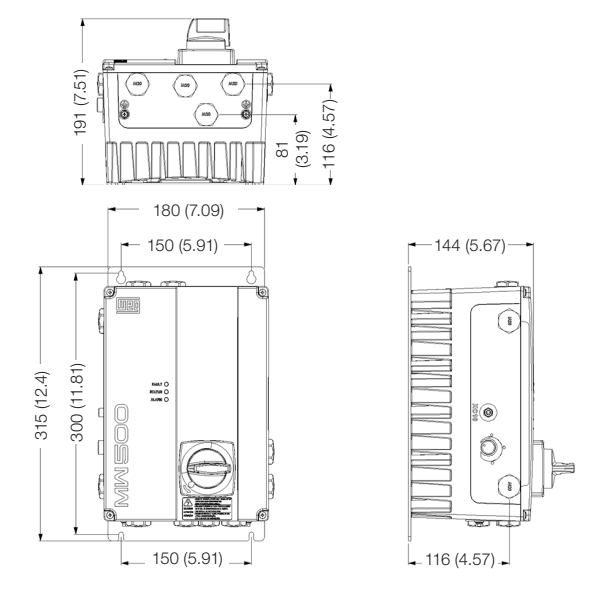

(b) Inverter with mounting support(b) Convertidor con soporte de montaje(b) Inversor com suporte de montagem

\* Dimensions in mm (in)

\* Dimensiones en mm (in)

\* Dimensões em mm (in)

| Frame<br>Tamaño A<br>Mecânica A | Weight<br>Kg (lb)<br>Peso<br>Kg (lb) | Recommended Torque External<br>Screws N.m (lbf.in)<br>Torque Recomendado<br>Tornillos Externos N.m (lbf.in)<br>Torque Recomendado<br>Parafusos Externo N.m (lbf.in) | Mounting Bolt Recommended Torque<br>N.m (Ibf.in)<br>Torque Recomendado<br>Tornillos de Montaje N.m (Ibf.in)<br>Torque Recomendado<br>Parafusos de Montagem N.m (Ibf.in) |
|---------------------------------|--------------------------------------|----------------------------------------------------------------------------------------------------|----------------------------------------------------------------------------------------------------|
| В                               | 5.3 (11.68)                          | 0.5 (4.34)                                                                                                    | 2 (17.7)                                                                                                    |

Figure B.2: (a) and (b) External dimension and drilling - frame B

Figura B.2: (a) y (b) Dimensiones externas y perforación - tamaño B

Figura B.2: (a) e (b) Dimensões externas e furação - mecânica B

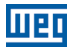

#### APPENDIX C - MOUNTING INSTRUCTIONS ANEXO C - INSTRUCCIONES DE MONTAJE ANEXO C - INSTRUÇÕES DE MONTAGEM

#### Integrate Mounting Instructions Instrucciones para Montaje Integrado Instruções para Montagem Integrada

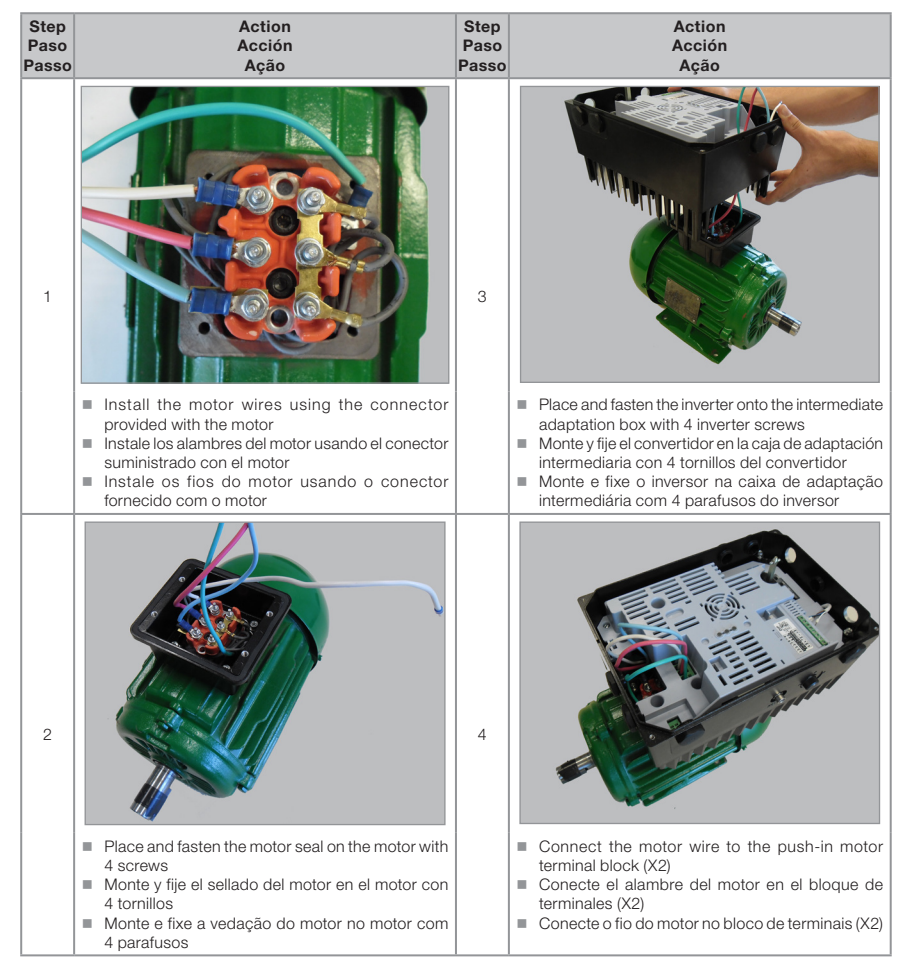

Figure C.1: Integrate mounting instructions

Figura C.1: Instrucciones para montaje integrado Figura C.1: Instruções para montagem integrada

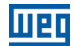

#### Wall Mounting Instructions Instrucciones para Montaje en Pared Instruções para Montagem em Parede

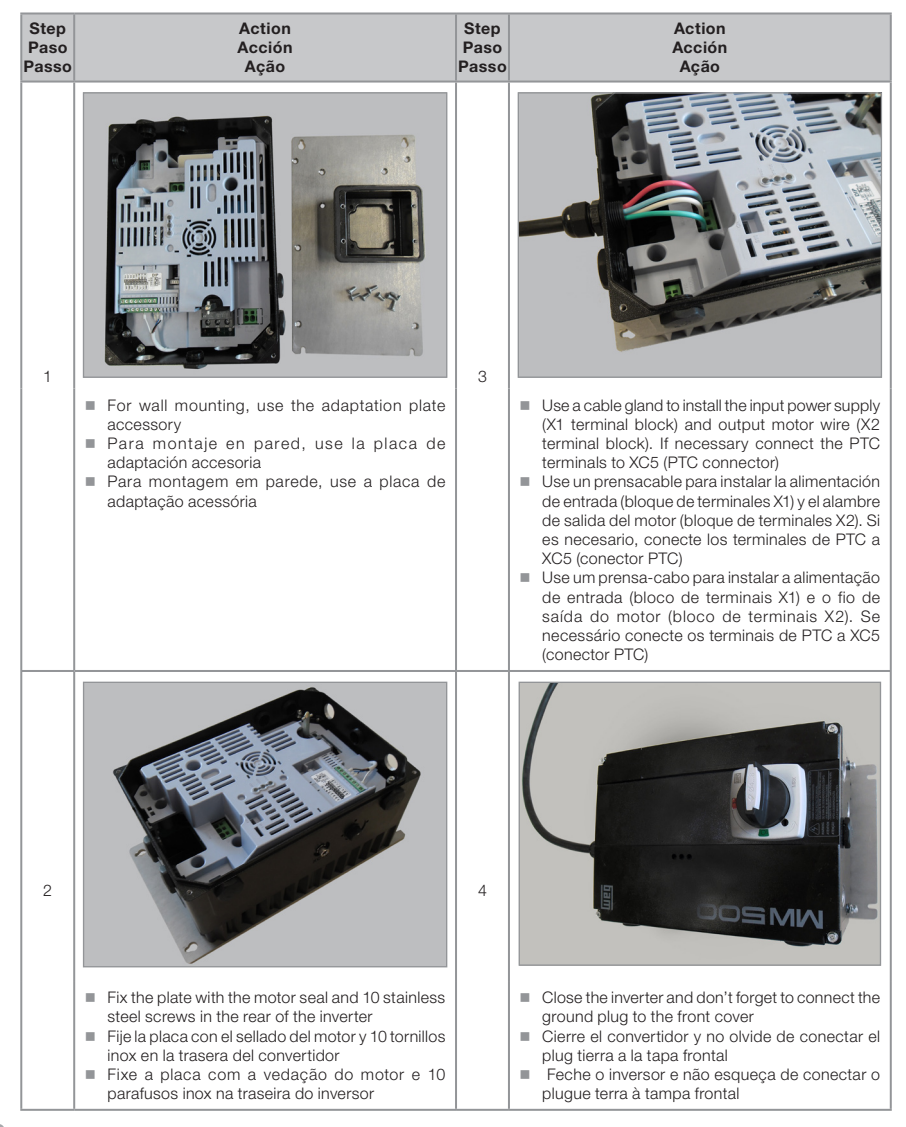

Figure C.2: Wall mounting instructions Figura C.2: Instrucciones para montaje en pared Figura C.2: Instruções para montagem em parede